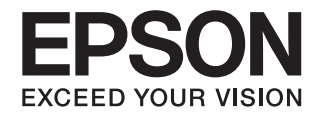

# *Offirio SynergyWare* EpsonNet ID Print

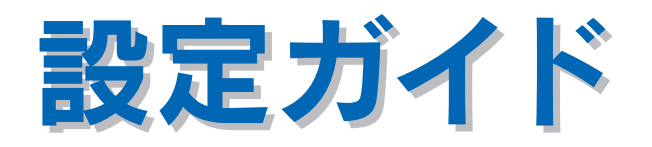

本書は、EpsonNet ID Printの概要とセットアップ、運用の仕方などを説明しています。 必要に応じてお読みいただき、お役立てください。

— ご注意

- 本書の内容の一部または全部を無断転載することを禁止します。
- 本書の内容は将来予告なしに変更することがあります。
- 本書の内容にご不明な点や誤り、記載漏れなど、お気付きの点がありましたら弊社までご連絡ください。
- 運用した結果の影響については前項に関わらず責任を負いかねますのでご了承ください。
- 本製品が、本書の記載に従わずに取り扱われたり、不適当に使用されたり、弊社および弊社指定以外の、第三者によって修 理や変更されたことなどに起因して生じた障害等の責任は負いかねますのでご了承ください。

# もくじ

| ■もくじ                  | 2 |
|-----------------------|---|
| ■本書中のマーク、画面、表記について、   | 3 |
| ■EpsonNet ID Print とは | 4 |
| 導入環境                  | 4 |
| システム構成                | 5 |
| システム条件                | 6 |

#### セットアップ ......7

| ■セットアップの流れ      | 8  |
|-----------------|----|
| サーバ経由           | 8  |
| 直接印刷の場合         | 9  |
| ■パターン①のセットアップ手順 | 10 |
| 認証サーバのセットアップ    | 10 |
| クライアントのセットアップ   | 16 |
| ■パターン②のセットアップ手順 | 25 |
| 認証サーバのセットアップ    | 25 |
| クライアントのセットアップ   | 28 |
| ■パターン③のセットアップ手順 | 34 |
| 認証サーバのセットアップ    | 34 |
| クライアントのセットアップ   | 38 |
| ■パターン④のセットアップ手順 | 45 |
| クライアントのセットアップ   | 45 |
| ■パターン⑤のセットアップ手順 | 51 |
| クライアントのセットアップ   | 51 |
| ■システムの初期設定      | 58 |

#### 認証印刷の方法......65

| ■印刷                           | 66  |
|-------------------------------|-----|
| 印刷の手順                         | 66  |
| ■印刷ファイルの削除                    | 68  |
| EpsonNet ID Print ジョブモニタを使って削 | 除68 |

| . 72                 |
|----------------------|
| 73                   |
| 73<br>74             |
| 76                   |
| 79                   |
| 79<br>81<br>83       |
| 85                   |
| 87                   |
| 89                   |
| 89<br>91<br>92<br>96 |
|                      |

#### こんなときは......98

| ■トラブルシューティング                                                                                                    | 99                             |
|----------------------------------------------------------------------------------------------------|--------------------------------|
| 設定が完了できない<br>印刷ができない<br>印刷ファイルを削除できない<br>プリンタのステータス取得のトラブル<br>エラーメッセージについて                                                   | 99<br>100<br>102<br>102<br>103 |
| ■EpsonNet ソフトウェアとの連携                                                                                                    | . 108                          |
| ■設定ファイルの復旧方法                                                                                                    | . 109                          |
| 設定ファイルの作成<br>設定方法<br>磁気カードリーダの設定<br>Pasori の設定                                                                               | 109<br>110<br>110<br>111       |
| ■EpsonNet ID Print Center と併用したい                                                                                             |                                |
|                                                                                                    | .113                           |
| EpsonNet ID Print Center の環境に<br>EpsonNet ID Print(サーパ経由)を追加<br>EpsonNet ID Print(サーパ経由)の環境に<br>EpsonNet ID Print Center を追加 | 114                            |
| ■その他                                                                                                    | 122                            |
|                                                                                                    | 100                            |
| テレインストール<br>設定の初期化                                                                                                    | 122                            |

# 本書中のマーク、画面、表記について

#### ■ マークの意味

本書中では、いくつかのマークを用いて重要な事項を記載しています。これらのマークが付いている記述は必ずお読みください。それぞれのマークには次のような意味があります。

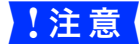

使用上、必ず守っていただきたいことを記載しています。この表示を無視して誤った取り扱いをする と、製品の故障や、動作不良の原因となる可能性があります。

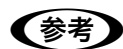

補足説明や参考情報を記載しています。

△ 関連した内容の参照ページを示しています。

#### 揭載画面

- 本書の画面は実際の画面と多少異なる場合があります。また、OSの違いや使用環境によっても異なる画面となる場合がありますので、ご注意ください。
- 本書に掲載する Windows の画面は、特に指定がない限り Windows XP の画面を使用しています。

#### Windows の商標と表記

Microsoft<sup>®</sup> Windows<sup>®</sup> 2000 Professional Operating System 日本語版 Microsoft<sup>®</sup> Windows<sup>®</sup> Server 2003, Standard Edition (32 ビットパージョン) Microsoft<sup>®</sup> Windows<sup>®</sup> Server 2003, Enterprise Edition (32 ビットパージョン) Microsoft<sup>®</sup> Windows<sup>®</sup> XP Home Edition Operating System 日本語版 Microsoft<sup>®</sup> Windows<sup>®</sup> XP Professional Operating System 日本語版 本書では、上記各オペレーティングシステムをそれぞれ「Windows 2000」、「Windows XP」、「Windows Server 2003」 と表記しています。またこれらを総称する場合は「Windows」と表記しています。

Microsoft、Windows は米国マイクロソフトコーポレーションの米国およびその他の国における登録商標です。

# EpsonNet ID Printとは

EpsonNet ID Print は、クライアントから印刷ファイルを送信後、認証装置を通して本人の認証がされたときにファイル を印刷するシステムです。

①印刷ファイル送信

②認証装置から印刷

プリンタ

認証装置

(カードリーダーなど)

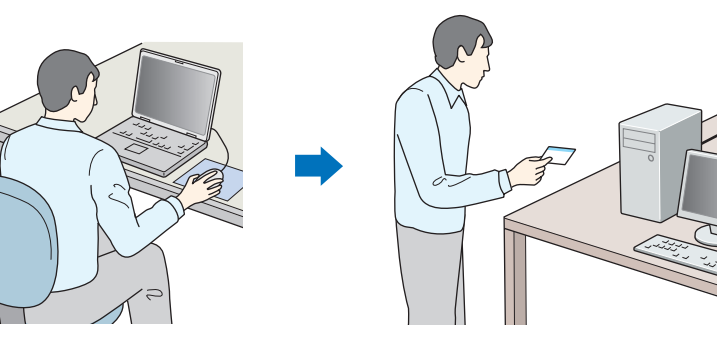

クライアント

#### EpsonNet ID Print を導入するメリット

- プリンタが離れた場所にあっても、他人から印刷物をのぞき見されるのを防止できます。
- 認証操作をしないと印刷できないため、無駄な印刷を抑制します。
- 印刷物を放置しなくなるため、自分の印刷物が他の印刷物に紛れてしまうことがなくなります。

#### ご注意

本ソフトウェアは印刷ファイル自体を暗号化するものではありませんので、通信経路上またはコンピュータに一時的に保 存されているデータは保護されません。

#### 導入環境

EpsonNet ID Print は以下の条件を満たしたネットワーク環境に導入できます。

- プリンタに IP アドレスが与えられていること
- TCP/IP プロトコルで通信すること

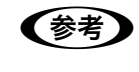

EpsonNet ID Print Center が導入された環境に導入し、併用することもできます。詳細は以下を参照してください。

▲ 本書 113 ページ「EpsonNet ID Print Center と併用したい」

#### システム構成

EpsonNet ID Print のシステム構成は以下の通りです。

| ハードウェア | <ul> <li>認証サーバ(サーバ経由の場合のみ)</li> <li>認証装置</li> <li>プリンタ</li> <li>クライアント</li> </ul>                                                                                                    |
|--------|----------------------------------------------------------------------------------------------------|
| ソフトウェア | <ul> <li>EpsonNet ID Print Spooler Service<br/>クライアントから送信された印刷ファイルを保留し、印刷ファイルの認証を行います。</li> <li>EpsonNet ID Print システム設定<br/>印刷ファイルの管理やシステムの設定をするソフトウェアです。</li> <li>EpsonNet ID Print ジョブモニタ<br/>クライアントから送信した印刷ファイルを印刷する必要がなくなったときなどに、印刷せずにクラ<br/>イアント上で削除するためのソフトウェアです。</li> </ul> |

#### 認証印刷の流れは次の通りです。

(参考)

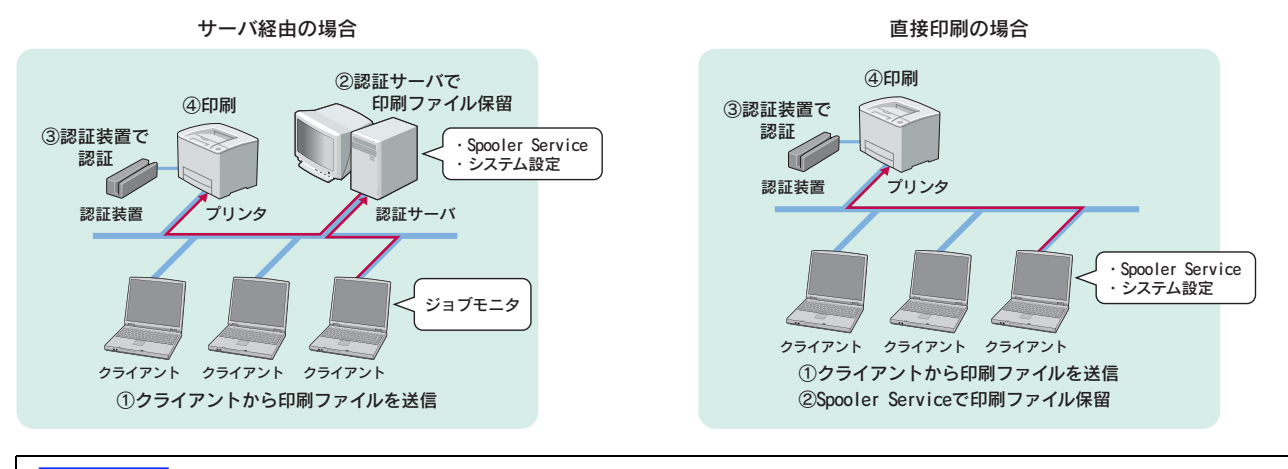

!注意
 サーバ経由の場合、クライアントユーザーはサーバ1台につき 50人未満で使用してください。

 サーバ経由の場合、サーバ1台につき複数の認証印刷用プリンタを接続できます。印刷の頻度、印刷 ファイルサイズ、サーバの性能、負荷状況などによって異なりますが、最大で5台から16台程度 の接続が目安となります。

• 認証を必要としない通常の印刷も併用できます。

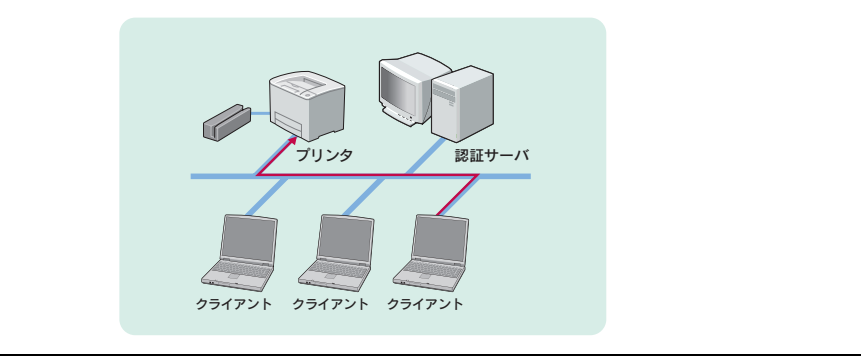

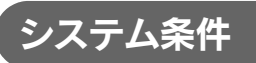

#### 対象 OS

| 対象 OS | Windows 2000 以降 | (Windows XP Home Edition は除く) |  |
|-------|-----------------|-------------------------------|--|
|-------|-----------------|-------------------------------|--|

本ソフトウェアはネットワーク環境で使用するため、サーバソフトウェアとしての使用を許諾されていない OS にサーバ用ソフトウェア をインストールして使用すると、Microsoft 社の使用許諾契約に違反する場合があります。詳細は、OS の使用許諾契約をご確認ください。

#### 動作環境

|           | 認証サーバ(サーバ経由)<br>クライアント(直接印刷)                          | クライアント(サーバ経由)                                         |
|-----------|-------------------------------------------------------|-------------------------------------------------------|
| CPU       | Intel <sup>®</sup> Pentium <sup>®</sup> III 700MHz 以上 | Intel <sup>®</sup> Pentium <sup>®</sup> III 500MHz 以上 |
| RAM       | 128MB 以上                                              | 128MB 以上                                              |
| 空きハードディスク | 20GB 以上推奨(NTFS でフォーマットされ<br>ている必要があります)               | 1GB 以上推奨                                              |
| 表示装置      | 解像度 800 × 600 以上のモニタ                                  | 解像度 800 × 600 以上のモニタ                                  |
| インターフェイス  | Ethernet × 1<br>USB/PS2 インターフェイス× 2(キーボー<br>ド、マウス用)   | Ethernet × 1                                          |

#### 標準対応プリンタ(2005年11月現在)

以下のプリンタにネットワークインターフェイスカード「EPSON PRIFNW7S」が装着されている必要があります。

| モノクロ                                     | カラー                              |
|------------------------------------------|----------------------------------|
| · LP-2500 · LP-7900 · LP-8900 · LP-9000B | · LP-7000C · LP-8800C · LP-9000C |
| · LP-9100 · LP-9200B · LP-9400           | ·LP-9200C ·LP-9800C ·LP-55500    |

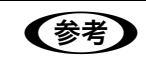

#### 標準対応プリンタの最新情報はエプソンのホームページで確認できます。 http://www.i-love-epson.co.jp/

セットアップ

EpsonNet ID Print 導入に必要な準備や設定を説明しています。

| セットアップの流れ      | 8  |
|----------------|----|
| パターン①のセットアップ手順 | 10 |
| パターン②のセットアップ手順 | 25 |
| パターン③のセットアップ手順 | 34 |
| パターン④のセットアップ手順 | 45 |
| パターン⑤のセットアップ手順 | 51 |
| システムの初期設定      | 58 |

# セットアップの流れ

サーバ経由または直接印刷のいずれかを選択し、条件に合ったセットアップパターンでセットアップしてください。

#### サーバ経由

サーバ経由では、クライアントへのインストールや動作時の負荷が直接印刷に比べてかかりません。

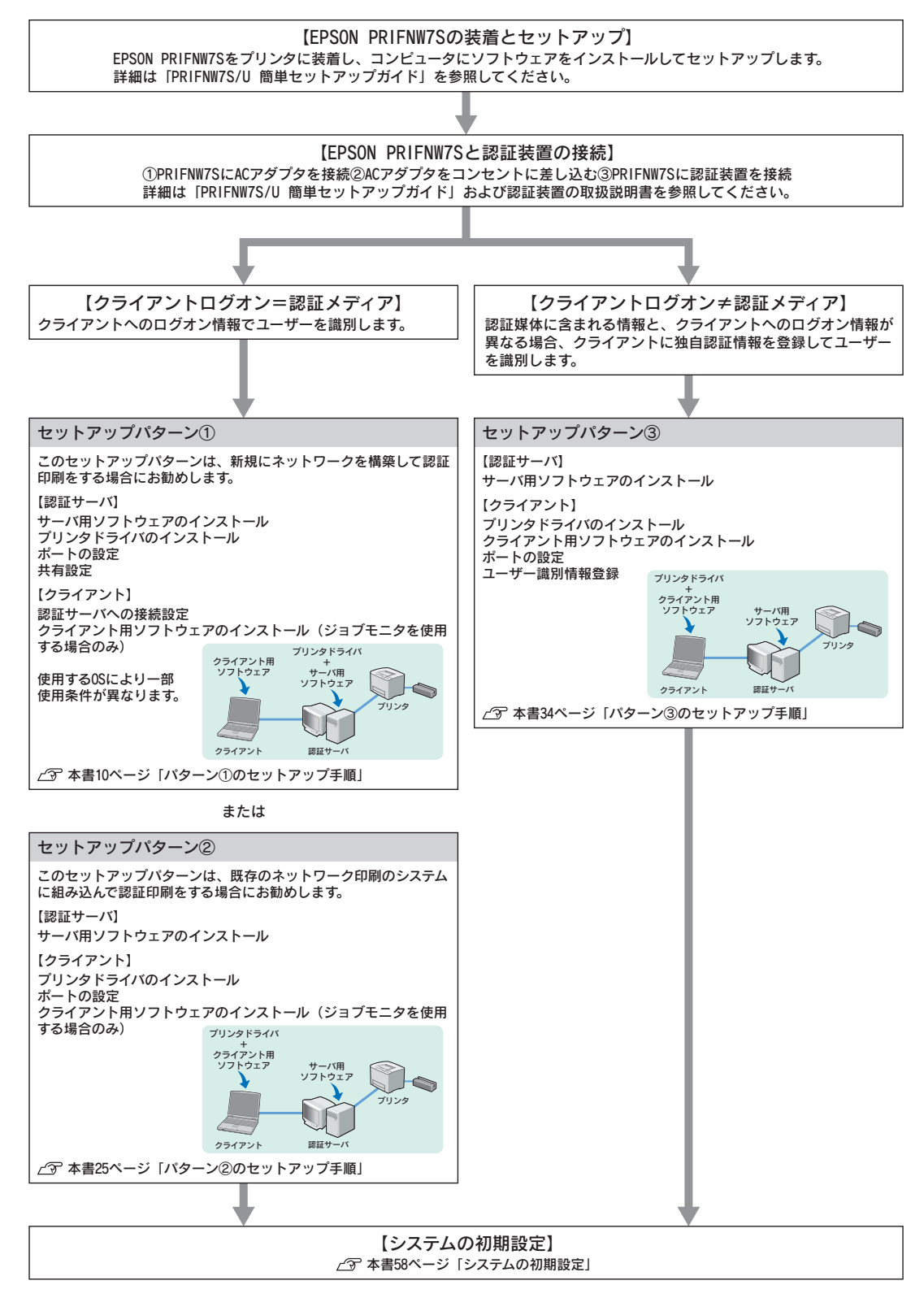

#### 直接印刷の場合

直接印刷では、設定・管理までクライアント上で行うためサーバを用意する必要がありません。

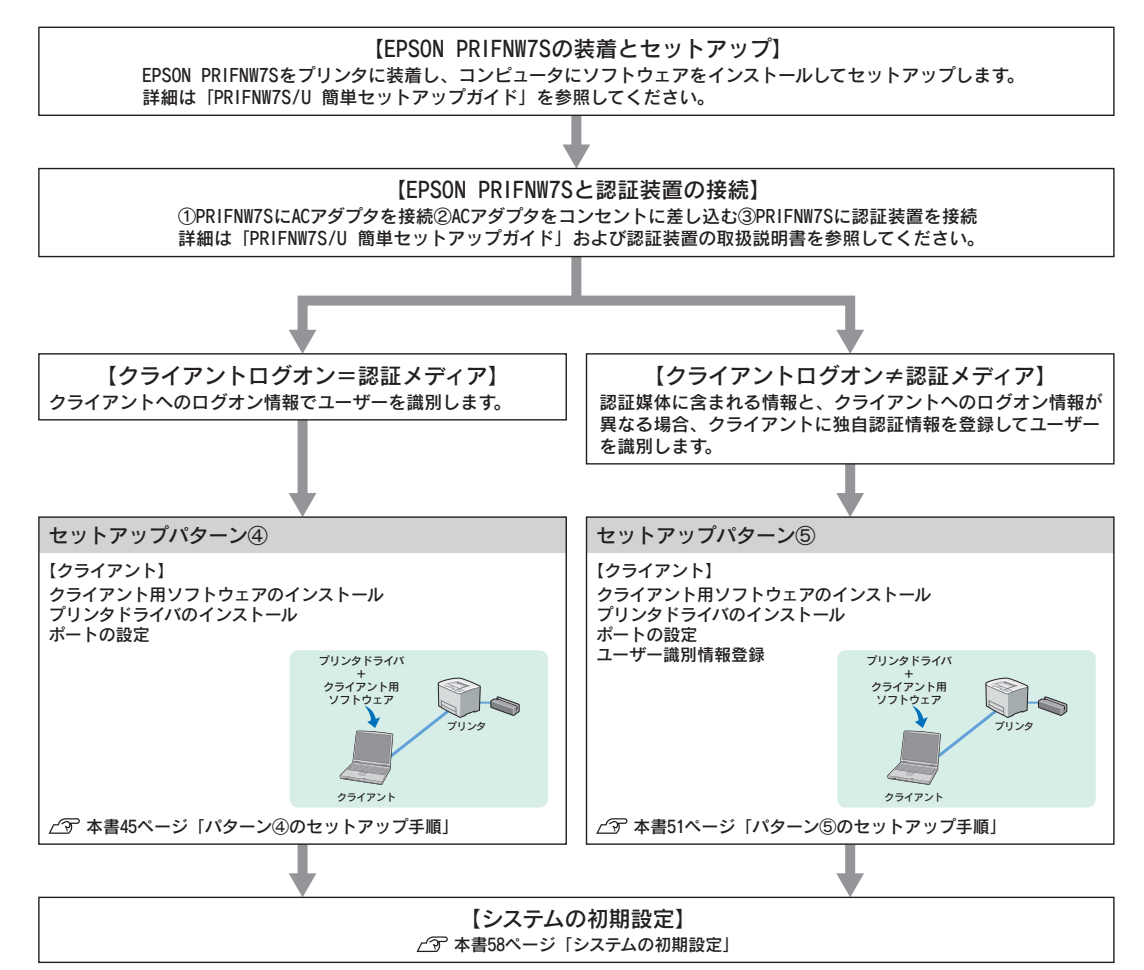

# パターン①のセットアップ手順

#### 認証サーバのセットアップ

手順は Windows Server 2003 の例で説明しています。

#### ■ 使用条件

セットアップパターン①を利用する場合、以下の条件が必要です。

- 認証サーバのOSがWindows Server 2003で、かつ認証サーバがWORKGROUPに属する場合、利用するユーザーアカウントをサーバのローカルユーザーとして登録しておく必要があります。また、セキュリティポリシーの設定をクラシックに変更してください。手順は次の通りです。
  - [コントロールパネル] [管理ツール] [ローカルセキュリティポリシー] [ローカルポリシー] [セキュリティ オプション] - [ネットワークアクセス:ローカルアカウントの共有とセキュリティモデル] の順にクリックします。
     [クラシック - ローカルユーザーがローカルユーザーとして認証する] を選択して、[OK] をクリックします。
- 認証サーバのOSがWindows2000で、かつ認証サーバがWORKGROUPに属する場合、認証サーバにクライアントユー ザーのアカウントが登録されている必要があります。

#### ■ サーバ用ソフトウェアのインストール

サーバ用ソフトウェアのインストールをします。

EPSON PRIFNW7S ソフトウェア CD-ROM(青)を CD-ROM ドライブにセットします。

● 画面が表示されないときは、[マイコンピュータ] - [CD-ROM ドライブ] アイコンの順にクリックして、[EPSetup.exe] アイコンをダブルクリックしてください。

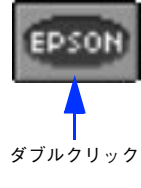

2 [EpsonNet ID Print のインストール]の [\_\_\_\_] をクリックします。

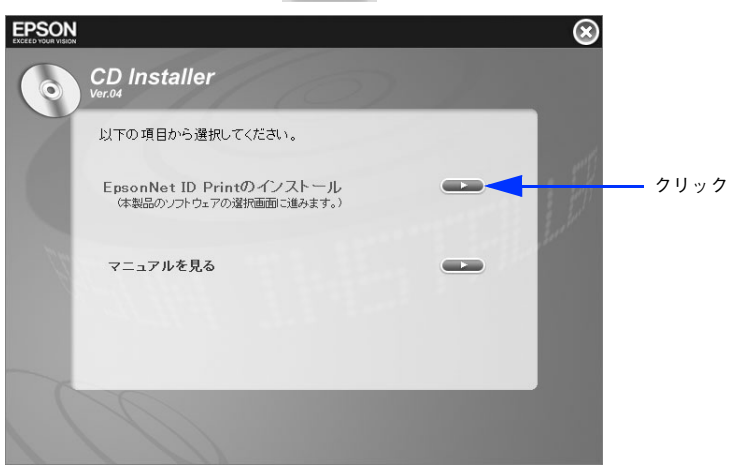

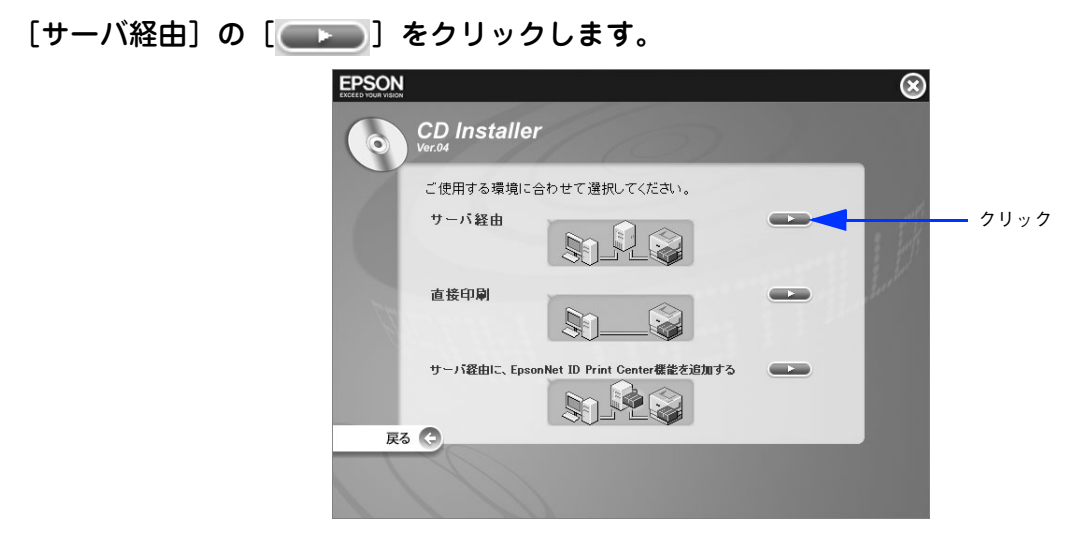

📶 [サーバ用ソフトウェアのインストール]の[💶 ]をクリックします。

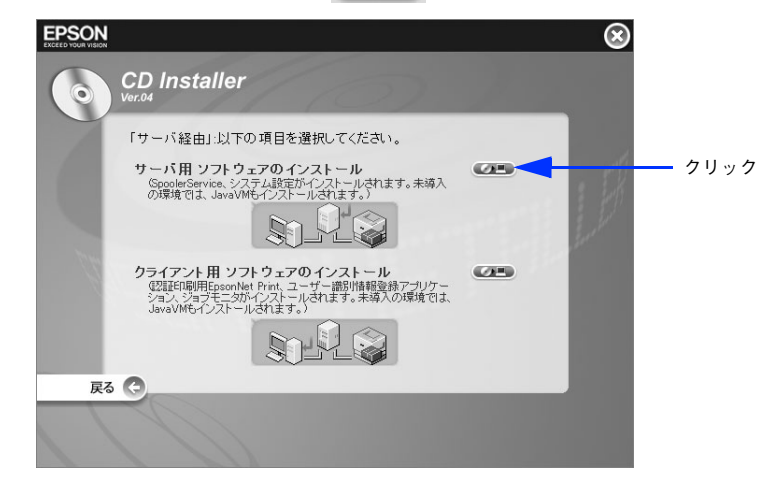

5 [次へ] をクリックします。

3

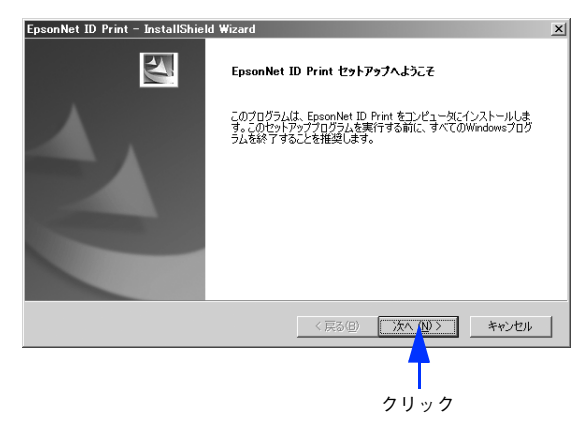

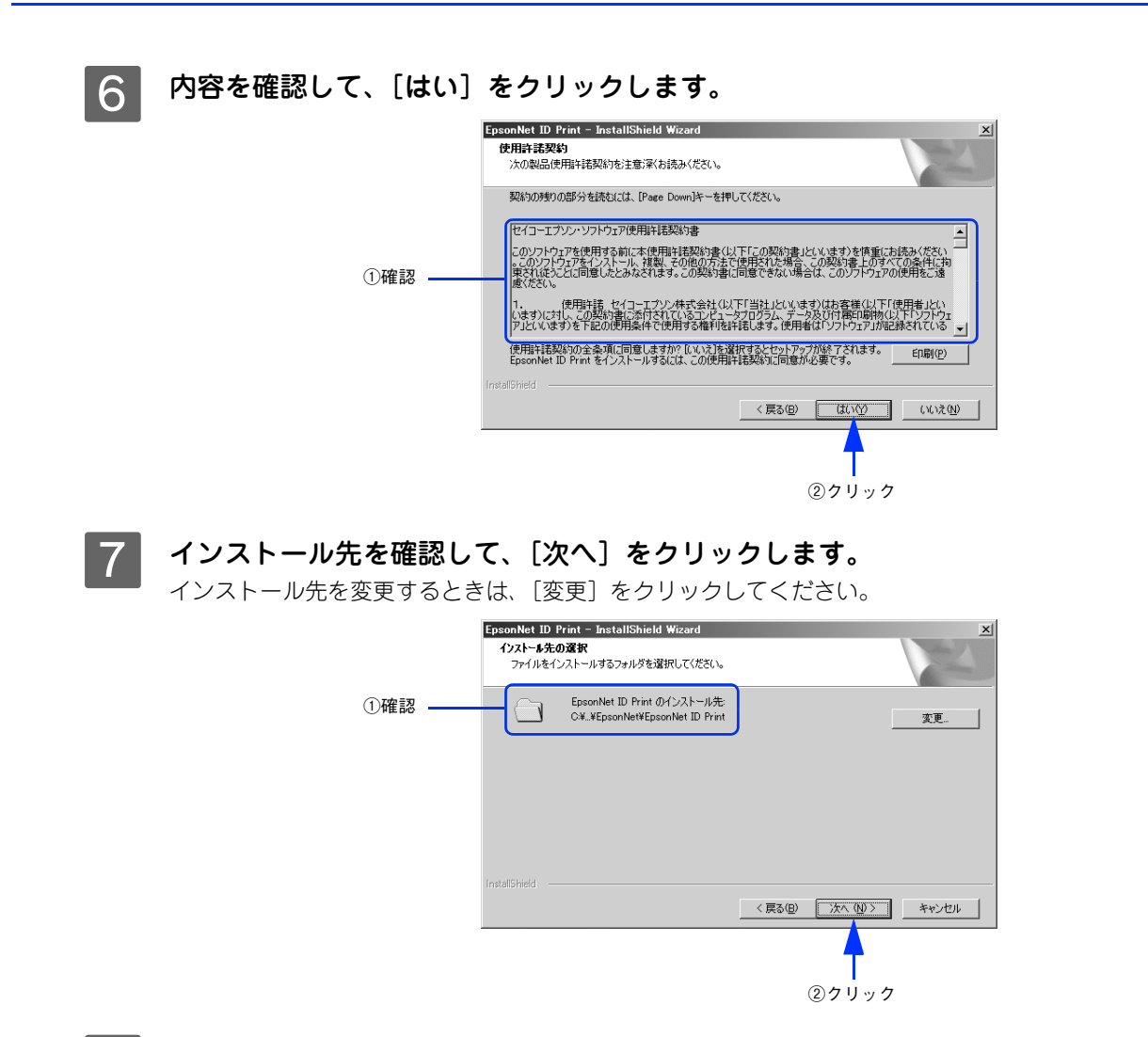

8 アクセス制限ユーザー用の [ユーザー名]、[パスワード]を入力し [パスワード確認] に再 度パスワードを入力して、[次へ] をクリックします。

ここで入力したアカウントは Windows のユーザーアカウントとして登録されます。Windows に登録済みのアカウントを入力するとエラーとなります。

|        | EpsonNet ID Print - InstallShield Wizard アウセス制限ユーザー<br>データフォルダにアクセス可能なユーザーアカウントを登録して(ださい。                                                              |
|--------|----------------------------------------------------------------------------------------------------|
| ወአታ —— | データフォルダへの不正アクセス都がため、印刷ジョブはここで登録されたWindowsアカウントと<br>Administratorsブルーブユーザーのかガアクセス可能なフォルズ(二)特保存されます。<br>ユーザー名:  0000X<br>パスワード:  *****<br>パスワード確認:  **** |
|        | InstallShield                                                                                                    |
|        | <b>「</b><br>②クリック                                                                                                    |

(参考)

すでに EpsonNet ID Print Center がインストールされているときは、この画面は表示されません。

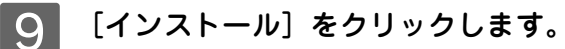

これ以降は、画面の指示に従ってインストールを進めます。

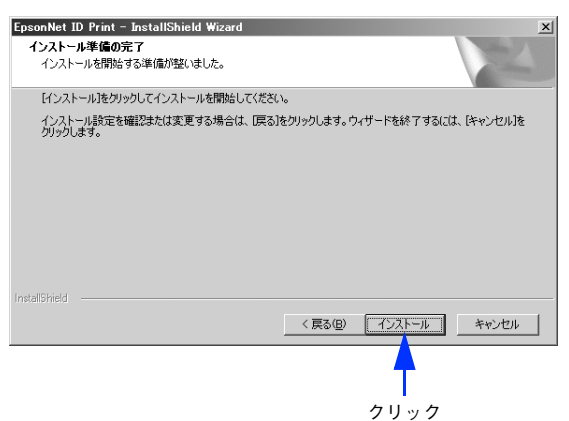

10 [完了]をクリックします。

| EpsonNet ID Print – InstallShie | ld Wizard                                   |
|---------------------------------|---------------------------------------------|
| ET                              | InstallShield Wizard の完了                    |
|                                 | コンピュータへ EpsonNet ID Print のインストールを終了しました。   |
| A                               | 【完了】をグリックして EpsonNet ID Print セットアップを終了します。 |
|                                 | / 戸ス(0) (二〇二字マー) たいわり                       |
|                                 |                                             |
|                                 | •                                           |
|                                 | クリック                                        |

以上でインストールは完了です。

#### 🔳 プリンタドライバのインストール

プリンタドライバのみをインストールします。エプソンプリンタ監視ユーティリティ(EPSON ステータスモニタや EPSON プリンタウィンドウ!3 など)はインストールしないでください。

通常印刷と認証印刷の両方を使う場合、通常印刷用のプリンタドライバがすでにインストールされていても、改めて認証 印刷用のプリンタドライバのインストールが必要です。

例えば、通常印刷用の「LP-XXXX」と認証印刷用の「LP-XXXX(認証印刷)」という2つのプリンタドライバを登録しておけば、どちらも使用することができます。インストール方法はプリンタの取扱説明書を参照してください。

ポートの種類は [Standard TCP/IP Port] を選択し、IP アドレスは認証サーバの IP アドレスを指定してください。

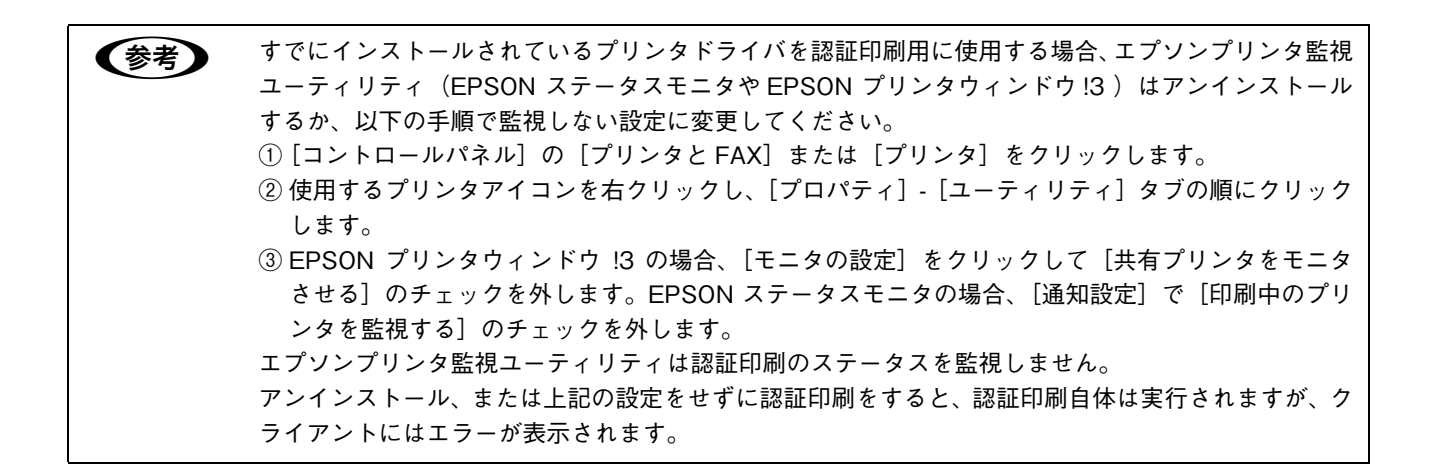

#### ■ ポートの設定と共有の設定

プリンタドライバからポートの設定をします。ポートのプロトコルは Raw または LPR が選択できます。

1 [スタート]-[コントロールパネル]-[プリンタと FAX]の順にクリックします。

ク 使用するプリンタを右クリックして、[プロパティ]をクリックします。

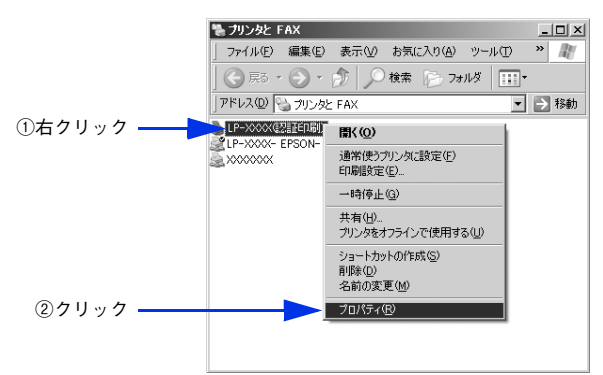

3 [ポート] タブをクリックして、選択されているポートに認証サーバの IP アドレスと Standard TCP/IP Port が設定されていることを確認してから、[ポートの構成] をクリッ クします。

上記の設定がされていない場合は、[ポートの追加]をクリックして、Standard TCP/IP Port を選択し、認証 サーバの IP アドレスを設定します。

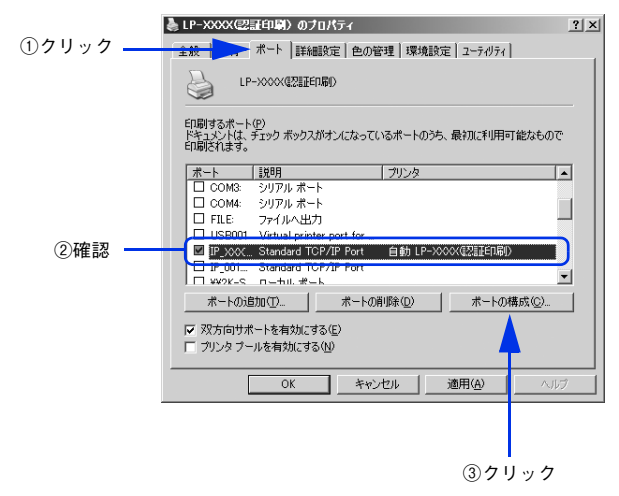

#### **Λ** [標準 TCP/IP ポート モニタの構成] ダイアログで設定します。

#### ポートのプロトコルを Raw で使用する場合

[プロトコル] で [Raw] をクリックして [Raw 設定] の [ポート番号] に「59200」と入力した後、[OK] を クリックします。

[SNMP ステータスを有効にする] にチェックされている場合は [OK] をクリックする前にチェックを外します。

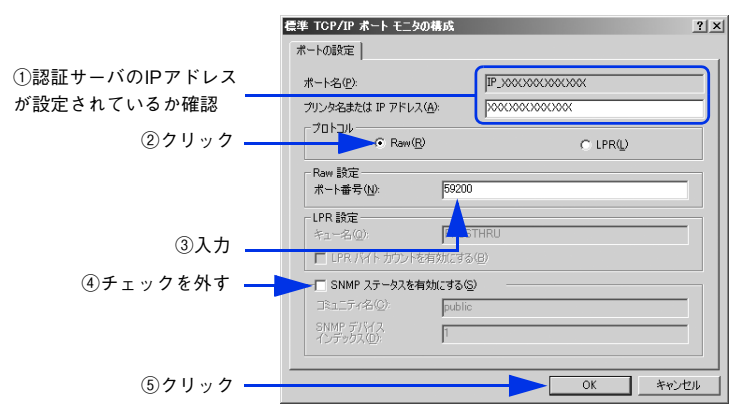

#### ポートのプロトコルを LPR で使用する場合

[プロトコル] で [LPR] をクリックして [LPR 設定」の [キュー名] に大文字で「PASSTHRU」と入力した 後、[OK] をクリックします。

[SNMP ステータスを有効にする] にチェックされている場合は [OK] をクリックする前にチェックを外します。

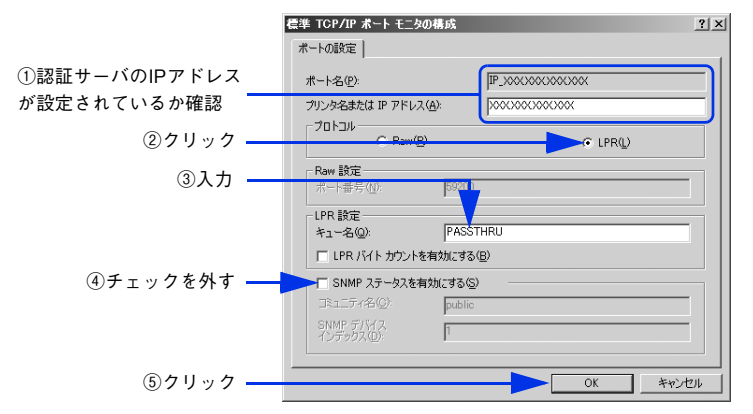

5 [共有] タブをクリックし、[このプリンタを共有する] をクリックして、[閉じる] をクリッ クします。

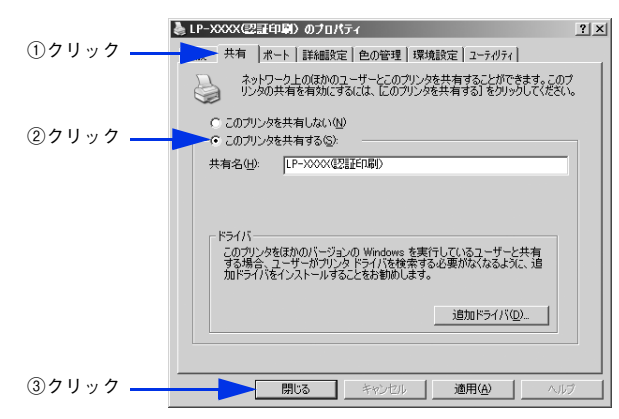

以上でポートの設定と共有の設定は完了です。

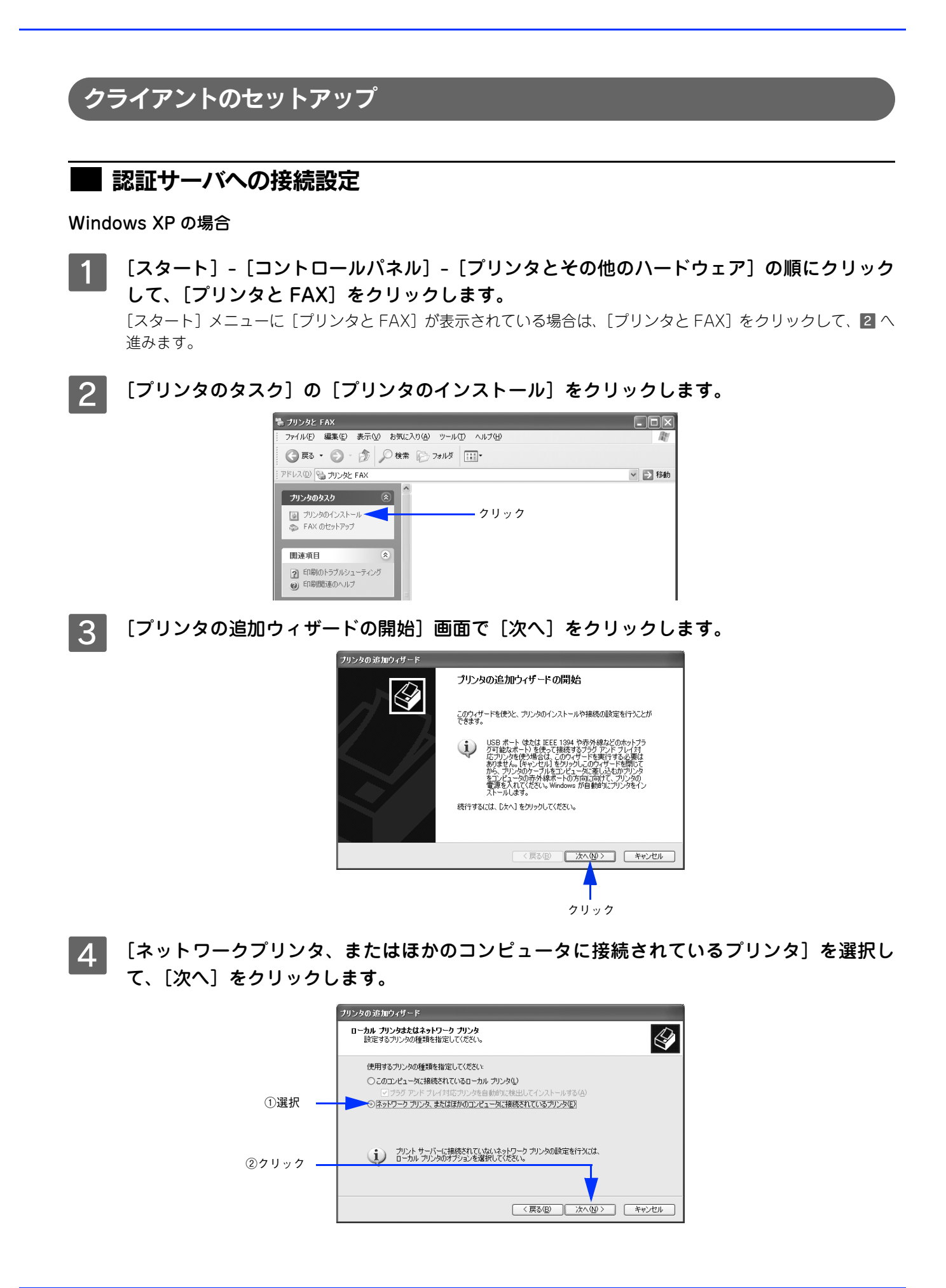

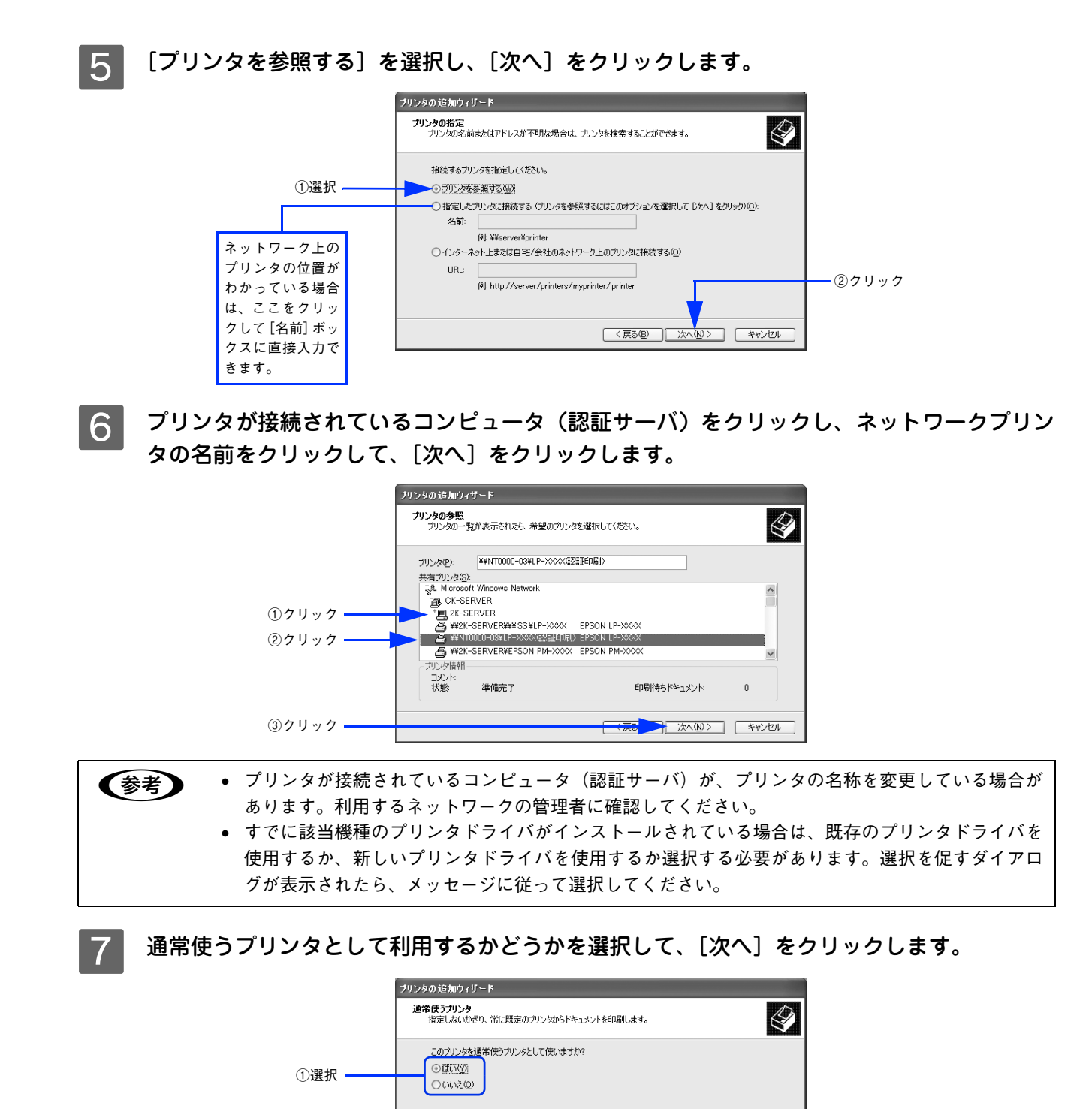

②クリック (第3回 次へ迎う キャンセル

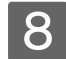

設定内容を確認して、[完了]をクリックします。

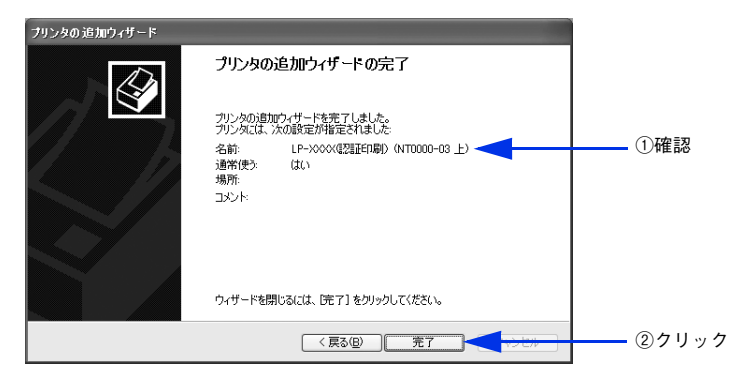

9 [スタート] - [コントロールパネル] - [プリンタと FAX] をクリックして、プリンタが追加 されていることを確認してください。

| 🖏 ታリンタと FAX                                  | - DX   |      |
|----------------------------------------------|--------|------|
| · ファイル(E) 編集(E) 表示(V) お気に入り(A) ツール(T) ヘルプ(H) | AL .   |      |
| ③ 戻る ▼ ③ ▼ ⑤ 検索 ◎ フォルダ Ⅲ                     |        |      |
| アドレス(D) 🕲 プリンタと FAX                          | ∨ ⇒ 移動 |      |
|                                              |        | - 催認 |
| プリンタのタスク 🛞                                   |        |      |
|                                              |        |      |
|                                              |        |      |
| \$ FAX 0129FP97                              |        |      |
|                                              |        |      |
| 関連項目 🛞                                       |        |      |
| 回 印刷のトラブルシューティング                             |        |      |
| の 印刷 問 演の ヘルプ                                |        |      |
|                                              |        |      |

以上で認証サーバへの接続設定は終了です。

#### Windows2000 の場合

- | [スタート]-[設定]-[プリンタ]の順にクリックします。
- 2 [プリンタの追加] アイコンをダブルクリックします。

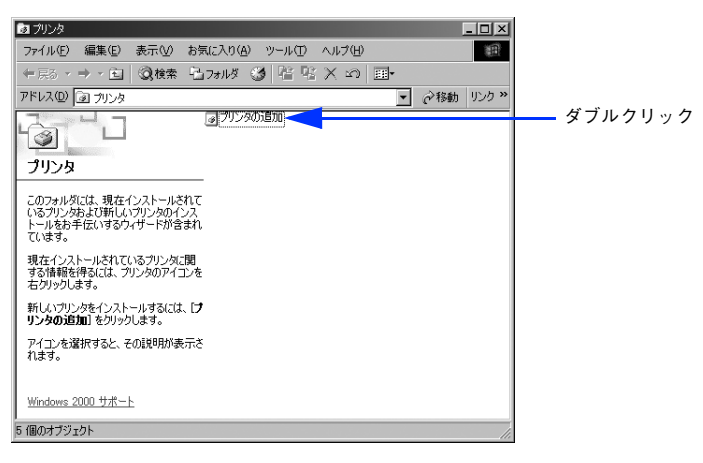

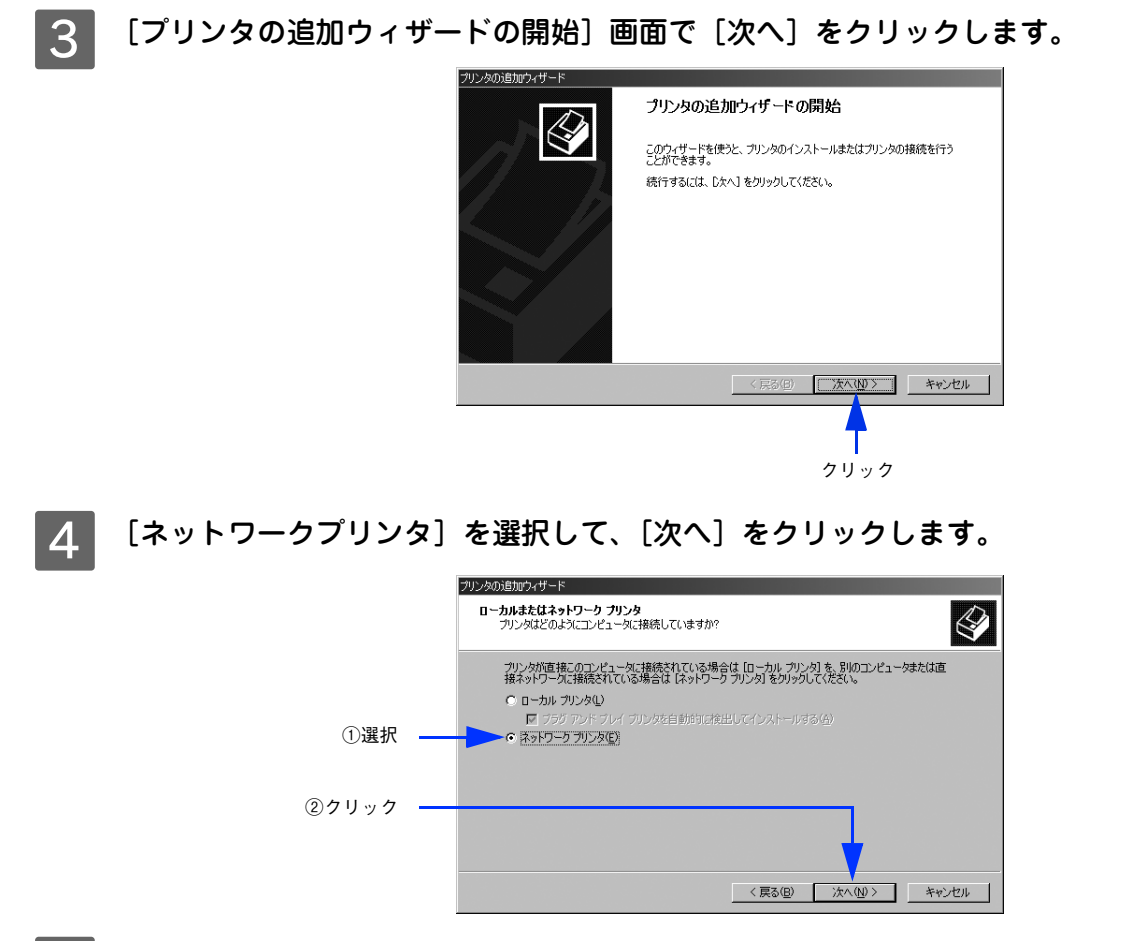

5 [プリンタ名を入力するか [次へ] をクリックしてプリンタを参照します] が選択されている ことを確認して、[次へ] をクリックします。

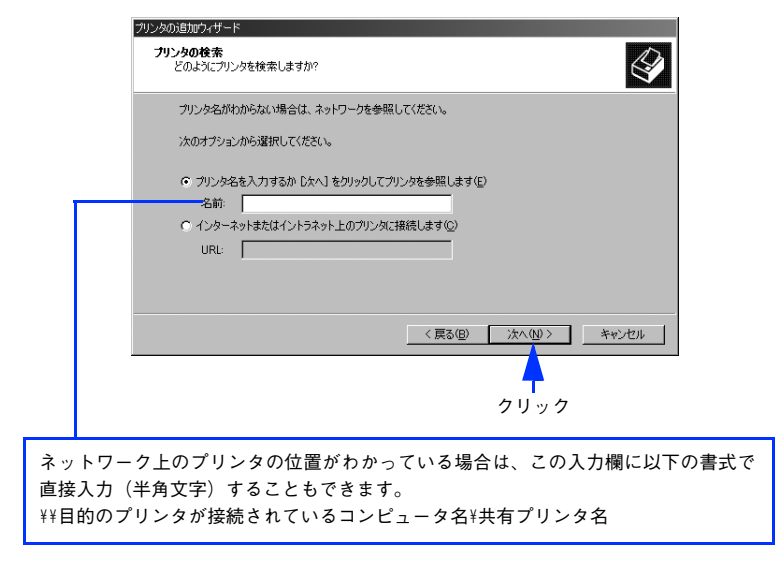

6 プリンタが接続されているコンピュータ(認証サーバ)をクリックし、ネットワークプリン タの名前をクリックして[次へ]をクリックします。

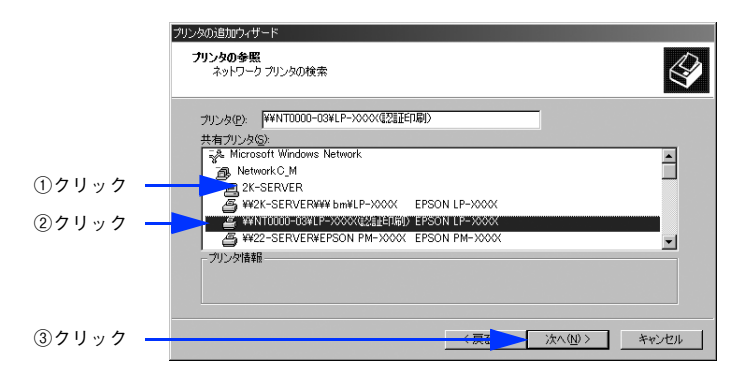

 ・ プリンタが接続されているコンピュータ(認証サーバ)が、プリンタの名称を変更している場合が あります。ご利用のネットワークの管理者にご確認ください。

> すでに該当機種のプリンタドライバがインストールされている場合は、既存のプリンタドライバを 使用するか、新しいプリンタドライバを使用するか選択する必要があります。選択を促すダイアロ グが表示されたら、メッセージに従って選択してください。

通常使うプリンタとして利用するかどうかを選択して、〔次へ〕をクリックします。

|         | プリンタの道加ウィザード<br><b>通常使うプリンタ</b><br>指定しないがぎり、常に既定のプリンタからドキュメントを印刷します。 |
|---------|----------------------------------------------------------------------|
| ①選択 ——— | Windows アプリケーションで、このプリンタを通常使うプリンタとして(使いますか?<br>「ほい(文)<br>で(いいえの)     |
| ②クリック — |                                                                      |
|         | 〈 戻3(日)                                                              |

8 設定内容を確認して、[完了]をクリックします。

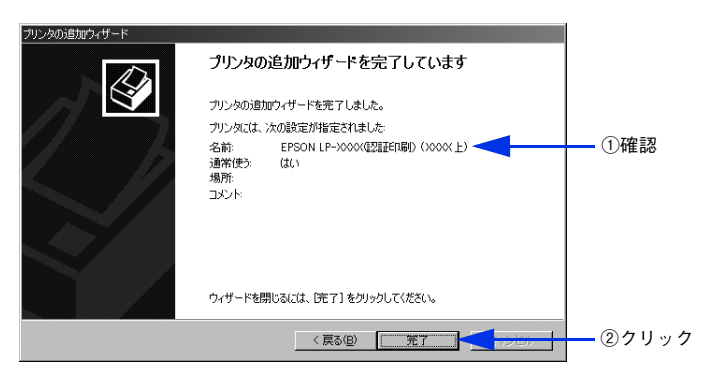

9 [スタート] - [設定] - [プリンタ] の順にクリックして、プリンタが追加されていることを 確認してください。

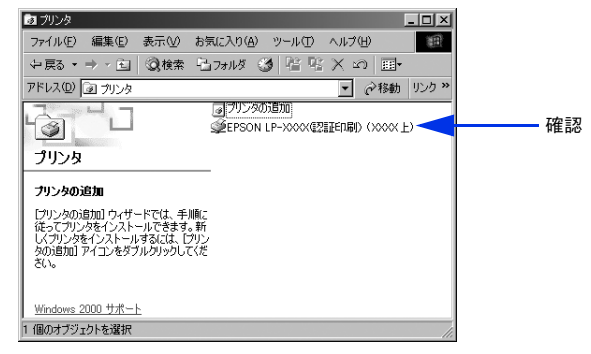

以上で認証サーバへの接続設定は終了です。

### クライアント用ソフトウェアのインストール(ジョブモニタを使用する場合のみ)

EpsonNet ID Print ジョブモニタを使用すると、クライアントから送信した印刷ファイルを印刷する必要がなくなったときなどに、印刷せずにクライアント上で削除できます。

ジョブモニタを使用しない場合は、インストールの必要はありません。

EPSON PRIFNW7S ソフトウェア CD-ROM(青)を CD-ROM ドライブにセットします。

● 画面が表示されない場合は、[マイコンピュータ] - [CD-ROM ドライブ] アイコンの順にクリックして、[EPSetup.exe] アイコンをダブルクリックしてください。

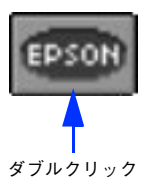

2

[EpsonNet ID Print のインストール]の [
] をクリックします。

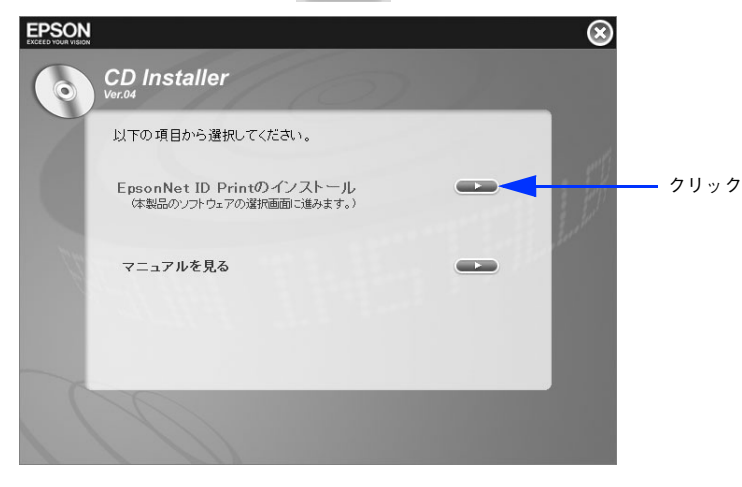

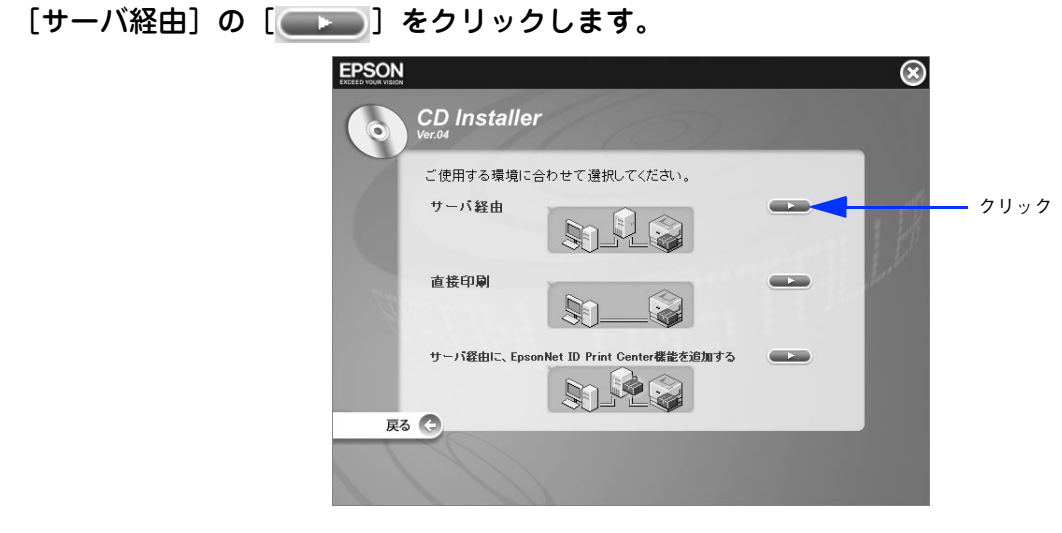

**4** [クライアント用ソフトウェアのインストール]の[**④1**50]をクリックします。

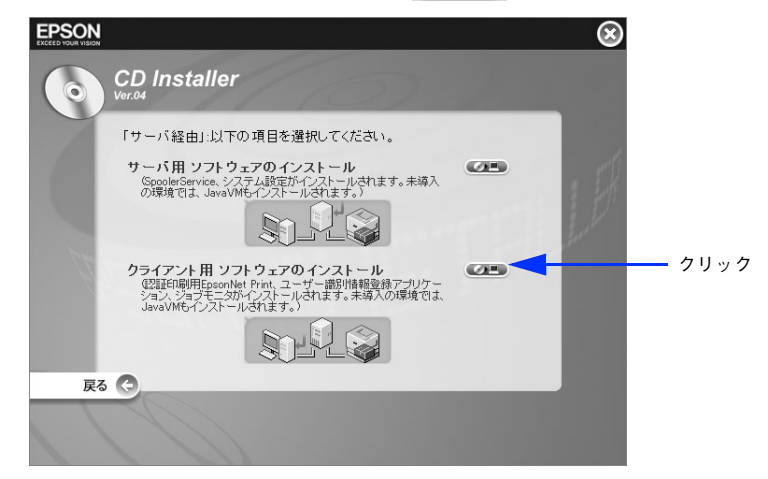

5 [次へ]をクリックします。

3

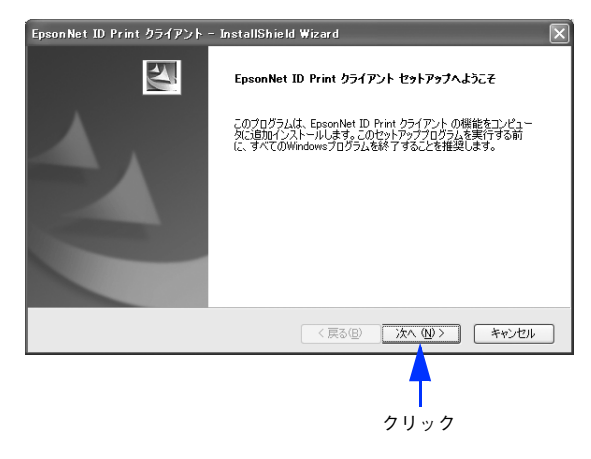

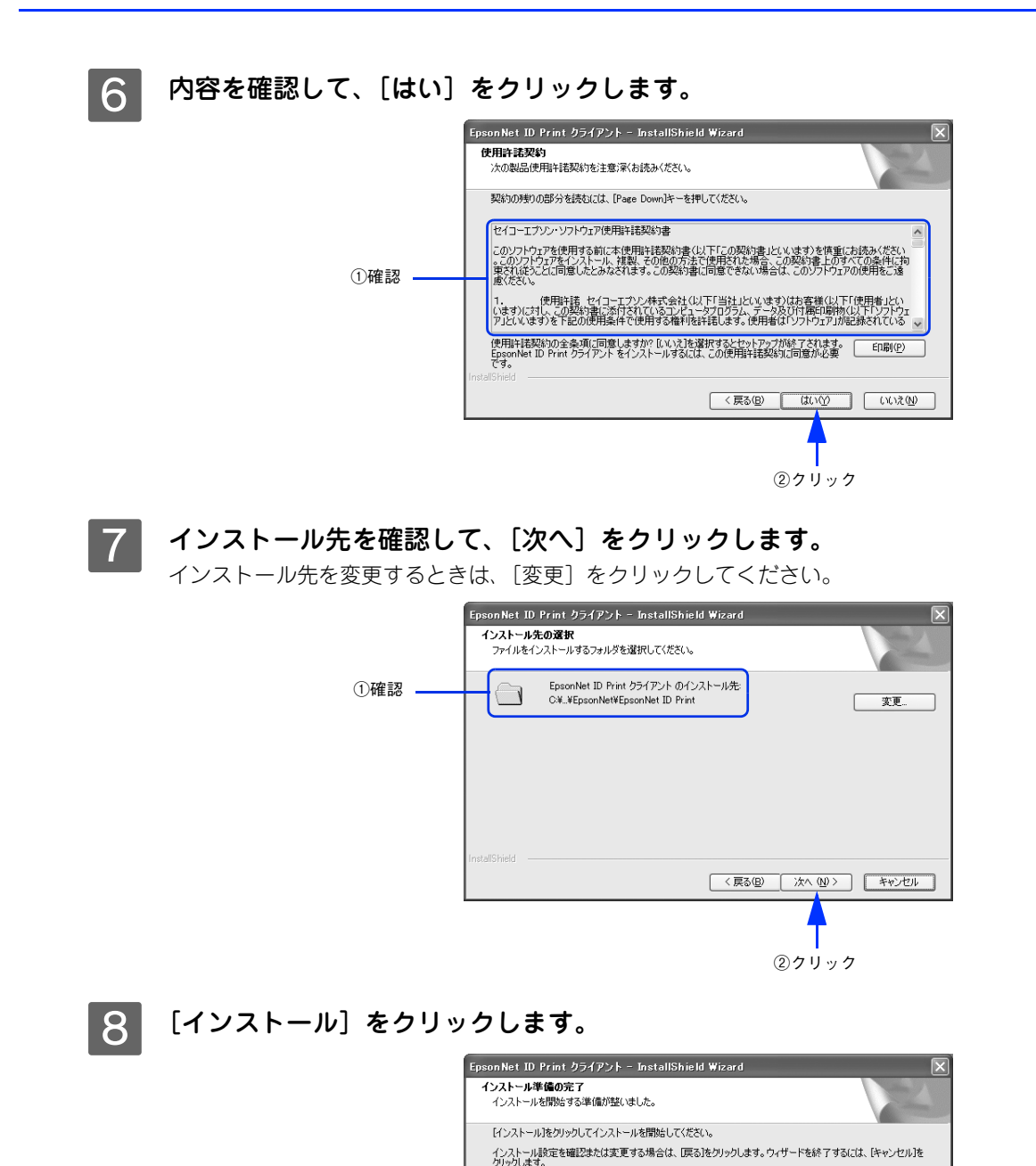

< 戻る(B) インストール キャンセル

クリック

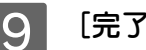

9 [完了] をクリックします。

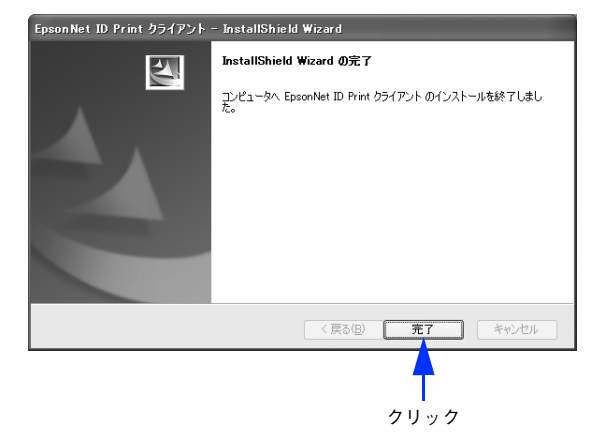

以上でクライアント用ソフトウェアのインストールは完了です。

# パターン2のセットアップ手順

認証サーバのセットアップ

手順は Windows Server 2003 の例で説明しています。

#### ■ サーバ用ソフトウェアのインストール

サーバ用ソフトウェアをインストールします。

EPSON PRIFNW7S ソフトウェア CD-ROM(青)を CD-ROM ドライブにセットします。 画面が表示されない場合は、[マイコンピュータ] - [CD-ROM ドライブ] アイコンの順にクリックし (参考) て、[EPSetup.exe] アイコンをダブルクリックしてください。 ダブルクリック — EPSON [EpsonNet ID Printのインストール]の [ 2 EPSON  $\otimes$ CD Installer 以下の項目から選択してください。 EpsonNet ID Printのインストール (本製品のソフトウェアの選択画面に進みます。) - クリック マニュアルを見る [サーバ経由]の[ \_\_\_\_]をクリックします。 3 EPSON  $\otimes$ CD Installer ご使用する環境に合わせて選択してください。 - クリック サーバ経由 直接印刷 S サーバ経由に、EpsonNet ID Print Ce nter機能を追加する ST.M in 戻る 🧲

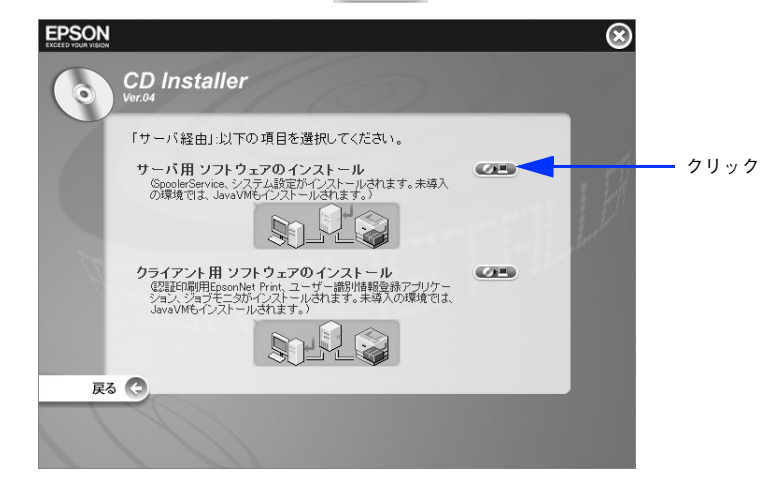

5 [次へ]をクリックします。

| EpsonNet ID Print - InstallShield Wizard |                                                                                                    |   |  |
|------------------------------------------|----------------------------------------------------------------------------------------------------|---|--|
|                                          | EpsonNet ID Print セットアップへようこそ                                                                           |   |  |
|                                          | このプログラムは、EpsonNet ID Print をコンピュー気にインストールしま<br>す。このビットアジブログラムを実行する新に、すべてのWendowsプログ<br>ラムを終了することを推奨します。 |   |  |
|                                          | <<br>戻る(団) <u>沈へ(型)</u> キャンセル<br>クリック                                                                   | ] |  |

6 内容を確認して、[はい]をクリックします。

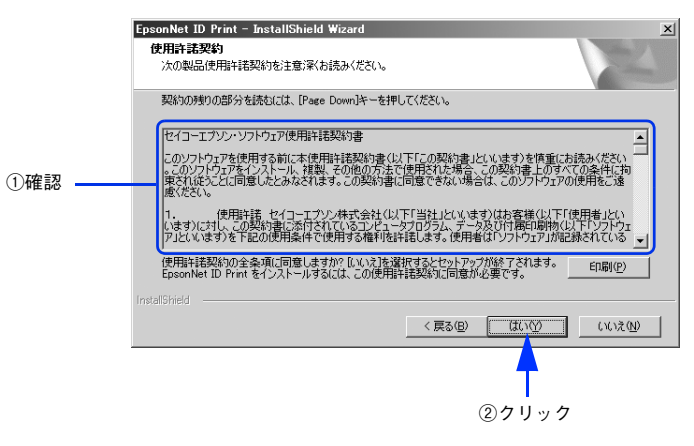

# インストール先を確認して、[次へ]をクリックします。 インストール先を変更するときは、[変更]をクリックしてください。 「なたいもの変形 ファイルをインストール考るフォルダを選択して(ださい。 ①確認 ● 「きsonNet ID Print のインストール株 C # XEpsonNet ID Print ① クンストール株 C # XEpsonNet ID Print ① ア・ロト ● 「なん(切)」 キャンセル ② クリック

8 アクセス制限ユーザー用の [ユーザー名]、[パスワード]を入力し [パスワード確認] に再 度パスワードを入力して、[次へ] をクリックします。

ここで入力したアカウントは Windows のユーザーアカウントとして登録されます。Windows に登録済みのアカウントを入力するとエラーとなります。

|        | EpsonNet ID Print - InstallShield Wizard                                                           | x    |
|--------|----------------------------------------------------------------------------------------------------|------|
|        | アクセス制限ユーザー<br>データフォルダにアクセス可能なユーザーアカウントを登録してください。                                                   | 12   |
|        | データフォルダへの不正アクセスを防ぐため、印刷ジョブはここで登録されたWindowsアカウントと<br>Administratorsグループユーザーのみがアクセス可能なフォルダに一時保存されます。 |      |
|        | 2-#-&: [xxxxx                                                                                      |      |
| ①入力 ―― | パスワード:  *****                                                                                      |      |
|        | パスワード確認: *****                                                                                     |      |
|        |                                                                                                    |      |
|        |                                                                                                    | ا ست |
|        |                                                                                                    |      |
|        |                                                                                                    |      |
|        | ②クリック                                                                                              |      |

(参考)

7

すでに EpsonNet ID Print Center がインストールされているときは、この画面は表示されません。

#### 9 [インストール] をクリックします。

これ以降は、画面の指示に従ってインストールを進めます。

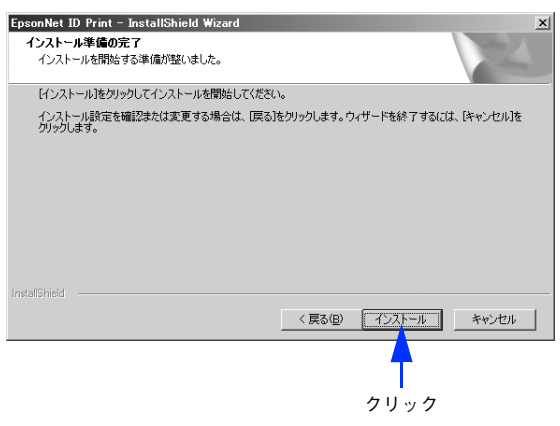

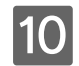

[完了]をクリックします。

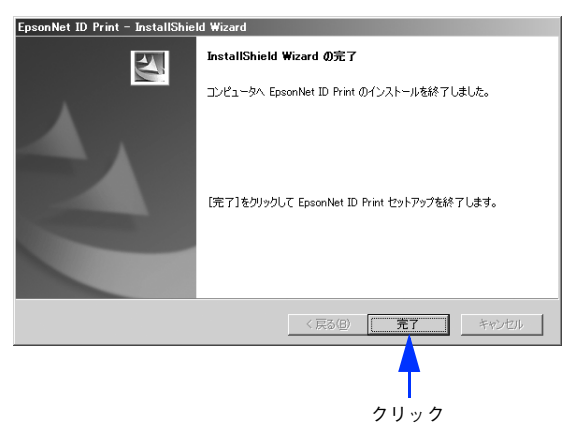

以上でサーバ用ソフトウェアのインストールは完了です。

#### 

手順は Windows XP の例で説明しています。

#### 🔳 プリンタドライバのインストール

プリンタドライバのみをインストールします。エプソンプリンタ監視ユーティリティ(EPSON ステータスモニタや EPSON プリンタウィンドウ!3 など)はインストールしないでください。

通常印刷と認証印刷の両方を使う場合、通常印刷用のプリンタドライバがすでにインストールされていても、改めて認証 印刷用のプリンタドライバのインストールが必要です。

例えば、通常印刷用の「LP-XXXX」と認証印刷用の「LP-XXXX(認証印刷)」という2つのプリンタドライバを登録しておけば、どちらも使用することができます。インストール方法はプリンタの取扱説明書を参照してください。

ポートの種類は [Standard TCP/IP Port] を選択し、IP アドレスは認証サーバの IP アドレスを指定してください。

| 参考 | すでにインストールされているプリンタドライバを認証印刷用に使用する場合、エプソンプリンタ監視<br>ユーティリティ(EPSON ステータスモニタや EPSON プリンタウィンドウ!3 )は、アンインストー<br>ルするか、以下の手順で監視しない設定に変更してください。<br>① [コントロールパネル] の [プリンタと FAX] または [プリンタ] をクリックします。<br>② 使用するプリンタアイコンを右クリックし、[プロパティ] - [ユーティリティ] タブの順にクリック                      |
|----|----------------------------------------------------------------------------------------------------|
|    | <ul> <li>③ EPSON プリンタウィンドウ!3 の場合、[モニタの設定] をクリックして [共有プリンタをモニタさせる] のチェックを外します。EPSON ステータスモニタの場合、[通知設定] で [印刷中のプリンタを監視する] のチェックを外します。</li> <li>エプソンプリンタ監視ユーティリティは認証印刷のステータスを監視しません。</li> <li>アンインストール、または上記の設定をせずに認証印刷をすると、認証印刷自体は実行されますが、クライアントにはエラーが表示されます。</li> </ul> |
|    | ドライバインストールソフトウェアのEpsonNet InstallManagerを使用するとインストール後の設定作<br>業が簡単にできます。この場合、ポートのプロトコルは LPR で使用されます。<br>EpsonNet InstallManager はエプソンのホームページからダウンロードできます。<br>http://www.i-love-epson.co.jp/epsonnet/                                                                    |

#### ポートの設定

プリンタドライバでポートの設定をします。ポートのプロトコルは Raw または LPR を選択できます。

- 1 [スタート]-[コントロールパネル]-[プリンタと FAX]の順にクリックします。
- 2

使用するプリンタを右クリックして、[プロパティ]をクリックします。

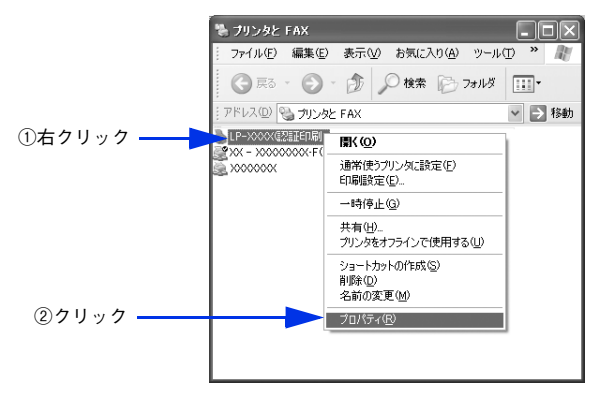

3 [ポート] タブをクリックして、選択されているポートに認証サーバの IP アドレスと Standard TCP/IP Port が設定されていることを確認してから、[ポートの構成] をクリッ クします。

上記の設定がされていない場合は、[ポートの追加]をクリックして、Standard TCP/IP Port を選択し、認証 サーバの IP アドレスを設定します。

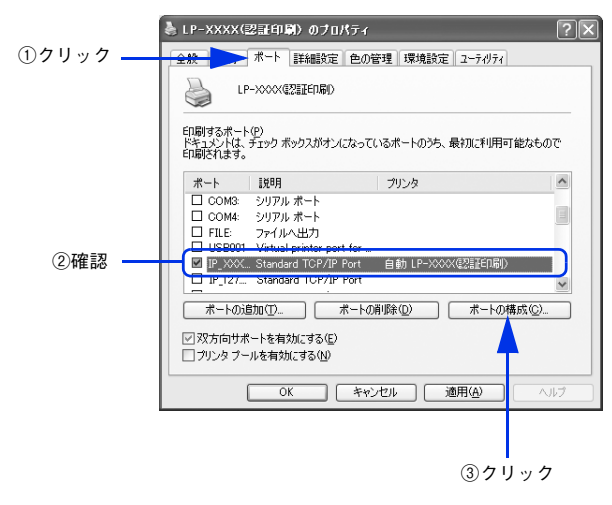

#### ▲ [標準 TCP/IP ポート モニタの構成]ダイアログで設定します。

#### ポートのプロトコルを Raw で使用する場合

[プロトコル] で [Raw] をクリックして [Raw 設定] の [ポート番号] に「59200」と入力した後、[OK] を クリックします。

[SNMP ステータスを有効にする] にチェックされている場合は [OK] をクリックする前にチェックを外します。

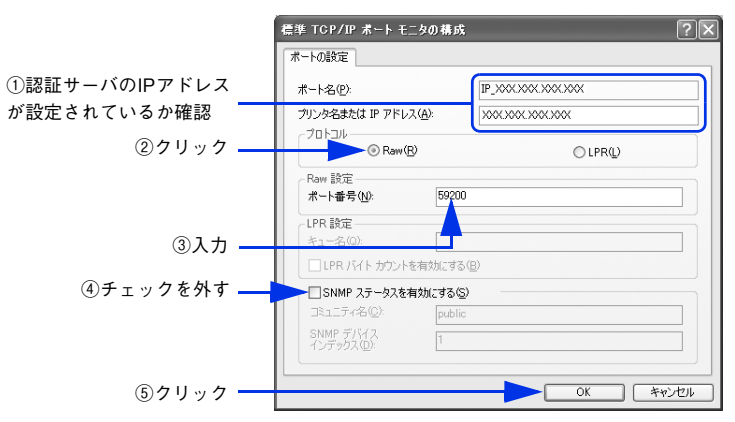

#### ポートのプロトコルを LPR で使用する場合

[プロトコル] で [LPR] をクリックして [LPR 設定] の [キュー名] に大文字で「PASSTHRU」と入力した 後、[OK] をクリックします。

[SNMP ステータスを有効にする] にチェックされている場合は [OK] をクリックする前にチェックを外します。

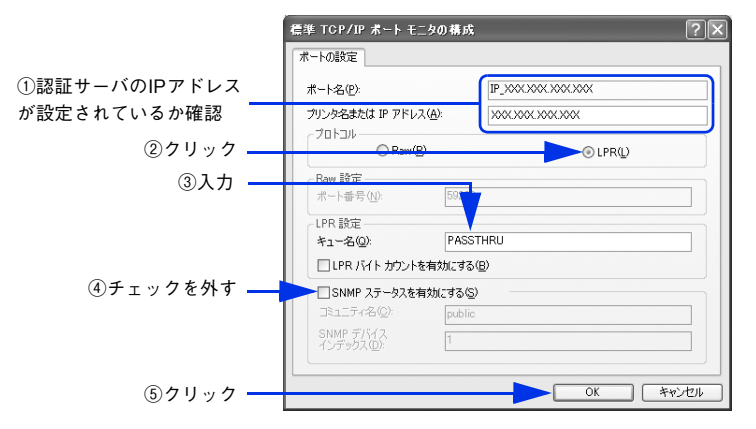

#### 5 [閉じる] をクリックします。

|       | LP-XXXX(認証印刷)のプロパティ                                                                          | ?>             |
|-------|----------------------------------------------------------------------------------------------|----------------|
|       | 全般 共有 ポート 詳細設定 色の管理 環境設定 ユーティリティ                                                             | 1              |
|       |                                                                                              |                |
|       | 印刷するボート(?)<br>ドキュメントは、チェック ボックスがオンになっているボートのうち、最初に利用<br>印刷されます。                              | 可能なもので         |
|       | ポート 説明 プリンタ                                                                                  | ^              |
|       | □ COM3: シリアル ポート<br>□ COM4: シリアル ポート<br>□ FILE: ファイルへ出力<br>□ USB001 Virtual printer port for |                |
|       | ☑ IP_XXX Standard TCP/IP Port 自動 LP-XXXX@温E印刷<br>□ IP_127 Standard TCP/IP Port               | >              |
|       | ポートの追加(① ポートの削除(②) ポートの                                                                      | 構成( <u>C</u> ) |
|       |                                                                                              |                |
| ノック ― |                                                                                              | N17            |

以上でポートの設定は完了です。

## クライアント用ソフトウェアのインストール(ジョブモニタを使用する場合のみ)

EpsonNet ID Print ジョブモニタを使用すると、クライアントから送信した印刷ファイルを印刷する必要がなくなったときなどに、印刷せずにクライアント上で削除できます。

ジョブモニタを使用しない場合は、インストールの必要はありません。

#### EPSON PRIFNW7S ソフトウェア CD-ROM(青)を CD-ROM ドライブにセットします。

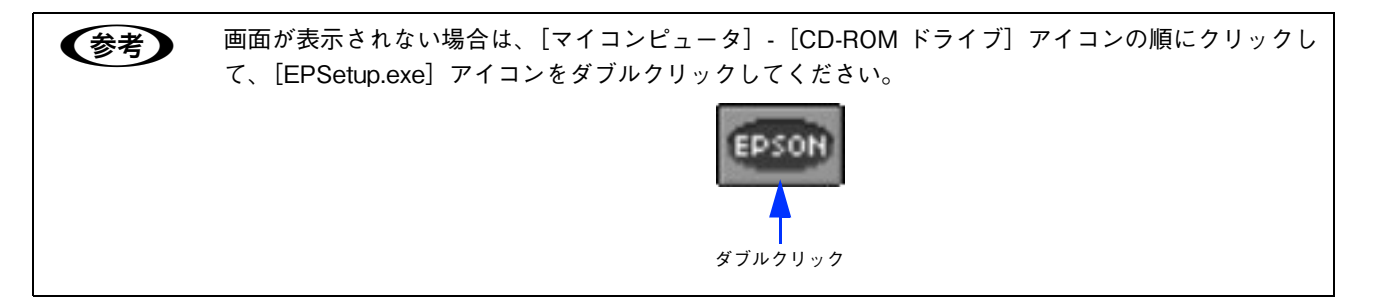

[EpsonNet ID Print のインストール]の[\_\_\_\_]をクリックします。

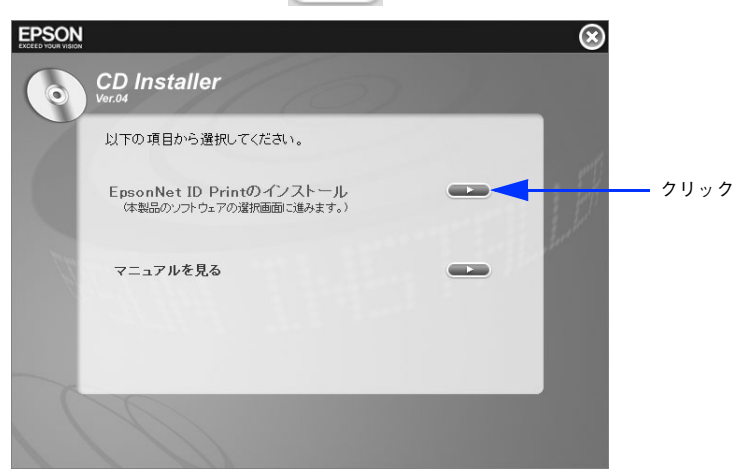

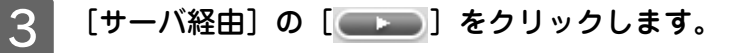

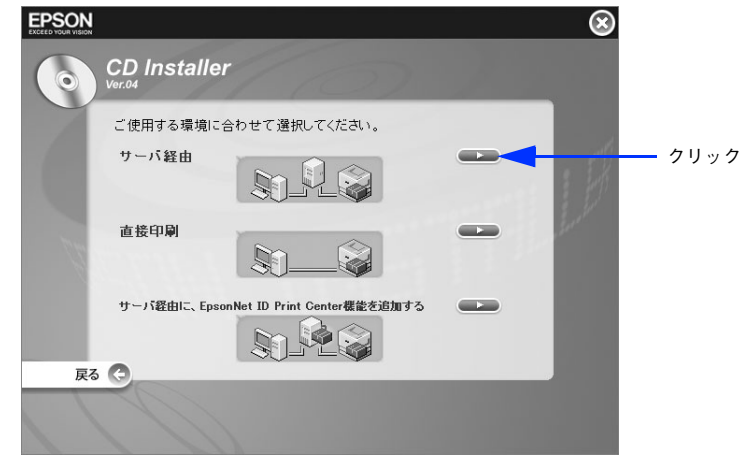

4

[クライアント用ソフトウェアのインストール]の[ 💶 💷 こをクリックします。

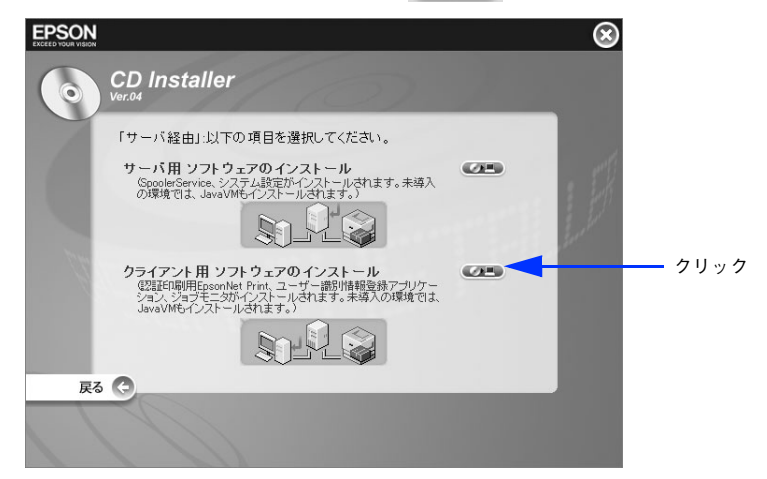

5 [次へ]をクリックします。

| EpsonNet ID Print クライアント - InstallShield Wizard |                                                                                                    |  |
|-------------------------------------------------|----------------------------------------------------------------------------------------------------|--|
|                                                 | EpsonNet ID Print クライアント セットアップへようこそ                                                                                |  |
|                                                 | このプログラムは、EpsonNet ID Print クライアントの機能をコンピュー<br>気に動用インストールします。このセットアップブロウラムを美行する前<br>に、すべてのWindowsプログラムを終了することを推奨します。 |  |
|                                                 | 〈戻る(3) 次へ(11)> キャンセル                                                                                                |  |
|                                                 | <b>•</b>                                                                                                    |  |
|                                                 | クリック                                                                                                    |  |

**6** 内容を確認して、[はい] をクリックします。

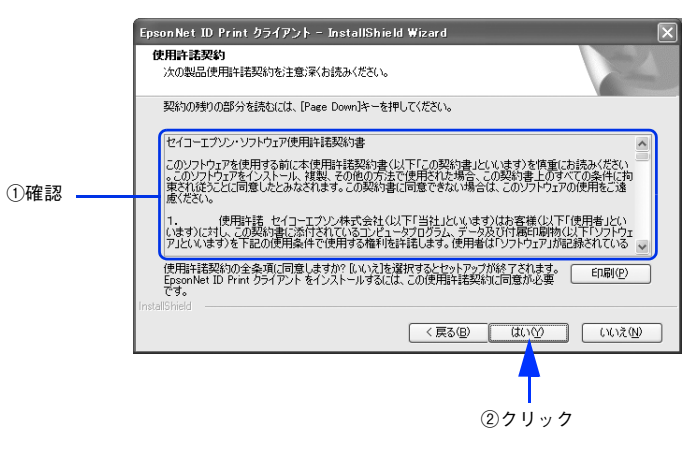

#### **7** インストール先を確認して、[次へ]をクリックします。

インストール先を変更するときは、「変更」をクリックしてください。

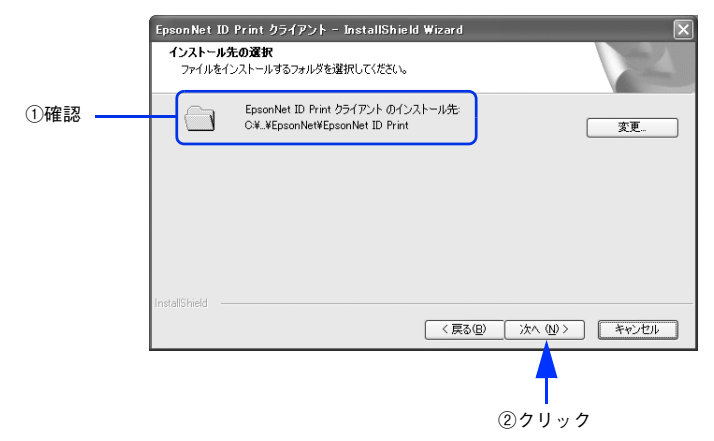

8 [インストール] をクリックします。

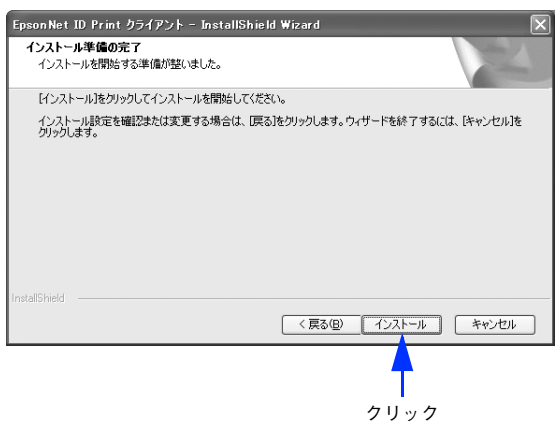

9 [完了]をクリックします。

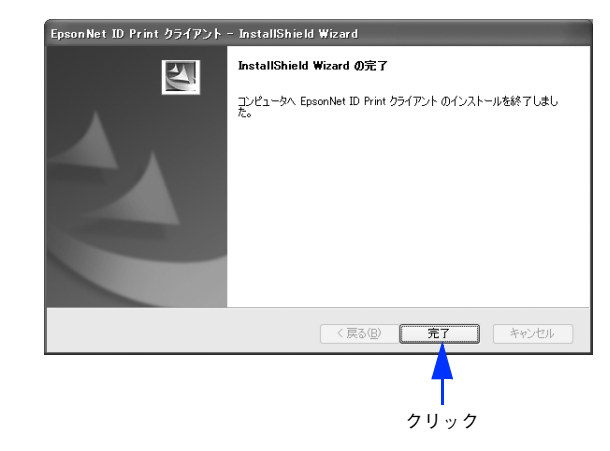

以上でクライアント用ソフトウェアのインストールは完了です。

# パターン③のセットアップ手順

#### 認証サーバのセットアップ

手順は Windows Server 2003 の例で説明しています。

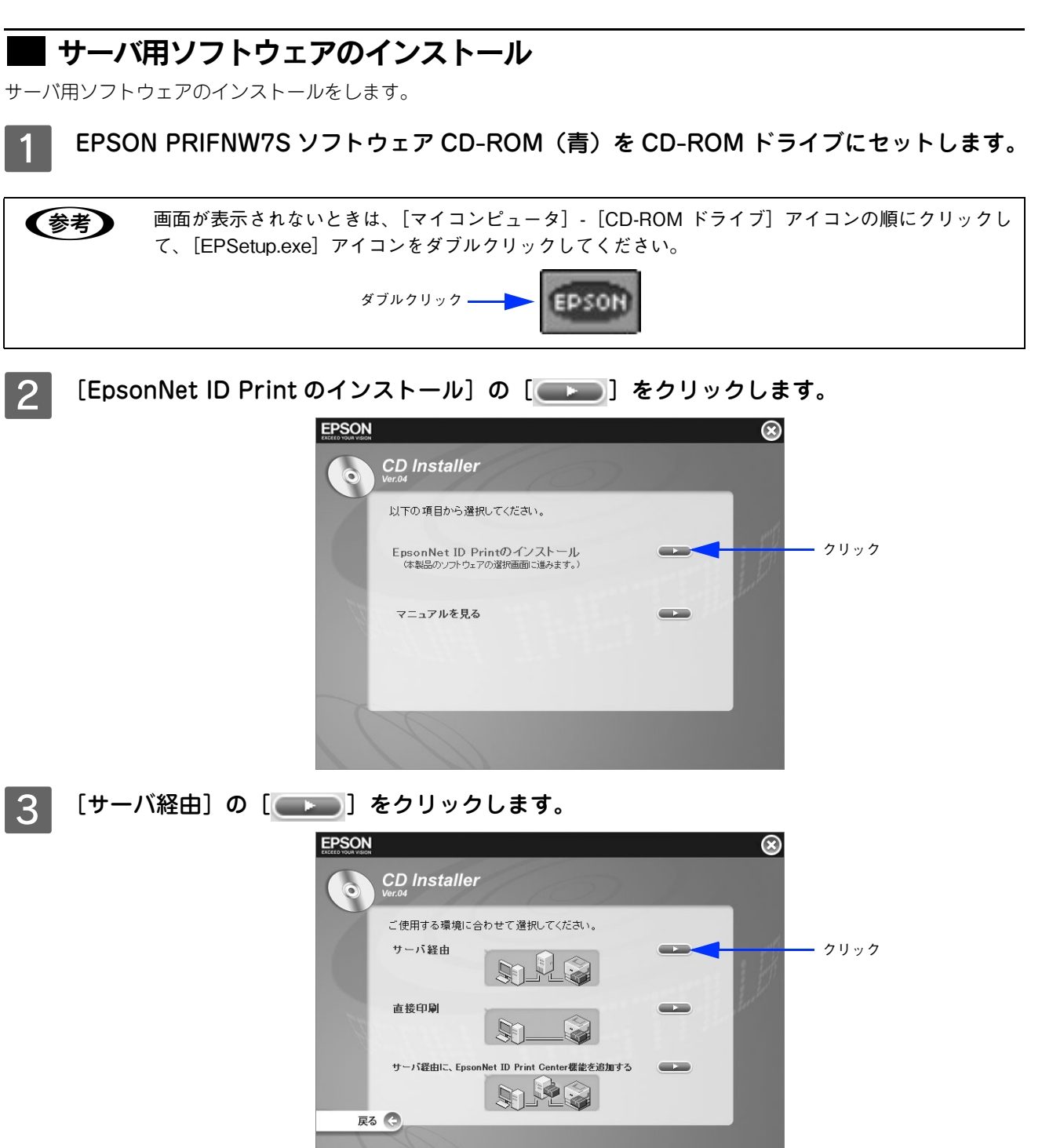

4 [サーバ用ソフトウェアのインストール]の[ ((2)10)] をクリックします。

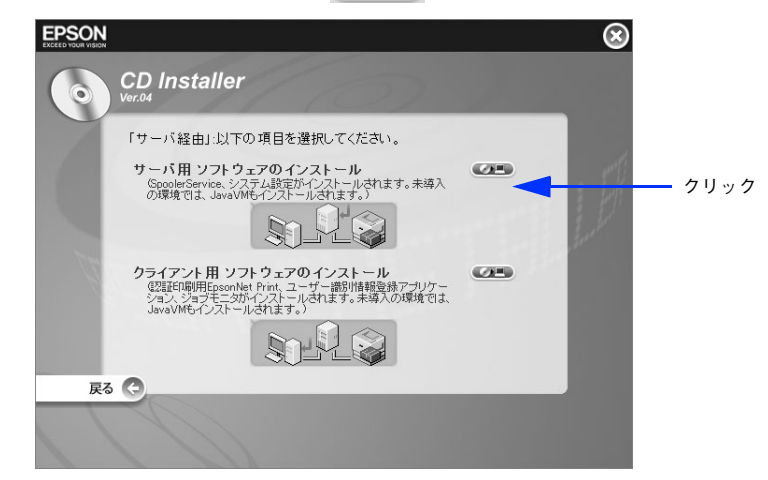

5 [次へ]をクリックします。

| EpsonNet ID Print - InstallShield Wizard                 |                                                                                                    |  |  |
|----------------------------------------------------------|----------------------------------------------------------------------------------------------------|--|--|
|                                                          | EpsonNet ID Print セットアップへようこそ                                                                           |  |  |
|                                                          | このプログラムは、EpsonNet ID Frintをコンピュー気にインストールしま<br>す。このビットアッププログラムを運行する面に、すべてのWindowsプログ<br>うんを終了することを推奨します。 |  |  |
| (原語) (1) <b>(1) (1) (1) (1) (1) (1) (1) (1) (1) (1) </b> |                                                                                                    |  |  |
|                                                          | 1                                                                                                    |  |  |
|                                                          | クリック                                                                                                    |  |  |

6 内容を確認して、[はい]をクリックします。

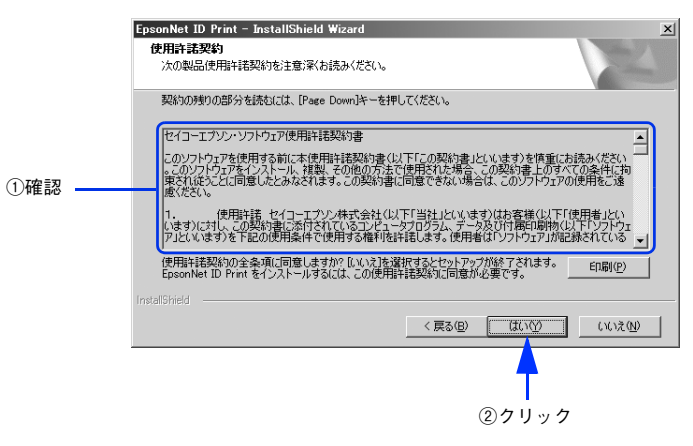

#### 

8 アクセス制限ユーザー用の [ユーザー名]、[パスワード]を入力し [パスワード確認] に再 度パスワードを入力して、[次へ] をクリックします。

ここで入力したアカウントは Windows のユーザーアカウントとして登録されます。Windows に登録済みのアカウントを入力するとエラーとなります。

|         | EpsonNet ID Print – InstallShield Wizard                                                           | x            |
|---------|----------------------------------------------------------------------------------------------------|--------------|
|         | アクセス制限ユーザー<br>データフォルダにアクセス可能なユーザーアカウントを登録してください。                                                   | 2            |
|         | データフォルダへの不正アクセスおがため、印刷ジョブはここで登録されたWindowsアカウントと<br>Administratorsグループユーザーのみがアクセス可能なフォルダに一時1年存されます。 |              |
|         | ユーザー名: [xxxxxx                                                                                     |              |
| ①入力 ——— | パスワード: [*****                                                                                      |              |
|         | パスワード確認: *****                                                                                     |              |
|         |                                                                                                    |              |
|         | InstallShield                                                                                      |              |
|         |                                                                                                    | * <u>721</u> |
|         |                                                                                                    |              |
|         | ②クリック                                                                                              |              |

(参考)

7

すでに EpsonNet ID Print Center がインストールされているときは、この画面は表示されません。

#### 9 [インストール]をクリックします。

これ以降は、画面の指示に従ってインストールを進めます。

| EpsonNet ID Print – InstallShield Wizard | ×                               |
|------------------------------------------|---------------------------------|
| インストール準備の完了<br>インストールを開始する準備が盛いました。      | 14                              |
| [インストール]をクリックしてインストールを開始してください           | ۱۰                              |
| インストール設定を確認または変更する場合は、「戻る」<br>クリックします。   | をクリックします。ウィザードを終了するには、 [キャンセル]を |
|                                          |                                 |
|                                          |                                 |
|                                          |                                 |
|                                          |                                 |
| InstallShield                            | 〈 戻る(囚) 【ノンストール キャンセル           |
|                                          | <b>†</b>                        |
|                                          | クリック                            |
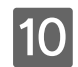

10 [完了] をクリックします。

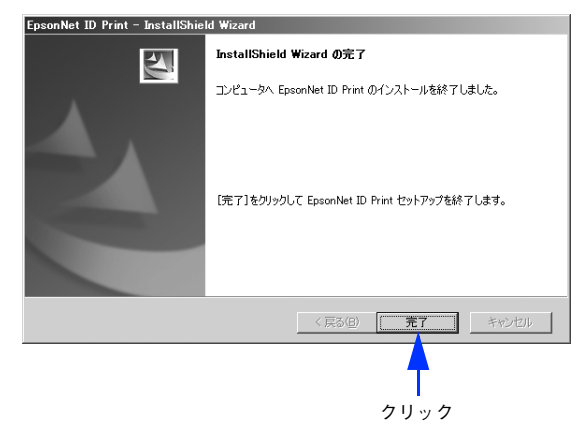

以上でインストールは完了です。

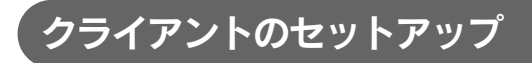

手順は Windows XP の例で説明しています。

### ■ クライアント用ソフトウェアのインストール

クライアント用ソフトウェアをインストールします。

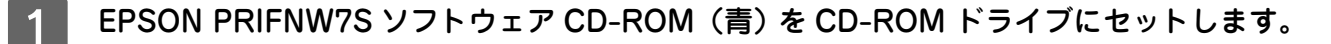

画面が表示されない場合は、[マイコンピュータ]-[CD-ROM ドライブ]アイコンの順にクリックし て、[EPSetup.exe]アイコンをダブルクリックしてください。

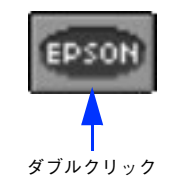

2 [EpsonNet ID Print のインストール]の [\_\_\_\_] をクリックします。

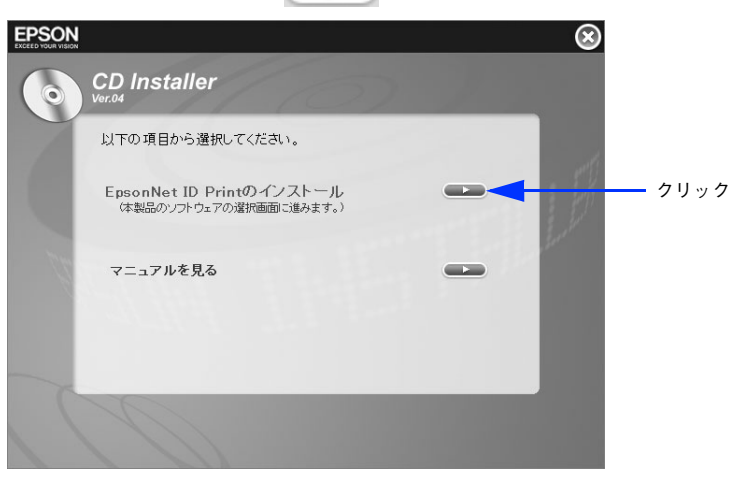

3

(参考)

[サーバ経由]の[\_\_\_\_]をクリックします。

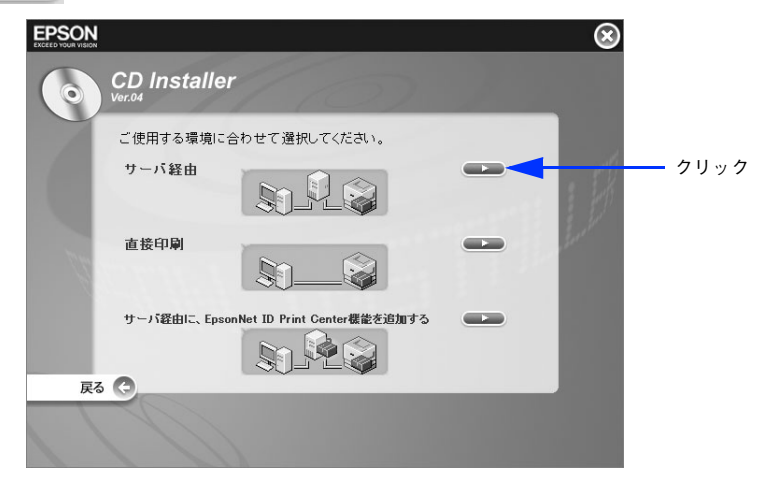

4

[クライアント用ソフトウェアのインストール]の[ 💶 💷 こをクリックします。

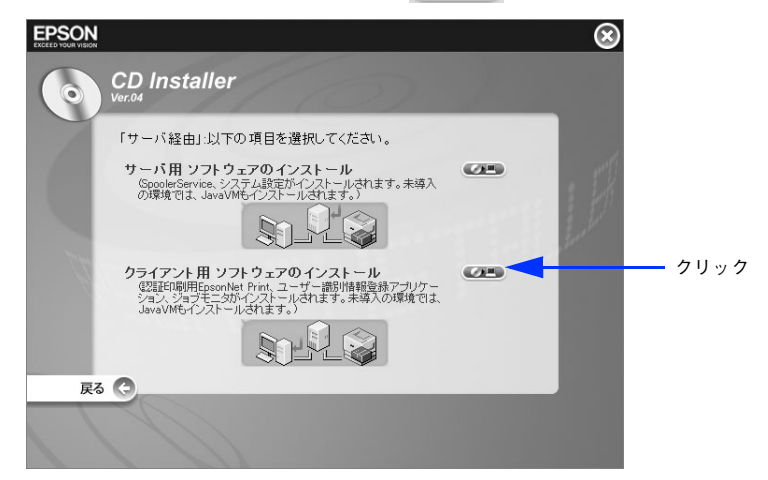

5 [次へ]をクリックします。

| EpsonNet ID Print クライアント - | InstallShield Wizard                                                                                                |
|----------------------------|----------------------------------------------------------------------------------------------------|
|                            | EpsonNet ID Print クライアント セットアップへようこそ                                                                                |
|                            | このプログラムは、EpsonNet ID Print クライアントの機能をコンピュー<br>気に動用インストールします。このセットアップブロウラムを美行する前<br>に、すべてのWindowsプログラムを終了することを推奨します。 |
|                            | 〈戻る(3) 次へ(11)> キャンセル                                                                                                |
|                            | <b>•</b>                                                                                                    |
|                            | クリック                                                                                                    |

**6** 内容を確認して、[はい] をクリックします。

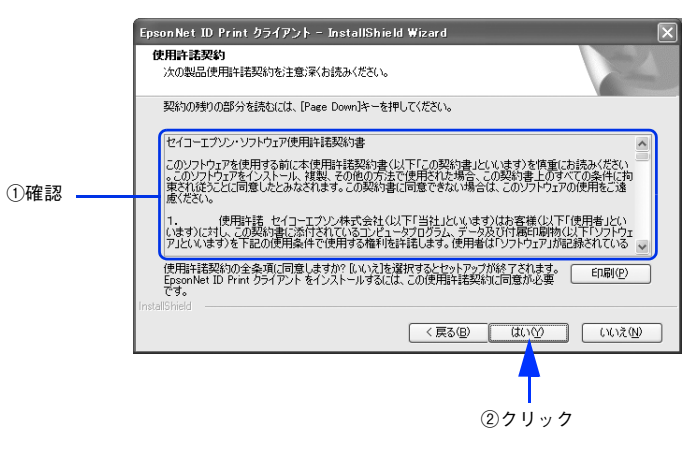

### 7 インストール先を確認して、[次へ]をクリックします。

インストール先を変更するときは、「変更」をクリックしてください。

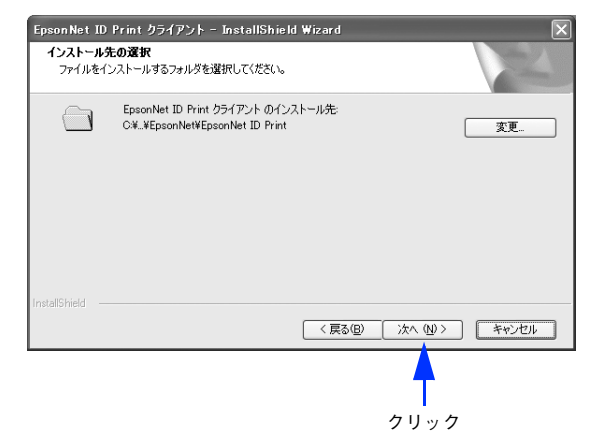

8 [インストール] をクリックします。

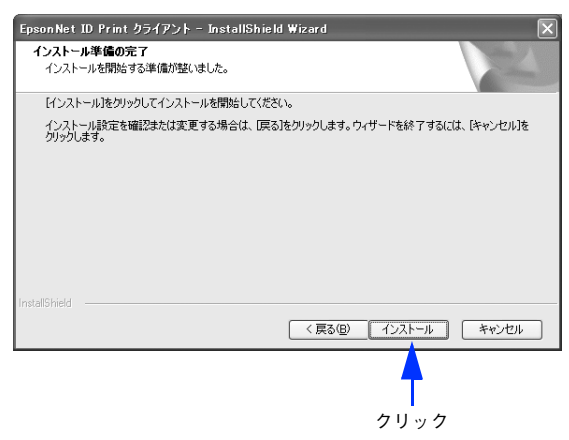

9 [完了]をクリックします。

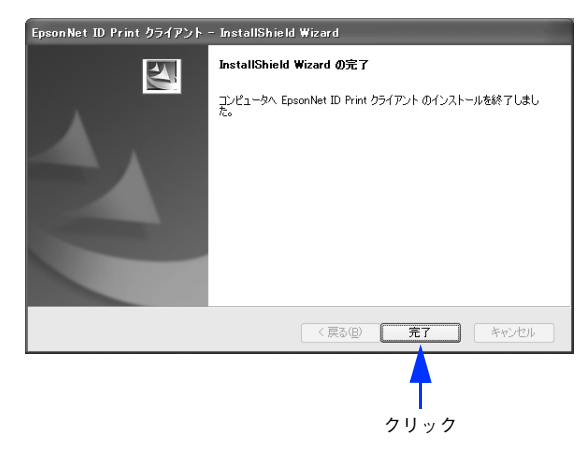

以上でクライアント用ソフトウェアのインストールは完了です。

### ■ プリンタドライバのインストール

プリンタドライバのみをインストールします。エプソンプリンタ監視ユーティリティ(EPSON ステータスモニタや EPSON プリンタウィンドウ!3)はインストールしないでください。

通常印刷と認証印刷の両方を使う場合、通常印刷用のプリンタドライバがすでにインストールされていても、改めて認証印刷用のプリンタドライバのインストールが必要です。

例えば、通常印刷用の「LP-XXXX」と認証印刷用の「LP-XXXX(認証印刷)」という2つのプリンタドライバを 登録しておけば、どちらも使用することができます。インストール方法はプリンタの取扱説明書を参照してくだ さい。

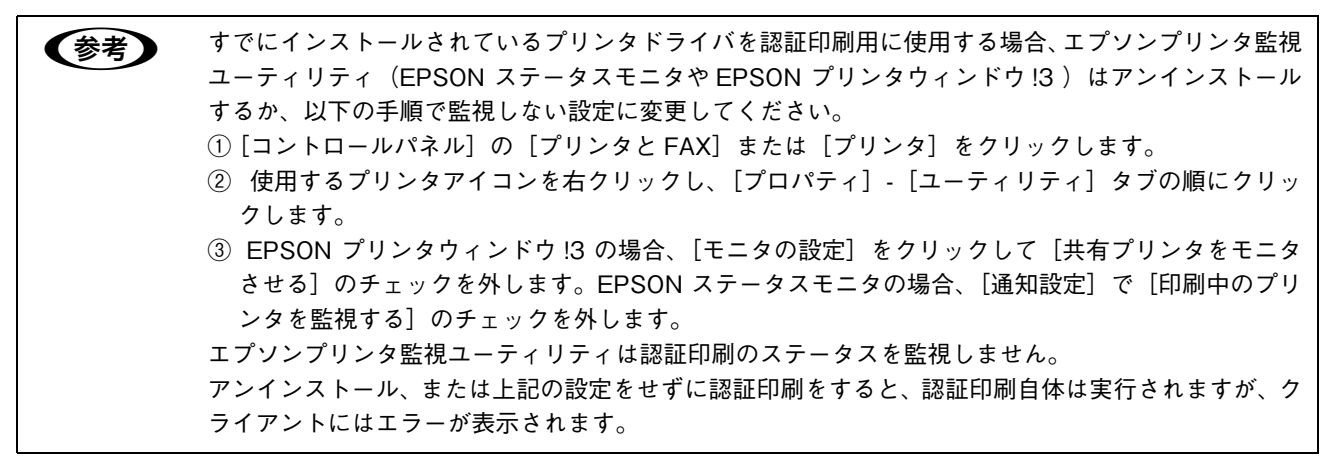

### ポートの設定

プリンタドライバとクライアント用ソフトウェアの EpsonNet ID Print で設定をします。ここでは Windows XP の例で 説明します。

### 1 [スタート]-[コントロールパネル]-[プリンタと FAX]の順にクリックします。

ク 使用するプリンタを右クリックして、[プロパティ]をクリックします。

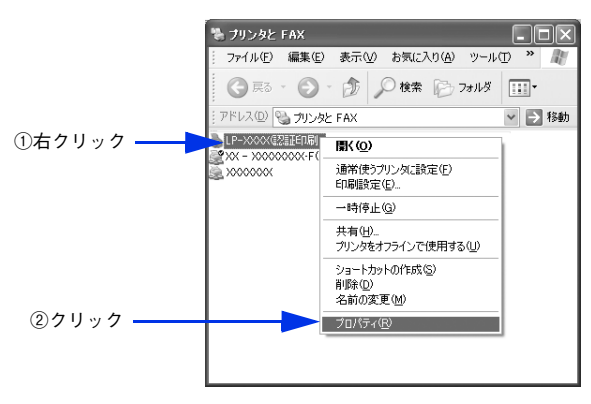

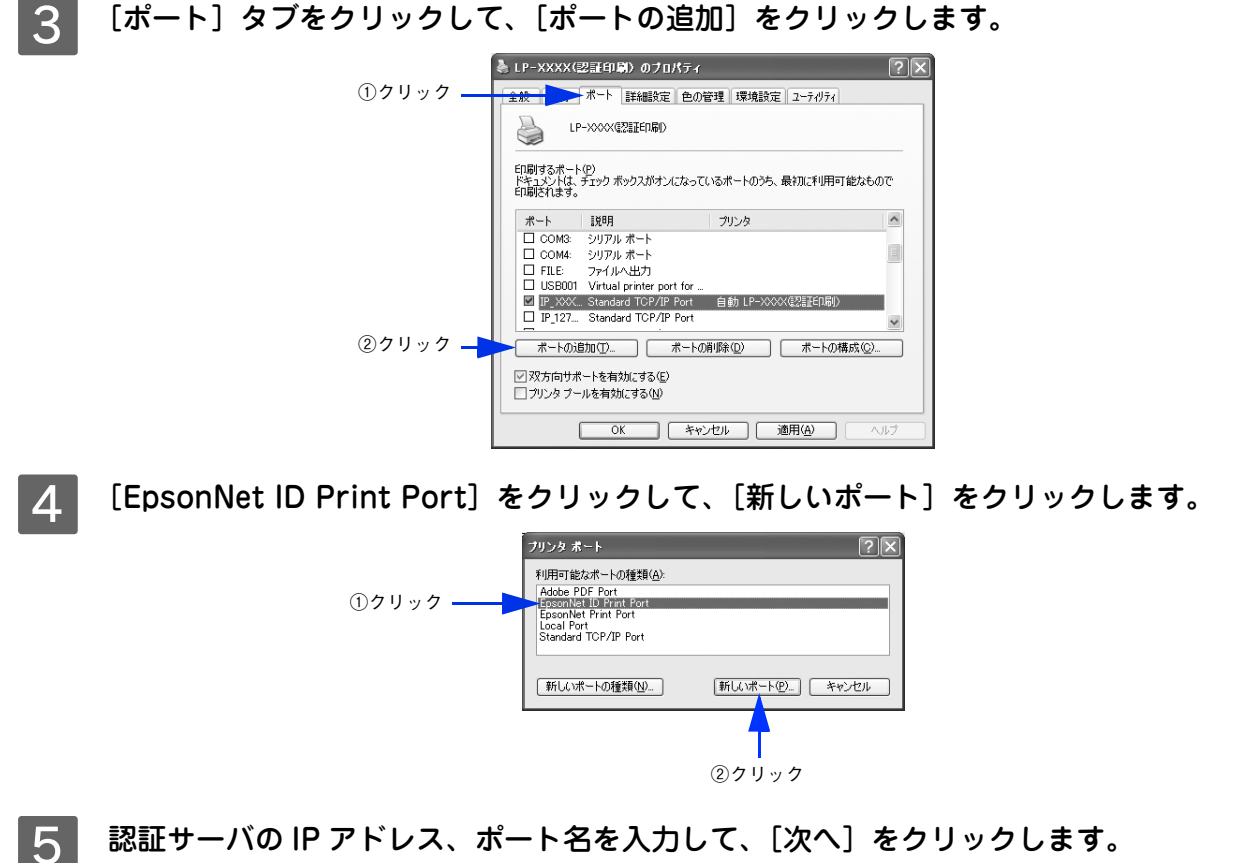

上段のみ入力してください。下段は同じ文字が自動入力されます。

|     | EpsonNet ID Print ポート追加ウィザード           | × |
|-----|----------------------------------------|---|
|     | EpsonNet EPSON                         | 1 |
|     | ールドルの取つだり、フェキレナタがある。キル・アイギョン、          |   |
| ①入力 | 00000000000000000000000000000000000000 |   |
|     | 术                                      |   |
|     | xxxxxxxxxxx                            |   |
|     |                                        |   |
|     | 〈戻る(風) 次へ(風) キャンセル                     |   |
|     | <b>_</b>                               | _ |
|     | ーーーーーーーーーーーーーーーーーーーーーーーーーーーーーーーーーーーーー  |   |

設定内容を確認して、[完了]をクリックします。

6

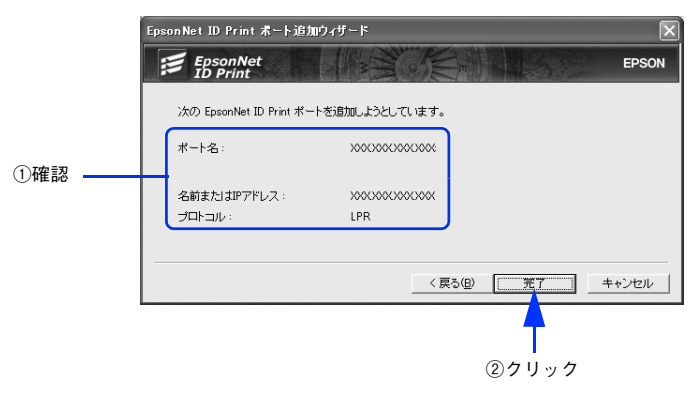

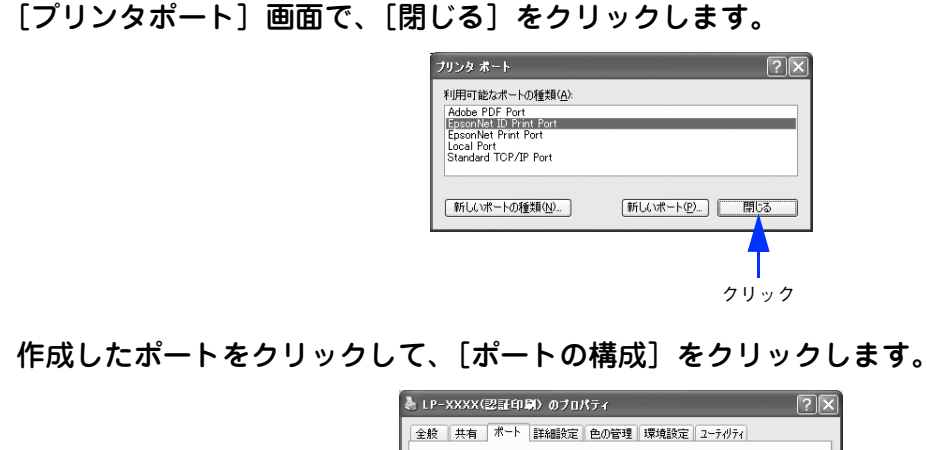

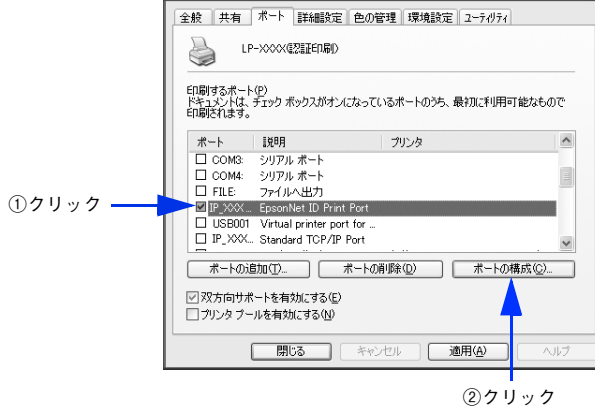

[入力したユーザー識別子を利用]を選択して、[OK]をクリックします。

|         | EpsonNet ID Print ポートの設定 | ×      |
|---------|--------------------------|--------|
|         | EpsonNet                 | EPSON  |
|         | - ボート情報                  |        |
|         |                          |        |
|         | - 認語証明期時安定               |        |
| 0.33.15 | CPCへのログイン名を利用            |        |
| ①選択     | <br>● 仄力したユーザー識別子を利用     |        |
|         | ポート番号指定                  |        |
|         | 印刷染件                     |        |
|         | 「 C LPRED刷               |        |
|         |                          | 5      |
|         |                          | -      |
|         |                          |        |
| ②選択     | <br>+                    |        |
| 0       | _ C 高速印刷(RAW)            |        |
|         | 🚺 💦 🛃 EpsonNet 💰         | ζ,     |
|         | ED刷指示 EPSON高速印刷(RAW)ポート  | -      |
|         | () スプールしない               |        |
|         | 送信术一下指定                  |        |
|         |                          |        |
|         | OK +t                    | i)tell |
|         | <u>.</u>                 |        |
|         | Т                        |        |
|         | 。<br>③クリック               |        |
|         |                          |        |

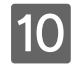

[閉じる]をクリックします。

| 全般共有ポート                                  | 詳細設定 色の管        | 理環境設定     | ユーティリティ    |
|------------------------------------------|-----------------|-----------|------------|
| UP-XXXX 🕼                                | 证印刷)            |           |            |
| 印刷するポート(P)<br>ドキュメントは、チェック ポッ<br>印刷されます。 | りスがオンになってい      | るポートのうち、最 | 切に利用可能なもので |
| ポート 説明                                   |                 | プリンタ      | ^          |
| 🗆 COM3: シリアル オ                           | K               |           |            |
| □ COM4: シリアルオ                            | ペート             |           |            |
| □ FILE: ファイルへ                            | 出力              |           |            |
| USB001 Virtual p                         | rinter port for |           |            |
| □ IP_XXX Standard                        | TCP/IP Port     |           | ~          |
| <br>#-k/bigtm(T)                         |                 | ₩(1)      | ポートの構成(©)  |
| The room of the                          |                 |           |            |
| ☑ 双方向サポートを有効                             | にする(E)          |           |            |

以上でポートの設定は完了です。

### ■ ユーザー識別情報の登録

認証印刷は、印刷データに付随するログオン名と磁気カードや Felica カードなどの認証メディアに記録された情報の一致 で印刷者の特定をします。

認証メディアに記録された情報を利用して認証する場合、独自認証情報の登録を行い、クライアントの印刷データに情報 が付随するようにします。

1 [スタート] - [すべてのプログラム] または [プログラム] - [EpsonNet] - [EpsonNet ID Print] - [EpsonNet ID Print ユーザー識別情報登録] の順にクリックします。

### 2 磁気カードやFelicaカードなどの認証メディアに記録されている情報と同じ文字列を入力して、[登録]をクリックします。

入力した内容を認証情報として登録します。

認証メディアの記録情報を確認する方法は、認証装置の取扱説明書を参照してください。

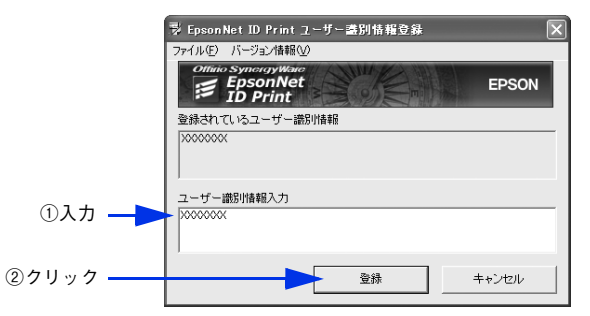

3 画面右上の[×]をクリックして画面を閉じます。

以上でユーザー識別情報の登録は完了です。

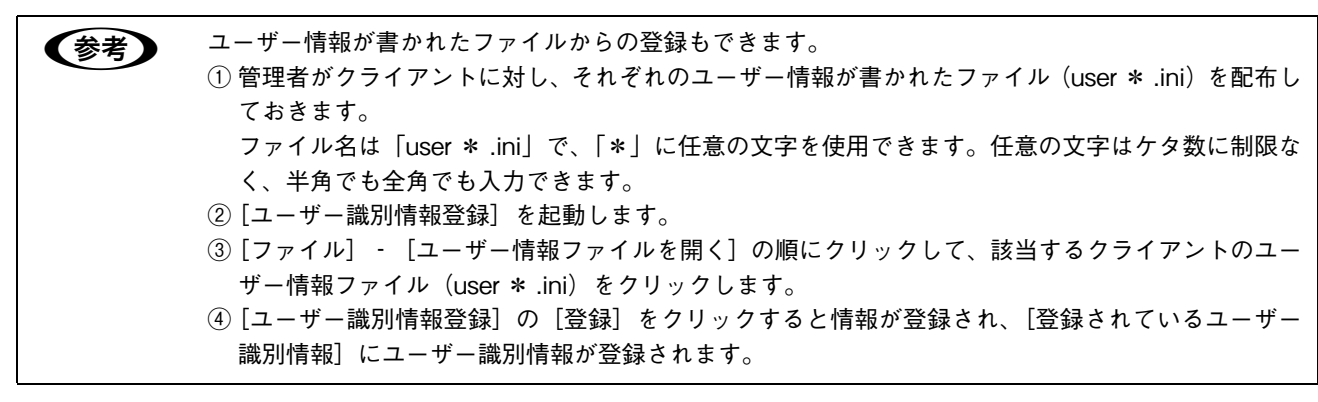

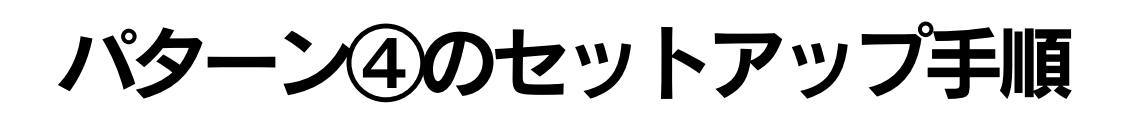

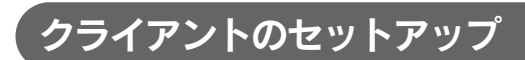

手順は Windows XP の例で説明しています。

### ■ クライアント用ソフトウェアのインストール

クライアント用ソフトウェアをインストールします。

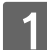

(参考)

EPSON PRIFNW7S ソフトウェア CD-ROM (青)を CD-ROM ドライブにセットします。

画面が表示されない場合は、[マイコンピュータ] - [CD-ROM ドライブ] アイコンの順にクリックして、[EPSetup.exe] アイコンをダブルクリックしてください。

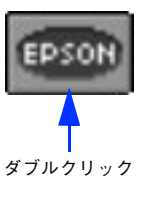

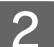

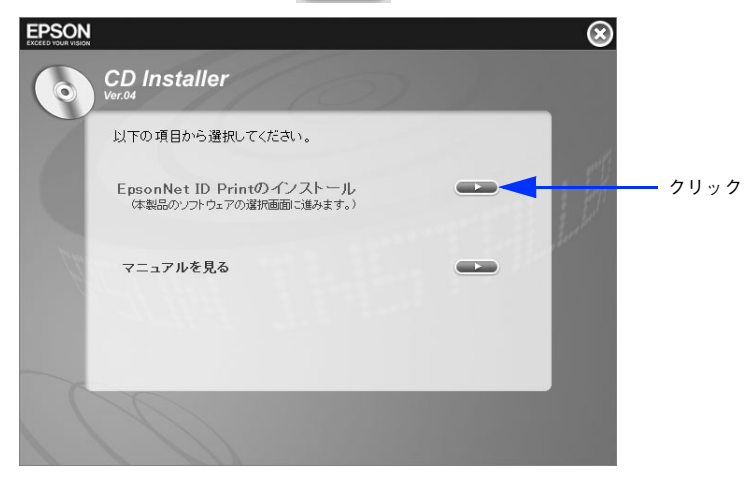

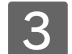

[直接印刷]の[����]をクリックします。

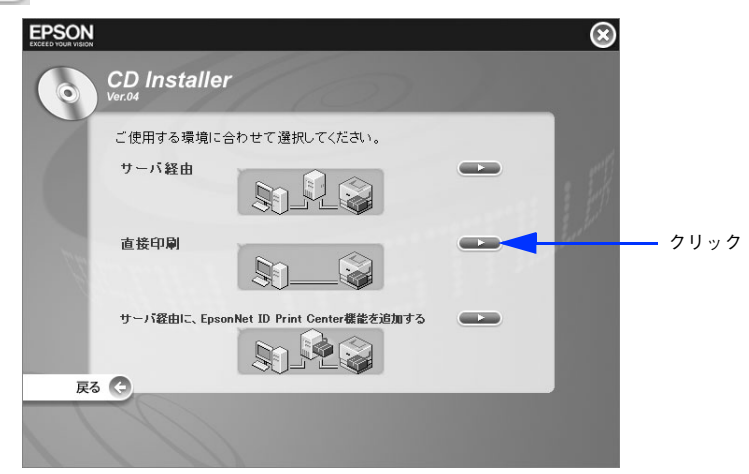

【
「クライアント用ソフトウェアのインストール」の
[
④
の]
をクリックします。

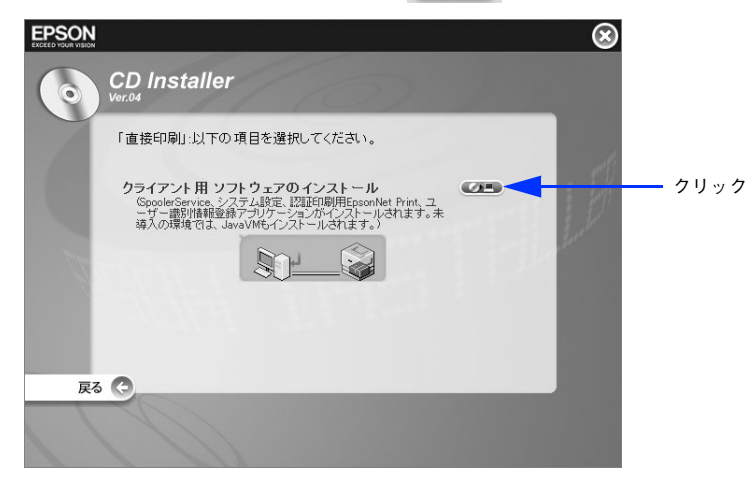

5 [次へ] をクリックします。

| EpsonNet ID Print 直接印刷 - ) | InstallShield Wizard                                                                                              |
|----------------------------|----------------------------------------------------------------------------------------------------|
|                            | EpsonNet ID Print 直接印刷 セットアップへようこそ                                                                                |
|                            | このプログラムは、EpsonNet ID Print 直接印刷の報告をコンピュータ<br>に追加インストールします。このセットアップフログラムを実行する新に、<br>すべてのWindowsプログラムを終了することを推奨します。 |
|                            | 〈 戻る (2) 次へ (10) > キャンセル                                                                                          |
|                            | クリック                                                                                                    |

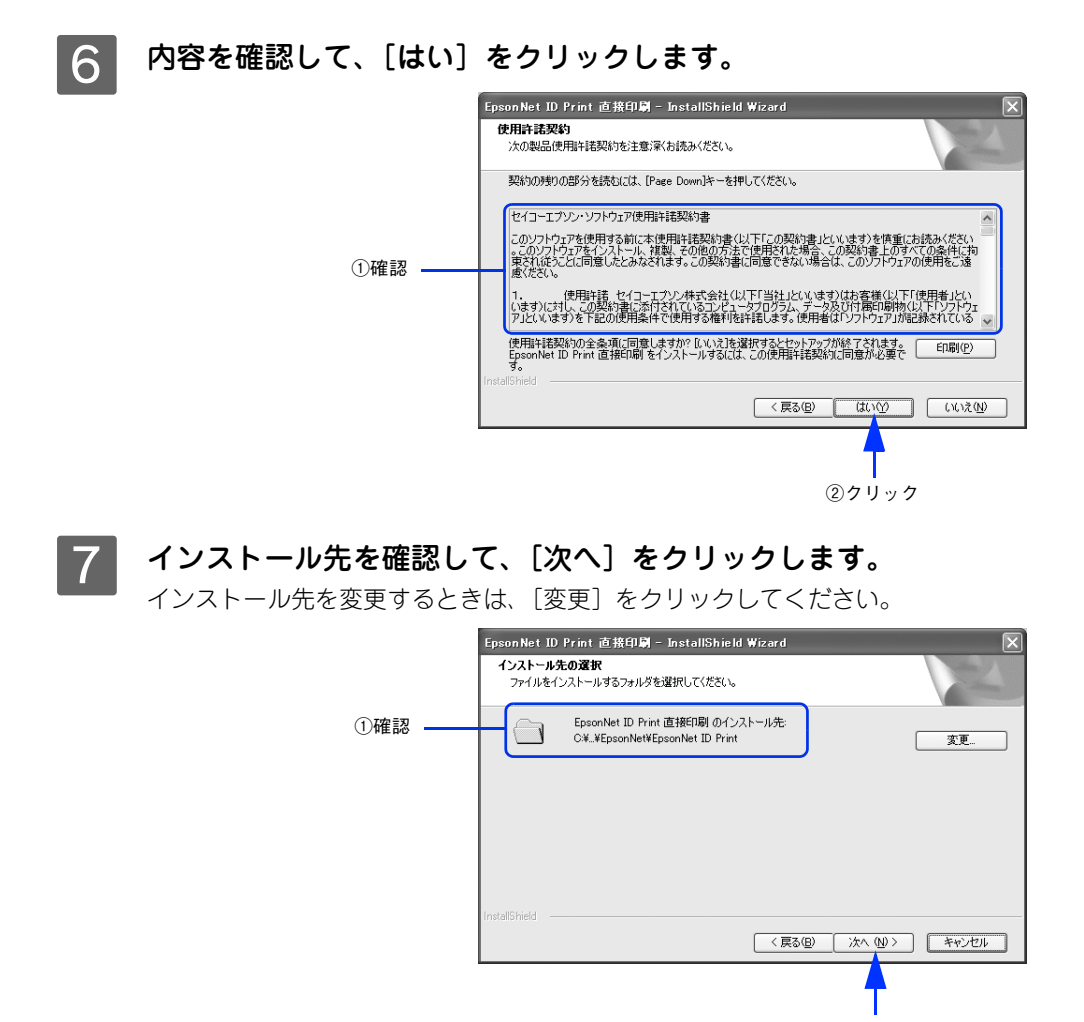

②クリック

8 [インストール] をクリックします。

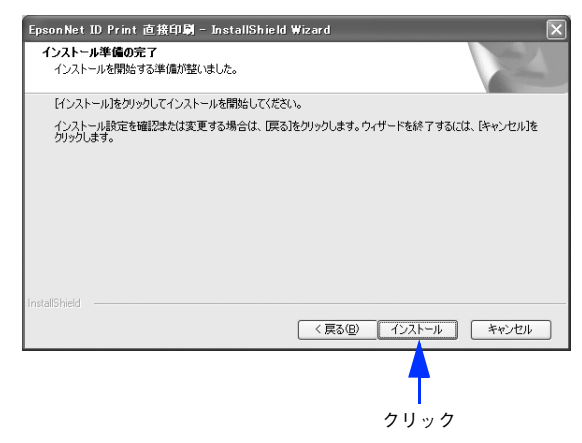

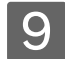

[完了]をクリックします。

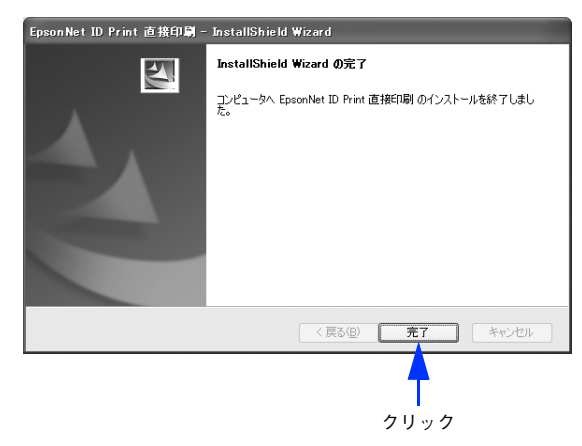

以上でクライアント用ソフトウェアのインストールは完了です。

### ■ プリンタドライバのインストール

プリンタドライバのみをインストールします。エプソンプリンタ監視ユーティリティ(EPSON ステータスモニタや EPSON プリンタウィンドウ!3 など)はインストールしないでください。

通常印刷と認証印刷の両方を使う場合、通常印刷用のプリンタドライバがすでにインストールされていても、改めて認証 印刷用のプリンタドライバのインストールが必要です。

例えば、通常印刷用の「LP-XXXX」と認証印刷用の「LP-XXXX(認証印刷)」という2つのプリンタドライバを登録しておけば、どちらも使用することができます。インストール方法はプリンタの取扱説明書を参照してください。

ポートの種類は [Standard TCP/IP Port] を選択し、IP アドレスはインストール中のコンピュータの IP アドレスまたは [127.0.0.1] を指定してください。

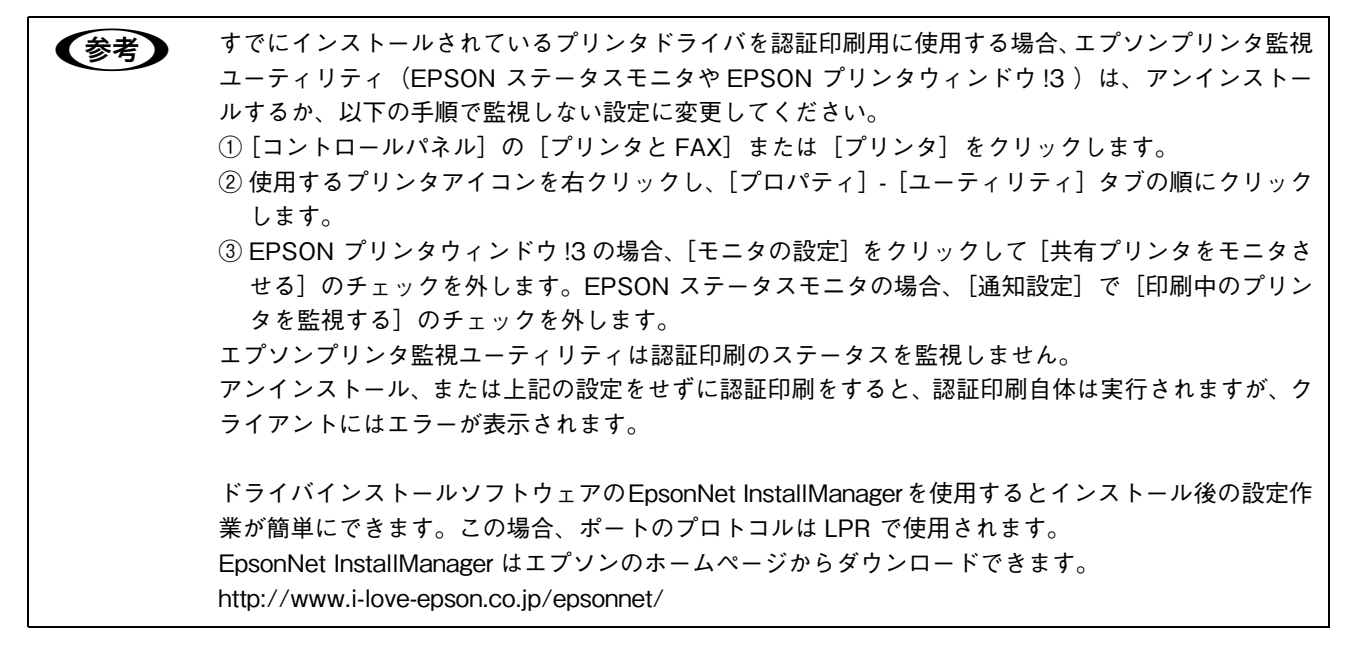

### ポートの設定

プリンタドライバで設定をします。ポートのプロトコルは Raw または LPR を選択できます。

- 1 [スタート] [コントロールパネル] [プリンタと FAX] の順にクリックします。
- 2

使用するプリンタを右クリックして、[プロパティ]をクリックします。

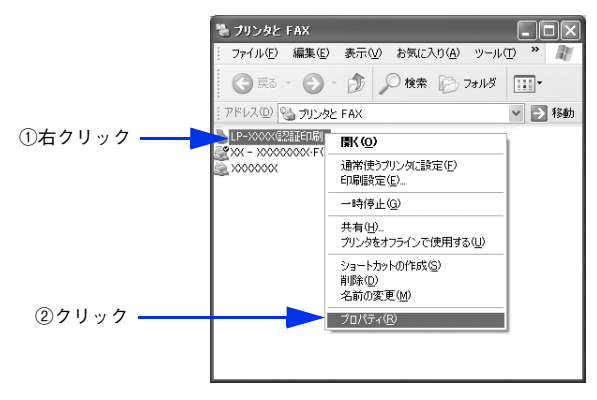

3 [ポート] タブをクリックして、選択されているポートに、インストール中のコンピュータの IP アドレスまたは [127.0.0.1] と、Standard TCP/IP Port が設定されていることを確認してから、[ポートの構成] をクリックします。

上記の設定がされていない場合は、[ポートの追加] をクリックして、Standard TCP/IP Port を選択し、インストール中のコンピュータの IP アドレスまたは [127.0.0.1] を設定します。

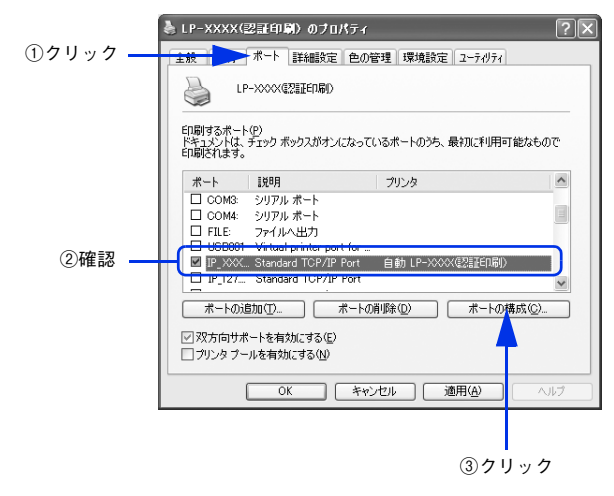

### **Λ** [標準 TCP/IP ポート モニタの構成] ダイアログで設定します。

#### ポートのプロトコルを Raw で使用する場合

[プロトコル] で [Raw] をクリックして [Raw 設定] の [ポート番号] に「59200」と入力した後、[OK] を クリックします。

[SNMP ステータスを有効にする] にチェックされている場合は [OK] をクリックする前にチェックを外します。

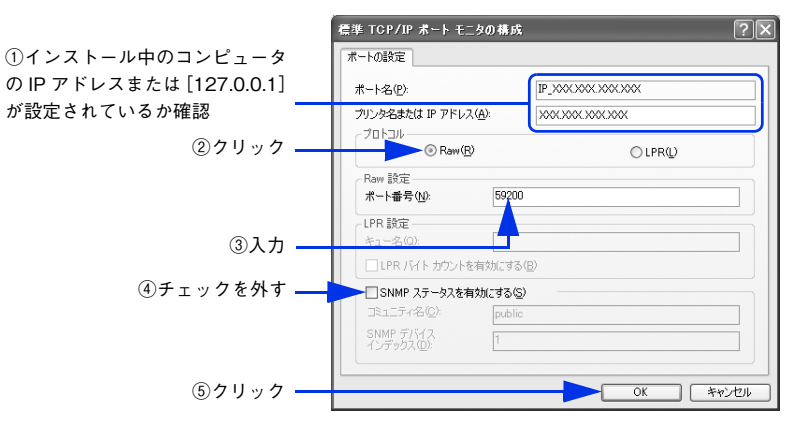

#### ポートのプロトコルを LPR で使用する場合

[プロトコル] で [LPR] をクリックして [LPR 設定] の [キュー名] に大文字で [PASSTHRU] と入力した 後、[OK] をクリックします。

[SNMP ステータスを有効にする] にチェックされている場合は [OK] をクリックする前にチェックを外します。

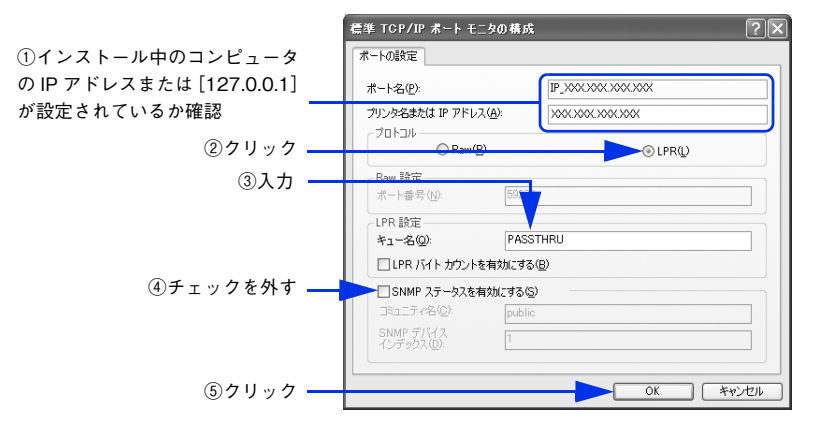

### [閉じる]をクリックします。

| <ul> <li>▶ LP-XXXX(認証印刷)のプロパティ</li> <li>全般 共有 ポート 詳細設定 色の管理 環境設定 ユーティリティ</li> </ul>      | ?  |
|------------------------------------------------------------------------------------------|----|
| LP->>>><=>===============================                                                |    |
| 印刷するボート(P)<br>ドキュントは、チェックボックスがオンになっているボートのうち、最初に利用可能なモ<br>印刷されます。                        | ወሮ |
| ポート 説明 プリンタ                                                                              | ~  |
| □ COM3 シリアル ポート<br>□ COM4 シリアル ポート<br>□ FLE: ファイルへ出力<br>□ ISBDID Virtual criter port for |    |
| ☑ IP_XXX Standard TCP/IP Port 自動 LP-XXXX(22証印刷)<br>□ IP_127 Standard TCP/IP Port         | *  |
| ポートの追加① ポートの削除① ポートの構成②                                                                  | )  |
|                                                                                          |    |
| □ ブリンタ ブールを有効にする(№)                                                                      |    |

以上でポートの設定は完了です。

# パターン5のセットアップ手順

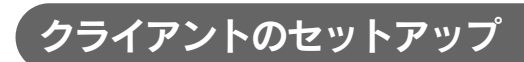

手順は Windows XP の例で説明しています。

### ■ クライアント用ソフトウェアのインストール

クライアント用ソフトウェアをインストールします。

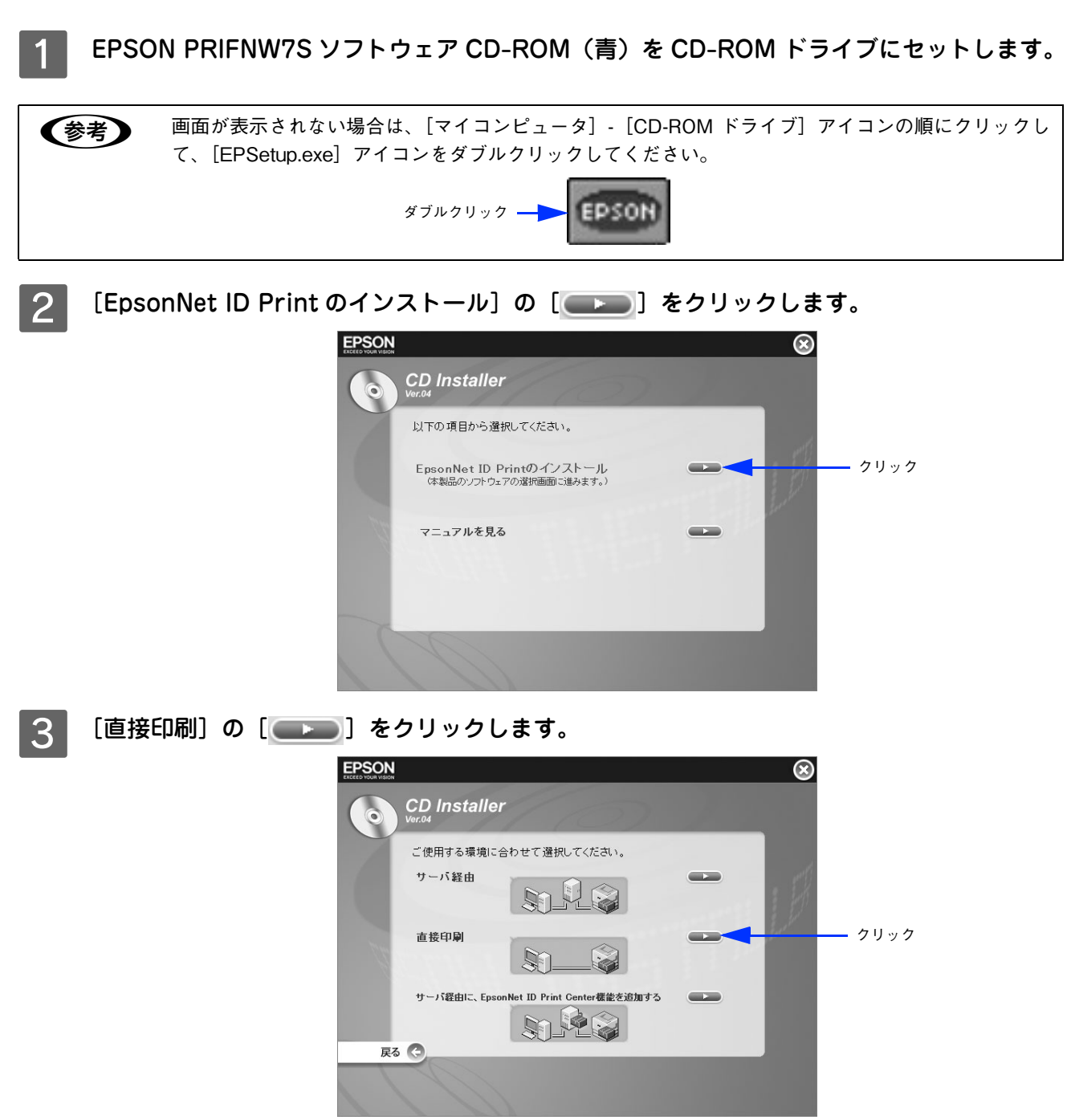

4

[クライアント用ソフトウェアのインストール]の[ 💶 💷 ]をクリックします。

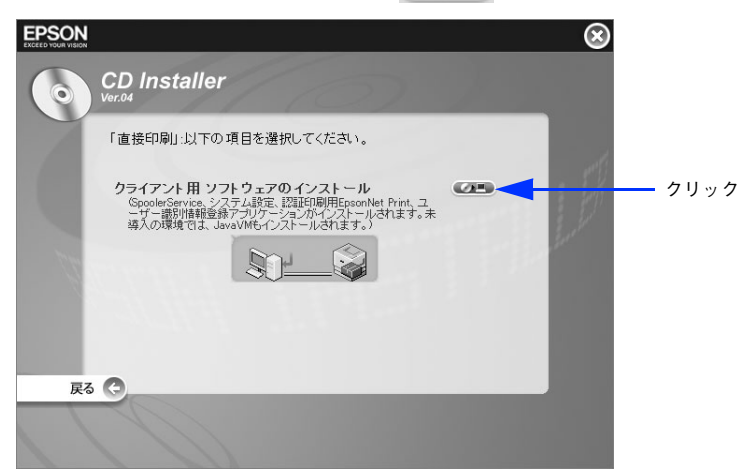

5 [次へ] をクリックします。

| EpsonNet ID Print 直接印刷 - 1 | ínstallShield Wizard                                                                                               |
|----------------------------|----------------------------------------------------------------------------------------------------|
|                            | EpsonNet ID Print 直接印刷 セットアップへようこそ                                                                                 |
|                            | このプログラムは、EpoonNet ID Frint 直接印刷の場份をコンピュータ<br>に3面加インストールします。このセットアッププログラムを実行する新に、<br>すべてのWindowsプログラムを終了することを推奨します。 |
|                            | 〈 戻る(8) 次へ(10) > キャンセル                                                                                             |
|                            |                                                                                                    |

6 内容を確認して、[はい]をクリックします。

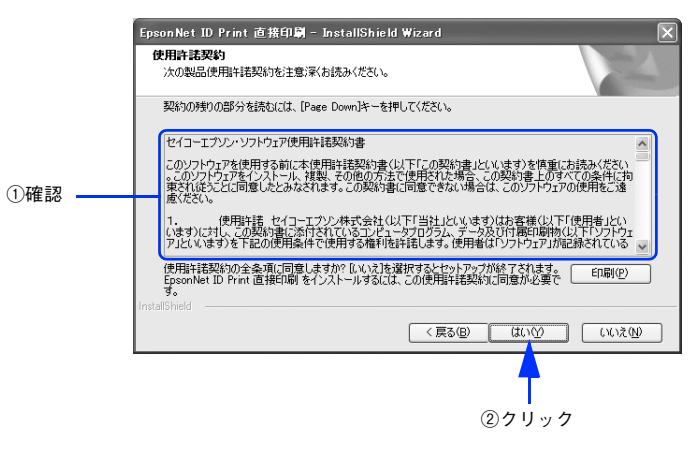

### 7 インストール先を確認して、[次へ]をクリックします。

インストール先を変更するときは、〔変更〕をクリックしてください。

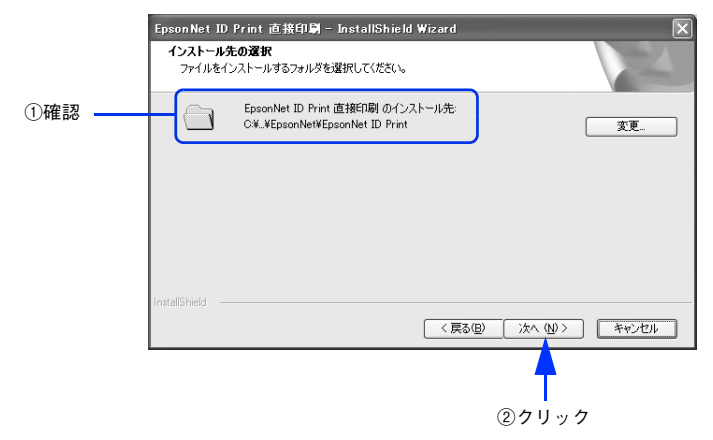

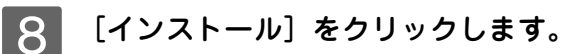

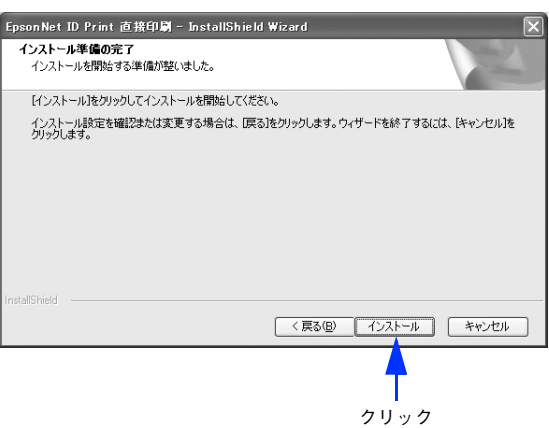

9 [完了]をクリックします。

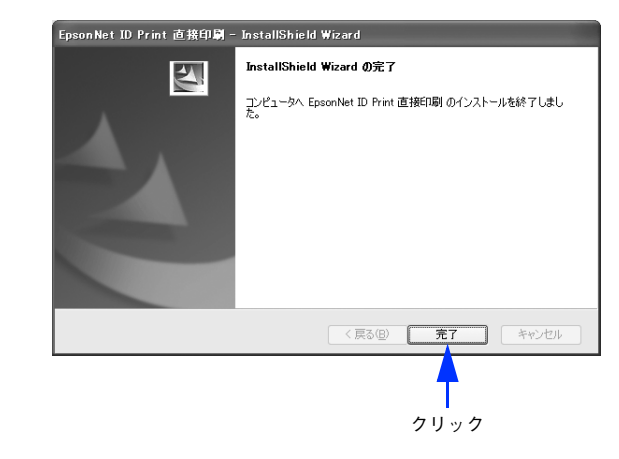

以上でクライアント用ソフトウェアのインストールは完了です。

### 🔳 プリンタドライバのインストール

プリンタドライバのみをインストールします。エプソンプリンタ監視ユーティリティ(EPSONステータスモニタやEPSON プリンタウィンドウ!3)はインストールしないでください。

通常印刷と認証印刷の両方を使う場合、通常印刷用のプリンタドライバがすでにインストールされていても、改めて認証 印刷用のプリンタドライバのインストールが必要です。

例えば、通常印刷用の「LP-XXXX」と認証印刷用の「LP-XXXX(認証印刷)」という2つのプリンタドライバを登録して おけば、どちらも使用することができます。インストール方法はプリンタの取扱説明書を参照してください。

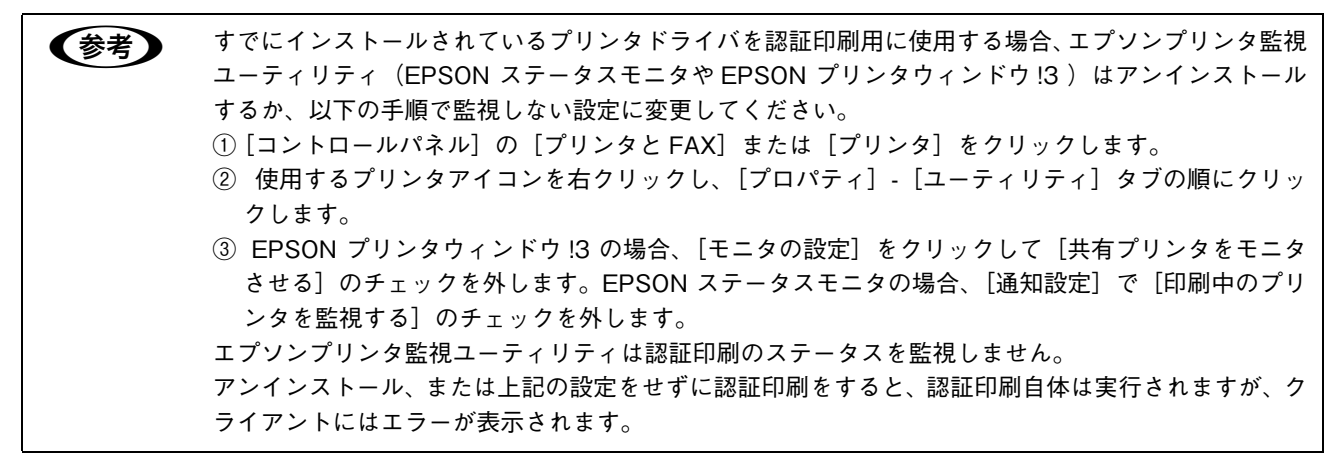

### ■ ポートの設定

プリンタドライバとクライアント用ソフトウェアの EpsonNet ID Print で設定をします。ここでは Windows XP の例で 説明します。

1 [スタート] - [コントロールパネル] - [プリンタと FAX] の順にクリックします。

ク 使用するプリンタを右クリックして、[プロパティ]をクリックします。

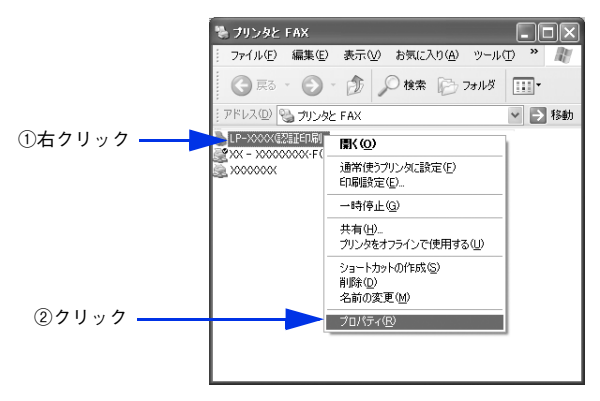

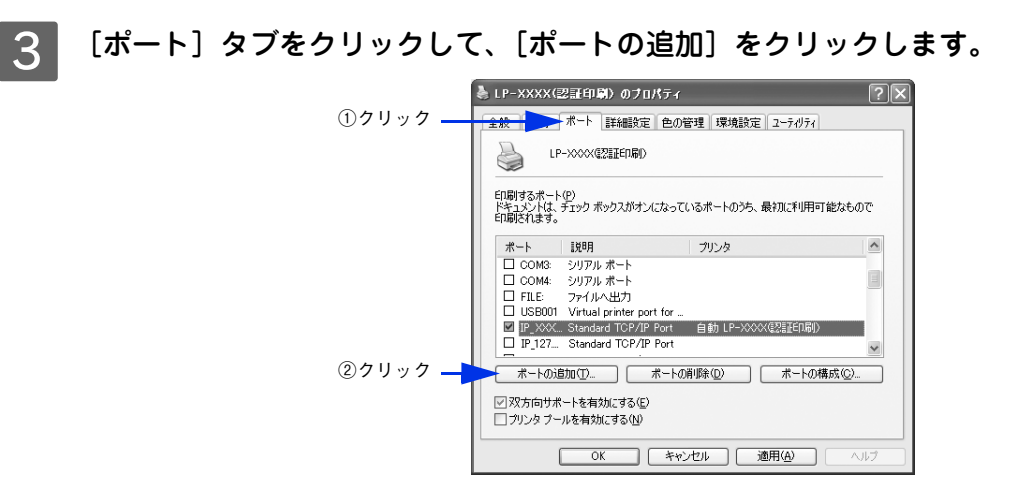

4 [EpsonNet ID Print Port]をクリックして、[新しいポート]をクリックします。

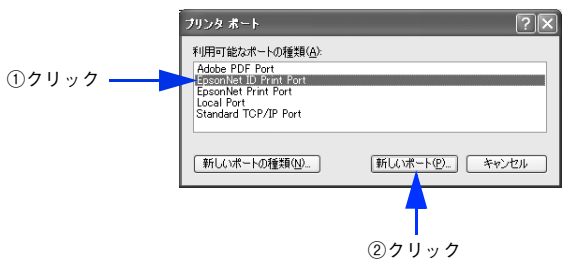

5 インストール中のコンピュータの IP アドレスまたは [127.0.0.1]、ポート名を入力して、[次 へ] をクリックします。

上段のみ入力してください。下段は同じ文字が自動入力されます。

|        | EpsonNet ID Print ポート追加ウィザード 🔀  |
|--------|---------------------------------|
|        | EpsonNet<br>ID Print EPSON      |
|        | ールドックのゆつだり、フェキューナクがあり、キル・アイドウト、 |
| ①入力 —— |                                 |
|        | *                               |
|        | poorooooooo                     |
|        |                                 |
|        |                                 |
|        |                                 |
|        | <b>T</b>                        |
|        | ②クリック                           |

6 設定内容を確認して、[完了]をクリックします。

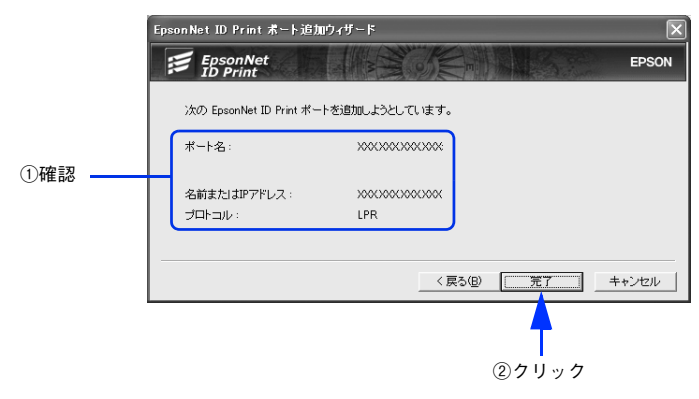

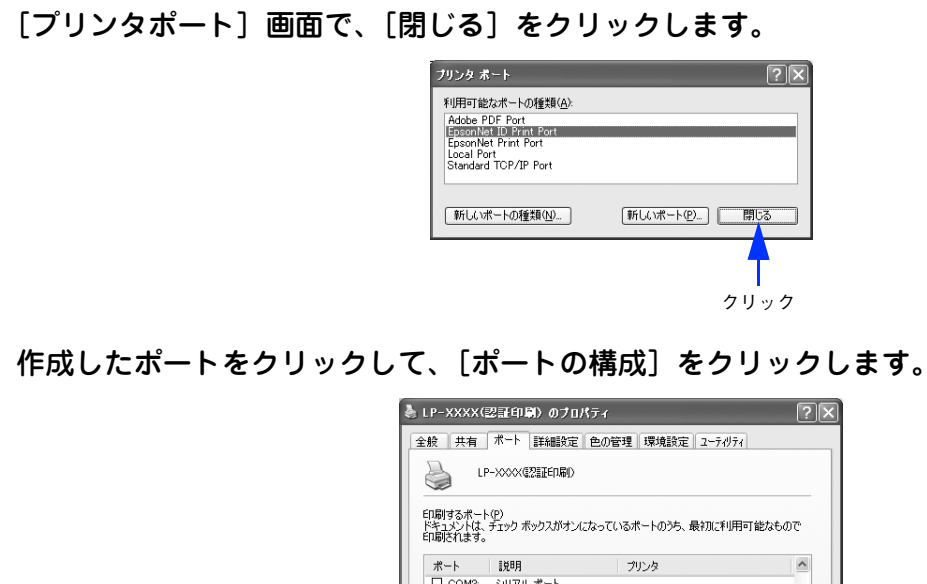

(1 クリック
 (1 クリック
 (1 クリック
 (1 クリック
 (1 クリック
 (1 クリック
 (1 クリック
 (1 クリック
 (1 クリック
 (1 クリック
 (1 クリック
 (1 クリック
 (1 クリック
 (1 クリック
 (1 クリック
 (1 クリック
 (1 クリック
 (1 クリック
 (1 クリック
 (1 クリック
 (1 クリック
 (1 クリック
 (1 クリック
 (1 クリック
 (1 クリック
 (1 クリック
 (1 クリック
 (1 クリック
 (1 クリック
 (1 クリック
 (1 クリック
 (1 クリック
 (1 クリック
 (1 クリック
 (1 クリック
 (1 クリック
 (1 クリック
 (1 クリック
 (1 クリック
 (1 クリック
 (1 クリック
 (1 クリック
 (1 クリック
 (1 クリック
 (1 クリック
 (1 クリック
 (1 クリック
 (1 クリック
 (1 クリック
 (1 クリック
 (1 クリック
 (1 クリック
 (1 クリック
 (1 クリック
 (1 クリック
 (1 クリック
 (1 クリック
 (1 クリック
 (1 クリック
 (1 クリック
 (1 クリック
 (1 クリック
 (1 クリック
 (1 クリック
 (1 クリック
 (1 クリック
 (1 クリック
 (1 クリック
 (1 クリック
 (1 クリック
 (1 クリック
 (1 クリック
 (1 クリック
 (1 クリック
 (1 クリック
 (1 クリック
 (1 クリック
 (1 クリック
 (1 クリック
 (1 クリック
 (1 クリック
 (1 クリック
 (1 クリック
 (1 クリック
 (1 クリック
 (1 クリック
 (1 クリック
 (1 クリック
 (1 クリック
 (1 クリック
 (1 クリック
 (1 クリック
 (1 クリック
 (1 クリック
 (1 クリック
 (1 クリック
 (1 クリック
 (1 クリック
 (1 クリック
 (1 クリック
 (1 クリック
 (1 クリック
 (1 クリック
 (1 クリック
 (1 クリック
 (1 クリック
 (1 クリック
 (1 クリック
 (1 クリック
 (1 クリック
 (1 クリック
 (1 クリック
 (1 クリック
 (1 クリック
 (1 クリック
 (1 クリック
 (1 クリック
 (1 クリック
 (1 クリック
 (1 クリック
 (1 クリック
 (1 クリック
 (1 クリック
 (1 クリック
 (1 クリック
 (1 クリック
 (1 クリック
 (1 クリック
 (1 クリック
 (1 クリック
 (1 クリック
 (1 クリック
 (1 クリック
 (1 クリック
 (1 クリック
 (1 クリック
 (1 クリック
 (1 クリック
 (1 クリック
 (1 クリック
 (1 クリック
 (1 クリック
 (1 クリック
 (1 クリック
 (1 クリック
 (1 クリック
 (1 クリック
 (1 クリック
 (1 クリック
 (1 クリック
 (1 クリック
 (1 クリック
 (1 クリック
 (1 クリック
 (1 クリック
 (1 クリック
 (1 クリック
 (1 クリック
 (1 クリック
 (1 クリック
 (1 クリック
 (1 クリック
 (1 クリック
 (1 クリック
 (1 クリック
 (1 クリック
 (1 クリック
 (1 クリック
 (1 クリック
 (1 クリック

開じる キャンセル 適用(<u>A</u>)

②クリック

9

7

8

[入力したユーザー識別子を利用]を選択して、[OK]をクリックします。

|     | EpsonNet ID Print ホートの設定                                                                                                    |       |
|-----|----------------------------------------------------------------------------------------------------|-------|
|     | EpsonNet                                                                                                    | EPSON |
|     | - ポート情報<br>ボート名: >>>>>>>>>>>>>>>>>>>>>>>>>>>>>>>>>>>>                                                                                                    |       |
|     | - 認証印刷機定<br>ユーザ識別情報:                                                                                                    |       |
| ①選択 | <br>○ 仄力したユーザー識別子を利用                                                                                                    |       |
|     | ポート番号指定                                                                                                    |       |
|     | 印刷条件                                                                                                    |       |
|     | C LPPED時  C LPDプロトコル準拠  C LPDプロトコル準拠  C LPDプロトコル準拠  C LPDプロトコル準拠  C LPDプロトコル  C LPDプロトコル  C LPD | è     |
| ②選択 | <br>キュー名: ENPQueue                                                                                                    |       |
|     | □ □ □ □ □ □ □ □ □ □ □ □ □ □ □ □ □ □ □                                                                                                    |       |
|     |                                                                                                    | è     |
|     | 送信术>指定                                                                                                    | J     |
|     | OK                                                                                                    | t)til |
|     |                                                                                                    |       |
|     | ③クリック                                                                                                    |       |

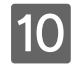

[閉じる]をクリックします。

| 全般共有ポート                                  | 詳細設定 色の管        | 理環境設定     | ユーティリティ    |
|------------------------------------------|-----------------|-----------|------------|
| UP-XXXX 🕼                                | 证印刷)            |           |            |
| 印刷するポート(P)<br>ドキュメントは、チェック ポッ<br>印刷されます。 | りスがオンになってい      | るポートのうち、最 | 切に利用可能なもので |
| ポート 説明                                   |                 | プリンタ      | ^          |
| 🔲 COM3: シリアルオ                            | K               |           |            |
| □ COM4: シリアルオ                            | ペート             |           |            |
| □ FILE: ファイルへ                            | 出力              |           |            |
| USB001 Virtual p                         | rinter port for |           |            |
| □ IP_XXX Standard                        | TCP/IP Port     |           | ~          |
| <br>#-k/bigtm(T)                         |                 | ₩(1)      | ポートの構成(©)  |
| The room of the                          |                 |           |            |
| ☑ 双方向サポートを有効                             | にする(E)          |           |            |

以上でポートの設定は完了です。

### ■ ユーザー識別情報の登録

認証印刷は、印刷データに付随するログオン名と磁気カードや Felica カードなどの認証メディアに記録された情報の一致 で印刷者の特定をします。

認証メディアに記録された情報を利用して認証する場合、独自認証情報の登録を行い、クライアントの印刷データに情報 が付随するようにします。

1 [スタート] - [すべてのプログラム] または [プログラム] - [EpsonNet] - [EpsonNet ID Print] - [EpsonNet ID Print ユーザー識別情報登録] の順にクリックします。

### 2 磁気カードやFelicaカードなどの認証メディアに記録されている情報と同じ文字列を入力して、[登録]をクリックします。

入力した内容を認証情報として登録します。

認証メディアの記録情報を確認する方法は、認証装置の取扱説明書を参照してください。

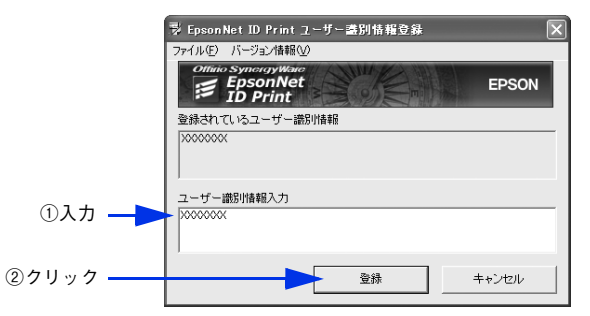

3. 画面右上の[×]をクリックして画面を閉じます。

以上でユーザー識別情報の登録は完了です。

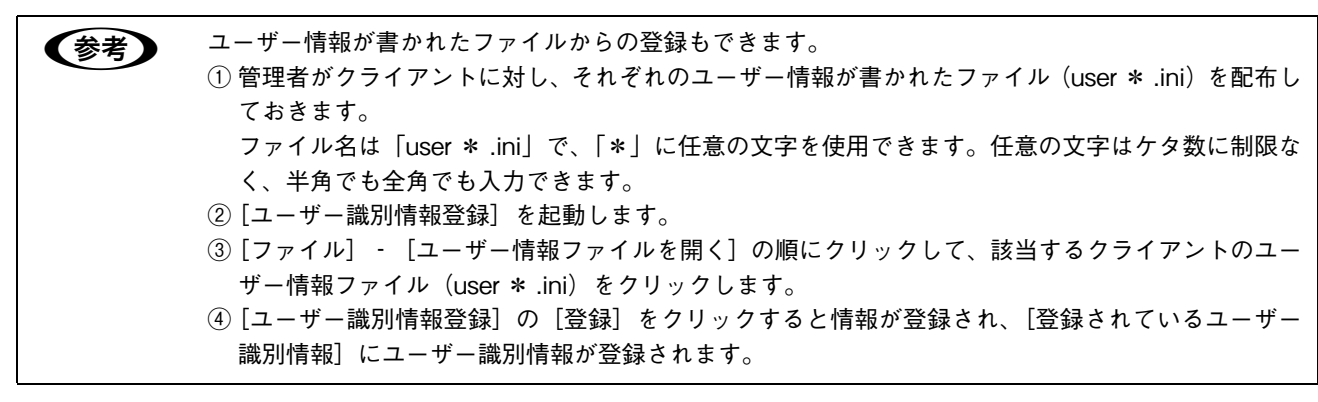

# システムの初期設定

EpsonNet ID Print システム設定を起動して以下の初期設定をします。インストール後初めて起動したときにのみ初期設 定画面が表示されます。初期設定では管理者情報の入力を行います。 設定はプリンタの電源をオンにして、通信可能な状態にしてから行ってください。

- 1 登録するプリンタの電源を入れます。 プリンタと通信可能な状態になっていないとプリンタへの設定ができません。プリンタと通信可能なことを確認 してください。
- 2 サーバ経由の場合は認証サーバ、直接印刷の場合はクライアントの Windows を起動します。 ソフトウェアをインストール後、Windows を再起動していない場合は、再起動してください。
- 3 [スタート] [プログラム] または [すべてのプログラム] [EpsonNet] [EpsonNet ID Print] [EpsonNet ID Print システム設定] の順にクリックします。
- ▲ [OK] をクリックします。

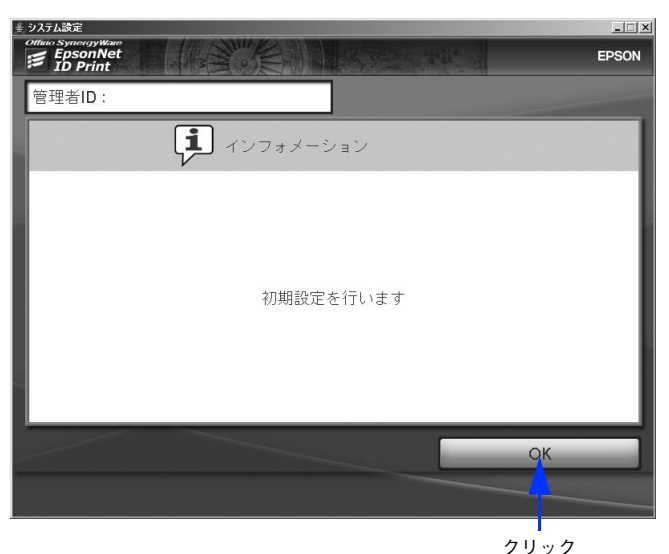

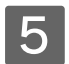

[OK] をクリックします。

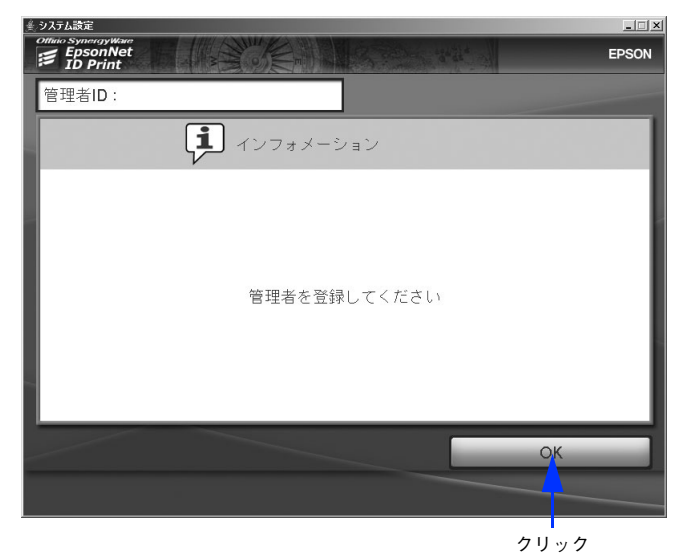

6 [管理者 ID]、[パスワード]、[パスワード確認]をそれぞれ入力して[登録]をクリックします。

半角英数、5 文字以上 10 文字以内で入力してください。大文字、小文字は区別して認識されます。

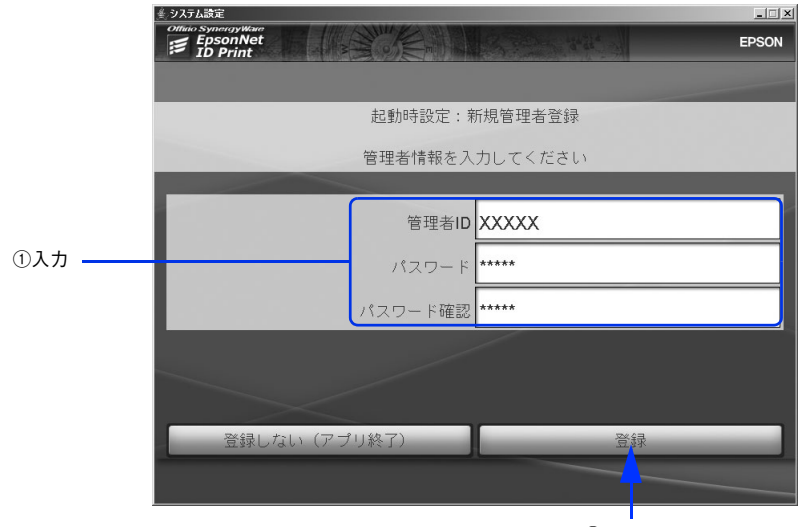

②クリック

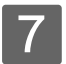

[OK] をクリックします。

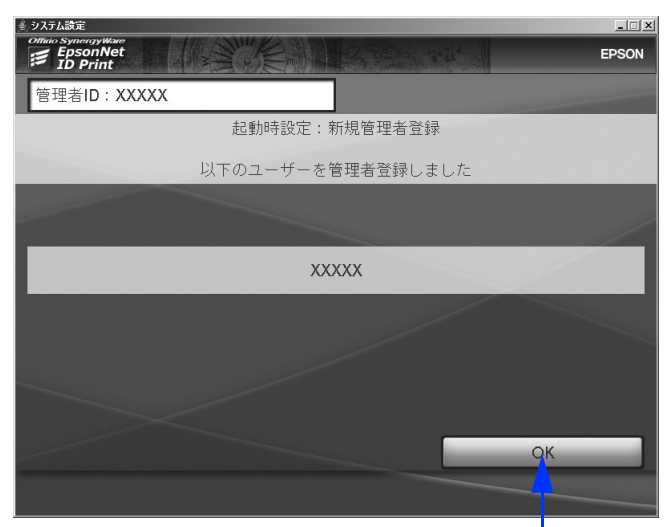

クリック

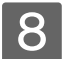

9

[OK] をクリックします。

| 差」システム読定                            | _ 🗆 🗵 |
|-------------------------------------|-------|
| Control Stylenday Wear     ED Print | EPSON |
| 管理者ID:XXXXX                         |       |
| インフォメーション                           |       |
|                                     |       |
|                                     | - 1   |
| すべての初期設定を完了しました                     | - 1   |
|                                     | - 1   |
|                                     | - 1   |
| ОК                                  |       |
|                                     |       |
|                                     |       |

クリック

[管理者ログオン] 画面で管理者 ID とパスワードを入力して、[確定] をクリックします。

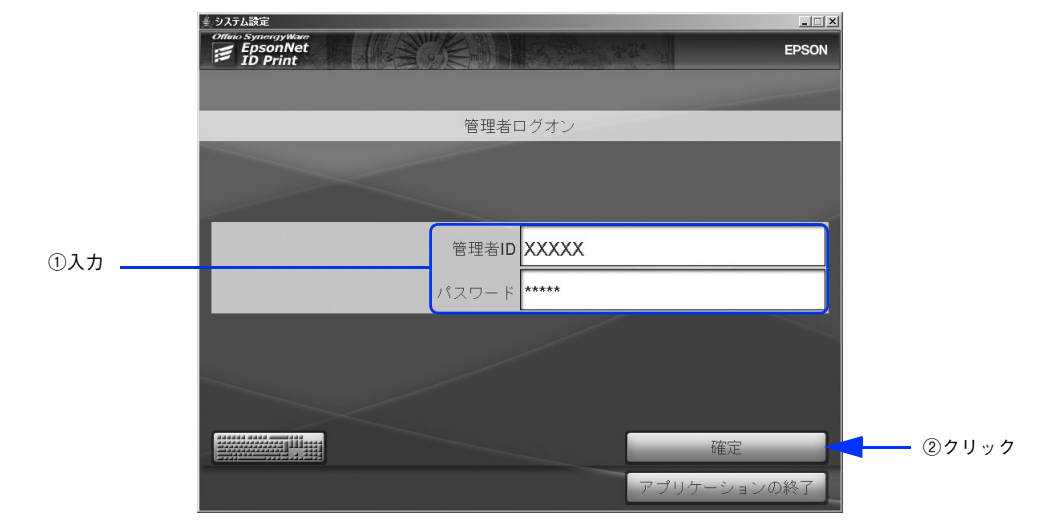

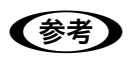

11

キーボードが接続されていないコンピュータから文字を入力する場合は、EpsonNet ID Print の起動後、 画面のキーボードアイコンをクリックしてください。 画面上で入力できる状態になります。

| - | ALC: NOT | and a    |
|---|----------|----------|
|   | *******  | 10005555 |
| - |          |          |
|   |          |          |

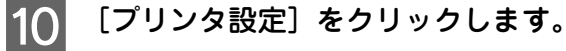

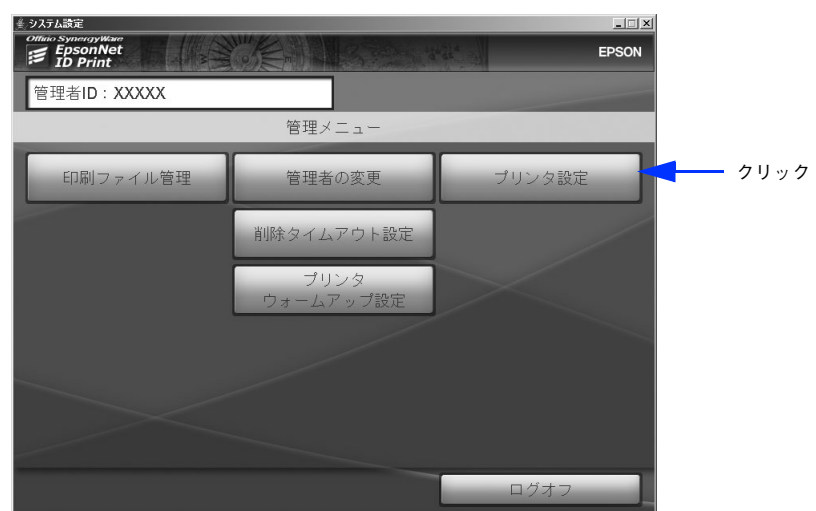

設定するプリンタの IP アドレスを選択または入力し、[確定]をクリックします。

|       | ≜ システム設定                                                                              | _                      |
|-------|---------------------------------------------------------------------------------------|------------------------|
|       | EpsonNet<br>ID Print                                                                  | EPSON                  |
|       | 管理者ID:XXXXX                                                                           |                        |
|       | プリンタへの設定<br>設定するプリンタを選択または入力してください<br>※オリンタの電源を入れ、通知的にてください<br>(注意) 認証は高米経営のプリンタがあります |                        |
|       | XXX.XXX.XXX.XXX [認証装置未設定]                                                             |                        |
| うクリック |                                                                                       |                        |
| または入力 | -                                                                                     |                        |
|       | XXX.XXX.XXX.XXX                                                                       | スト更新                   |
|       |                                                                                       |                        |
|       |                                                                                       | · 確定                 ② |
|       | 答理メニュー                                                                                | コグオフ                   |

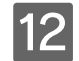

プリンタパスワード「epson」を入力し、[確定]をクリックします。

本製品購入時のパスワードは「epson」に設定されています。

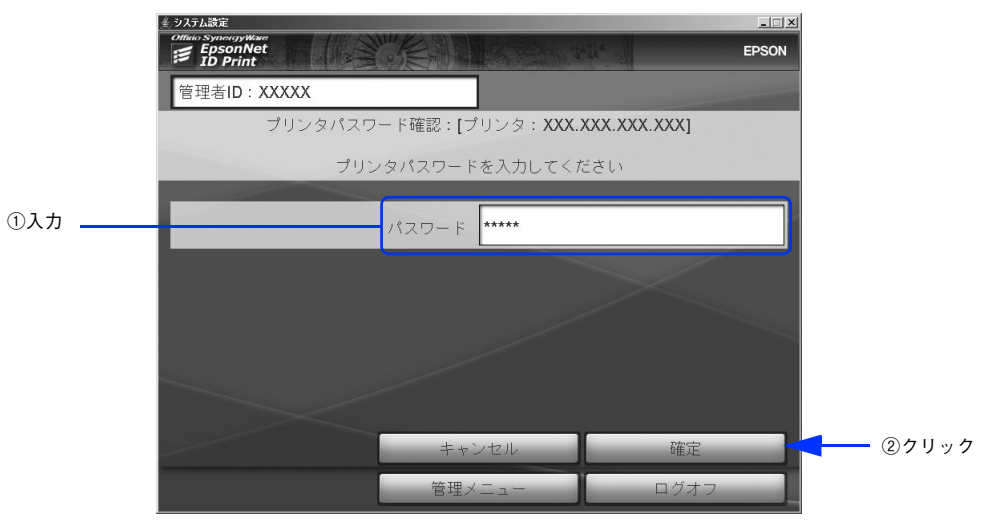

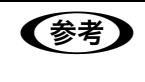

13

### [認証装置の設定]をクリックします。

テキストエディタで設定ファイルが開きます。

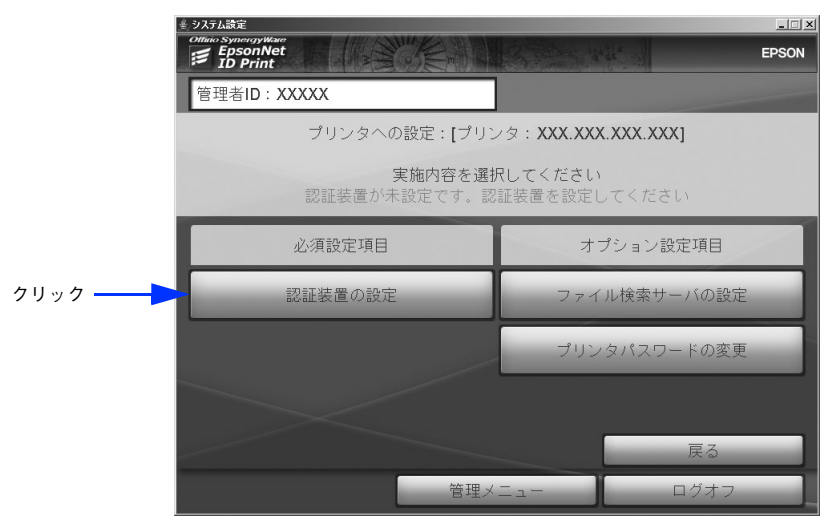

### 14. 設定ファイルを編集して保存し、テキストエディタを閉じます。

認証に使用する認証装置と、認証メディアに登録された情報についての設定です。設定方法は、設定ファイルの コメントまたは以下を参照してください。 *C* 本書 110 ページ「設定方法」

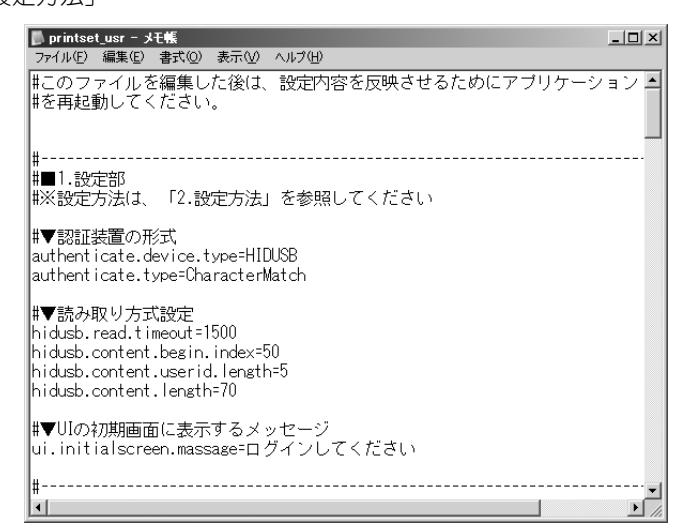

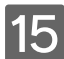

[OK] をクリックします。

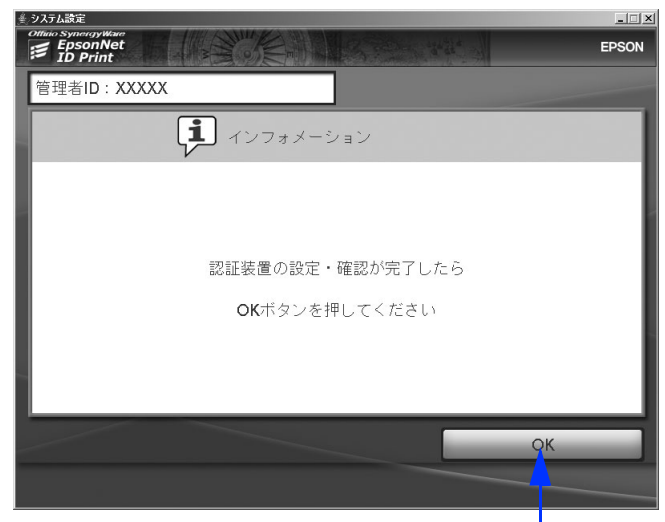

クリック

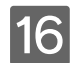

16 [OK] をクリックします。

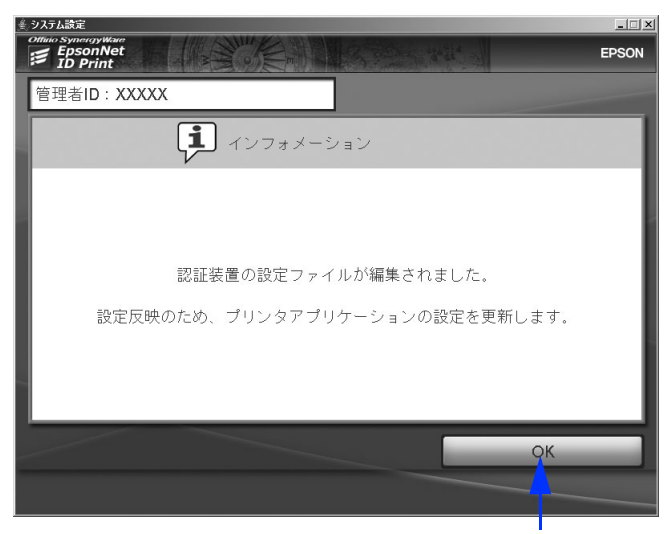

クリック

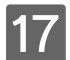

[OK] をクリックします。

| <u>≜</u> システム設定                       | _ 🗆 🗙 |
|---------------------------------------|-------|
| Collius Systematy Water<br>■ ID Print | EPSON |
| 管理者ID:XXXXX                           |       |
| インフォメーション                             |       |
|                                       | -     |
| 認証装置の設定が更新されました                       |       |
|                                       |       |
|                                       | ок    |
|                                       |       |

クリック

#### 18 [管理メニュー] または [ログオフ] をクリックします。

以上で初期設定は完了です。

(参考) システムの設定を変更したいときは、以下を参照してください。 ∠ オ書 72 ページ「システムの詳細設定」

# 2

## 認証印刷の方法

EpsonNet ID Print の使用方法を説明しています。

| 印刷        | .66 |
|-----------|-----|
| 印刷ファイルの削除 | .68 |

## 印刷

### 印刷の手順

クライアントから認証印刷を行います。

認証印刷を行うには、EpsonNet ID Print Spooler Service が起動している必要があります。サーバ経由の場合は認証サーバを起動してください。

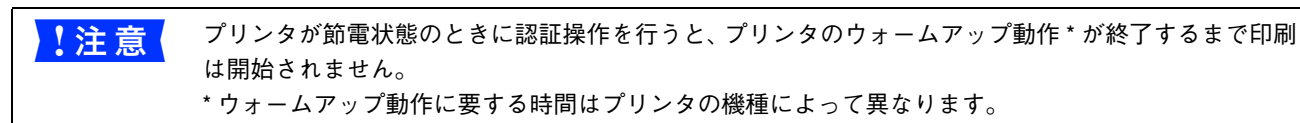

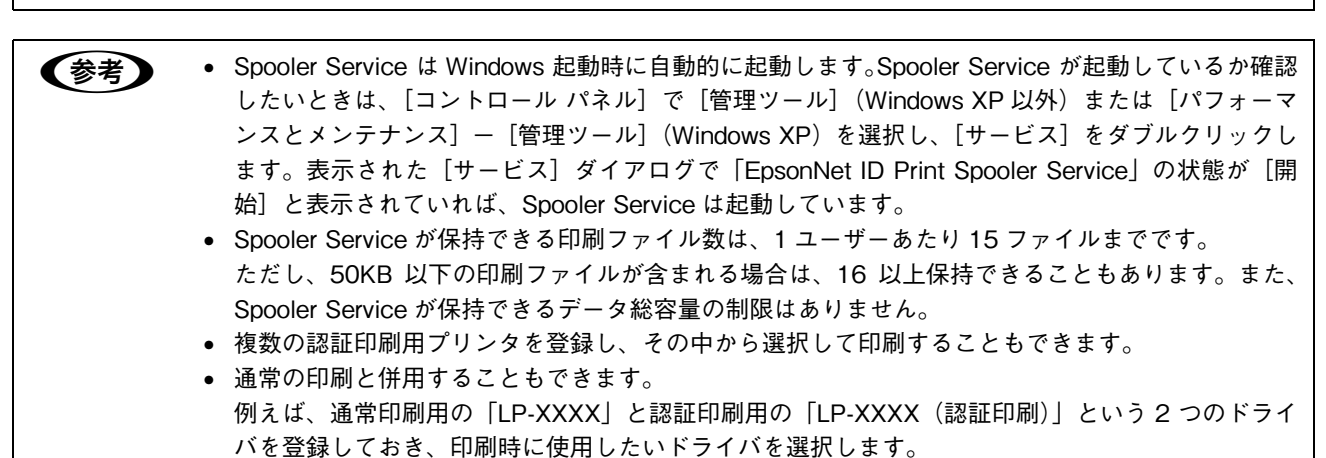

### 1 印刷するアプリケーションの [印刷] ダイアログで、認証印刷用に登録したプリンタドライ バを選択して、[OK] をクリックします。

印刷ファイルが送信され、Spooler Service で保留状態になります。

<例>

|         | 印刷                                                                                                    |                                            | ?×                                                                             |
|---------|----------------------------------------------------------------------------------------------------|--------------------------------------------|--------------------------------------------------------------------------------|
| ①選択 ——— | プリンタ     プリンタ     プリンタ     マグを行らのNLP→2000X(2素は印度)     状態: アイドリング中     種類: EFSON LP→2000X     異所:     コント・     日の解戦回     ですべて(金)     現在のページ(E) で 選択した部分(S)     ページ報定(3):     「136 のよれページ場合を行って反じつて旅游     考示人も9 のよれページの開始を定してだき                                                                                                    |                                            | プロバティ(P)     プリンク検索(D)     プライルへ出力(2)     「 テキをし両面印刷(S)     「 手をし両面印刷(S)     「 |
|         | <ul> <li>(1)</li> <li>印刷指象(W): 文書</li> <li>(2)</li> <li>(1)</li> <li>(1)</li> <li< td=""><td>- 拡大/縮小<br/>1 枚あたりのページ数(出):<br/>用紙サイズの指定(2):</td><td>1ページ     ・       倍率指定なし     ・</td></li<></ul> | - 拡大/縮小<br>1 枚あたりのページ数(出):<br>用紙サイズの指定(2): | 1ページ     ・       倍率指定なし     ・                                                  |
|         | オプション(0)                                                                                                    |                                            | DK 閉じる                                                                         |
|         |                                                                                                    |                                            |                                                                                |
|         |                                                                                                    | ②ク                                         | リック                                                                            |

### 2 プリンタの場所に移動して、認証操作をします。

認証されると、認証操作をしたユーザーが送信した印刷ファイルがプリンタから印刷されます。

<磁気カードの例>

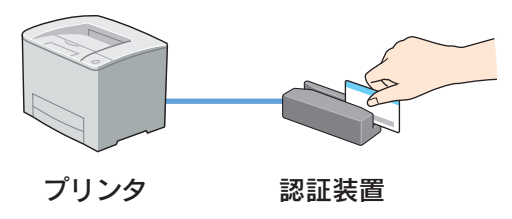

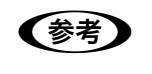

認証操作がうまくいかないときは、認証装置がきちんと接続されているか、設定ファイルが正しく設定 されているかを確認してください。 ∠ア本書 91 ページ「認証装置設定」

以上で印刷は完了です。

# 印刷ファイルの削除

クライアントから送信した印刷ファイルを印刷する必要がなくなったときは、印刷せずにコンピュータ上で削除できます。 印刷ファイルの削除は、システムによって使用するコンピュータとソフトウェアが次の通り異なります。

| システム  | コンピュータ                              | ソフトウェア                                                                      |
|-------|-------------------------------------|-----------------------------------------------------------------------------|
| サーバ経由 | 認証サーバ                               | EpsonNet ID Print システム設定<br>LGF本書 76 ページ「印刷ファイル管理」                          |
|       | クライアント<br>(ジョブモニタをインス<br>トールしている場合) | EpsonNet ID Print ジョブモニタ<br>Δ 本書 68 ページ「EpsonNet ID Print ジョブモニタを使って<br>削除」 |
| 直接印刷  | クライアント                              | EpsonNet ID Print システム設定<br>LGF本書 76 ページ「印刷ファイル管理」                          |

### EpsonNet ID Print ジョブモニタを使って削除

1 [スタート] - [プログラム] または [すべてのプログラム] - [EpsonNet] - [EpsonNet ID Print] - [EpsonNet ID Print ジョブモニタ] の順にクリックします。

削除したい印刷ファイルがあるコンピュータを新たに登録する場合は 22 に進みます。 登録済みのコンピュータから印刷ファイルを削除する場合は 55 に進みます。

2 [アドレスを追加]をクリックします。

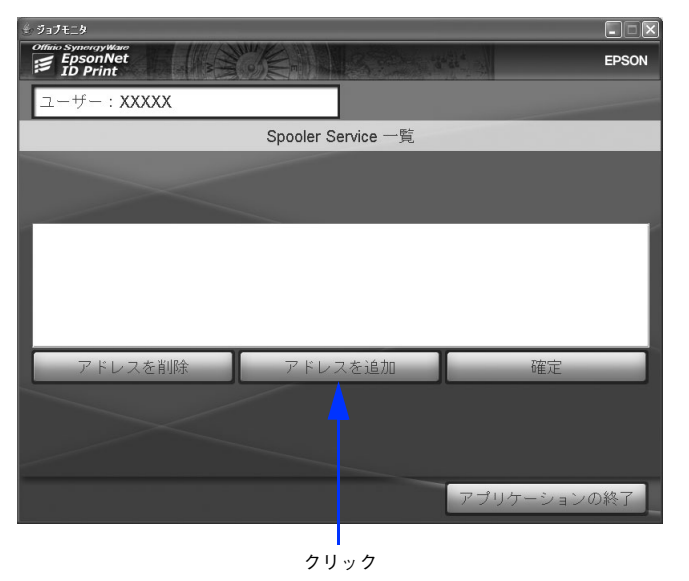

3 削除したい印刷ファイルがあるコンピュータの IP アドレスを、 クリックまたは入力して [確定]をクリックします。

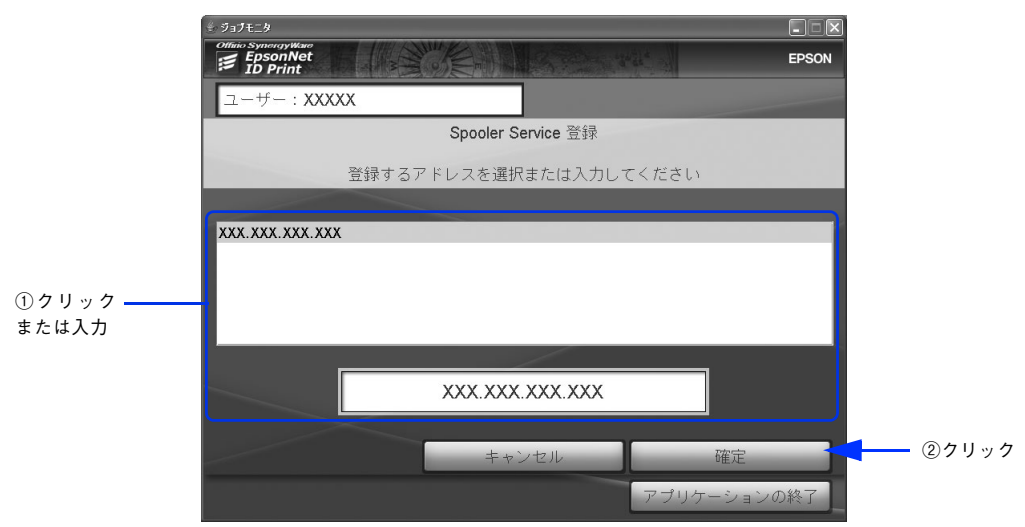

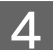

[OK] をクリックします。

| * 9a7t_9                                                 |                   |
|----------------------------------------------------------|-------------------|
| Office Synorgy Wave       Image: EpsonNet       ID Print | EPSON             |
| ユーザー:XXXXX                                               |                   |
| Spooler Service 登録                                       |                   |
| 以下のアドレスを登録しました                                           |                   |
|                                                          |                   |
| XXX.XXX.XXX                                              |                   |
|                                                          |                   |
| アプリケー                                                    | OK クリック<br>ションの終了 |

5 削除したい印刷ファイルがあるコンピュータの IP アドレスを選択して、[確定]をクリックします。

|         | <sup>⊕</sup> 9a7t⊥9  |                    |             |            |
|---------|----------------------|--------------------|-------------|------------|
|         | EpsonNet<br>ID Print |                    | EPSON       |            |
|         | ユーザー:XXXXX           |                    |             |            |
|         |                      | Spooler Service 一覧 |             |            |
|         |                      |                    |             |            |
|         | XXX.XXX.XXX.XXX      |                    |             | e          |
|         |                      |                    |             |            |
| ①进扒 ——— |                      |                    |             |            |
|         |                      |                    |             |            |
|         | アドレスを削除              | アドレスを追加            | 確定          | ┫━━━ ②クリック |
|         |                      |                    |             |            |
|         |                      |                    |             |            |
|         |                      |                    |             |            |
|         |                      |                    | アプリケーションの終了 |            |

### 6 削除する印刷ファイルを選択して [削除] をクリックします。

印刷ファイルが削除されます。

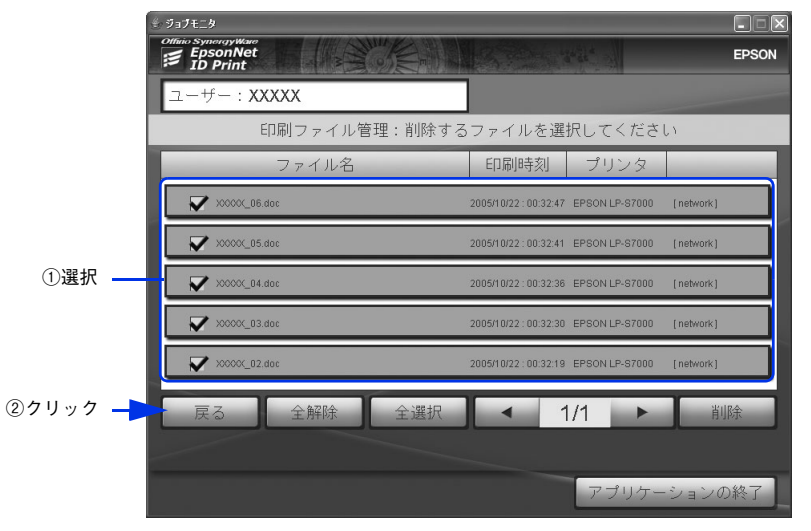

1 ページに表示しきれない印刷ファイルがある場合は、 ▲ 1/2 ▶ のような表示になります。 [ ▲ ] [ ▶ ] をクリックしてページを切り替えて印刷ファイルを選択してください。

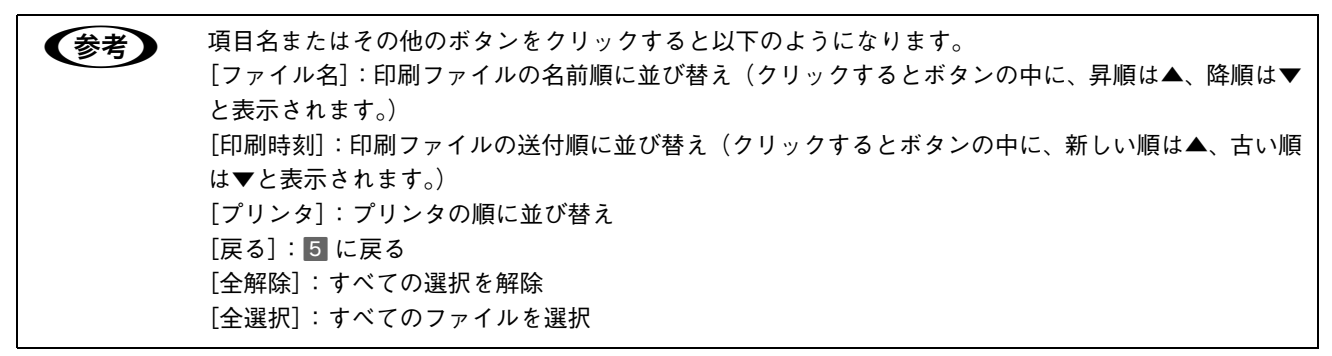

### 7 印刷ファイル名を確認して、[削除]をクリックします。

印刷ファイル名は▲▼でスクロールして確認できます。

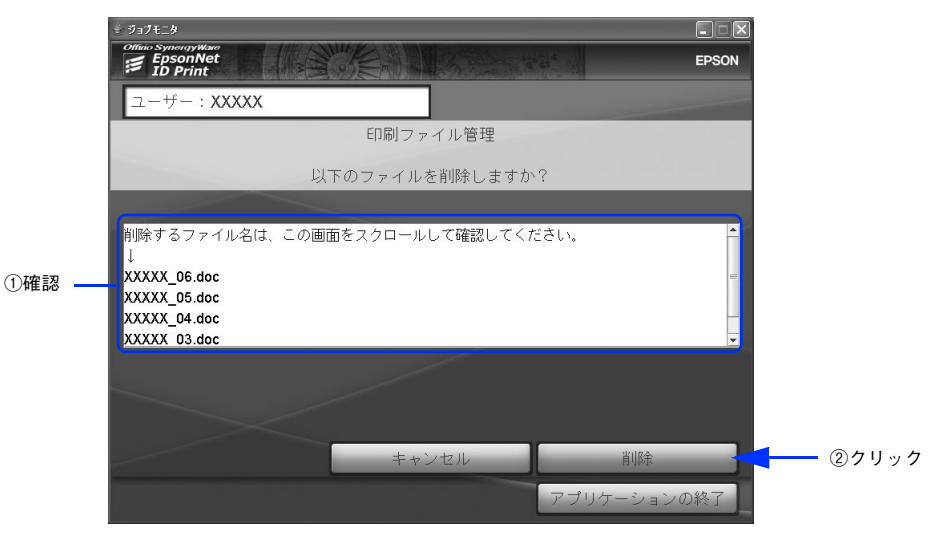

### 8 [リストに戻る] をクリックします。

印刷ファイルリストの画面に戻ります。 削除した印刷ファイル名は▲▼でスクロールして確認できます。

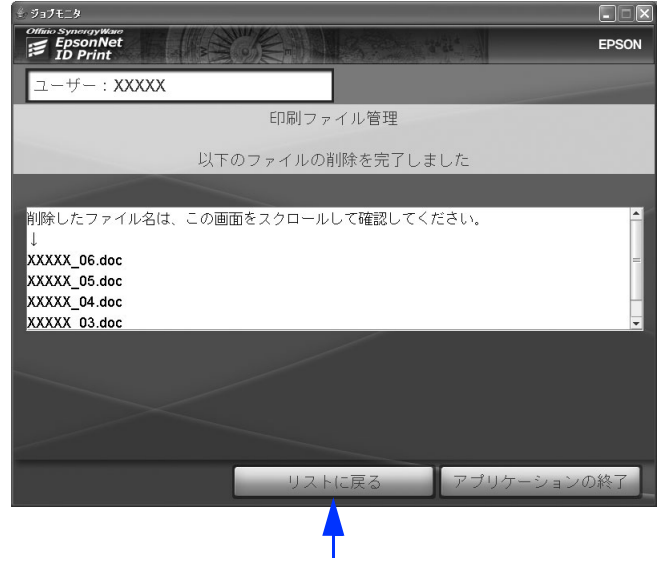

クリック

以上で印刷ファイルの削除は完了です。

# 3

# システムの詳細設定

「EpsonNet ID Print システム設定」で行う印刷ファイル管理やシステムの設定について説明 します。

| 起動と終了         | 73 |
|---------------|----|
| 印刷ファイル管理      | 76 |
| 管理者の変更        | 79 |
| 削除タイムアウト設定    | 85 |
| プリンタウォームアップ設定 |    |
| プリンタ設定        |    |
|               |    |
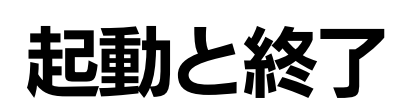

EpsonNet ID Print システム設定はシステム設定用のソフトウェアです。初期設定が済んでいれば、印刷時に起動する必要はありません。

### 起動

EpsonNet ID Print システム設定は、サーバ経由の場合は認証サーバ、直接印刷の場合はクライアントで動作します。以下の手順で EpsonNet ID Print システム設定を起動します。

- 1 サーバ経由の場合は認証サーバ、直接印刷の場合はクライアントの Windows を起動します。
- 2 [スタート] [プログラム] または [すべてのプログラム] [EpsonNet] [EpsonNet ID Print] - [EpsonNet ID Print システム設定] の順にクリックします。 EpsonNet ID Print をインストール後、初めて起動した場合は、初期設定をしてください。

∠ 本書 58 ページ「システムの初期設定」

◆考 本ソフトウェアが使用するポート番号がほかで使用されていると、EpsonNet ID Print システム設定を 起動したときにエラーメッセージが表示されます。対処法については以下を参照してください。 ∠☞ 本書 99 ページ「システム設定を起動すると、ポート設定に関するエラーが表示される」

【 [管理者ログオン] 画面で管理者 ID とパスワードを入力して、[確定] をクリックします。

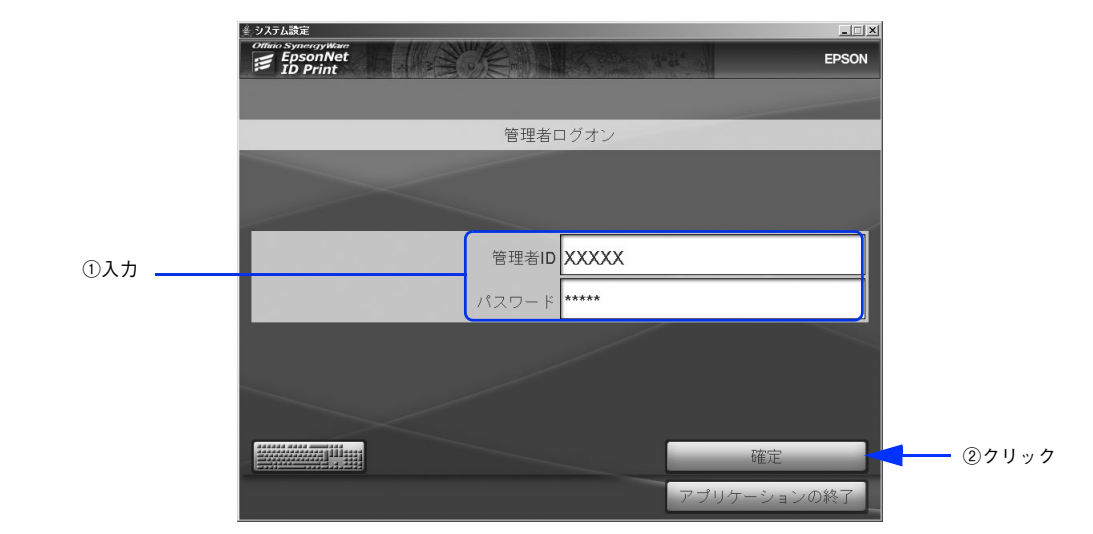

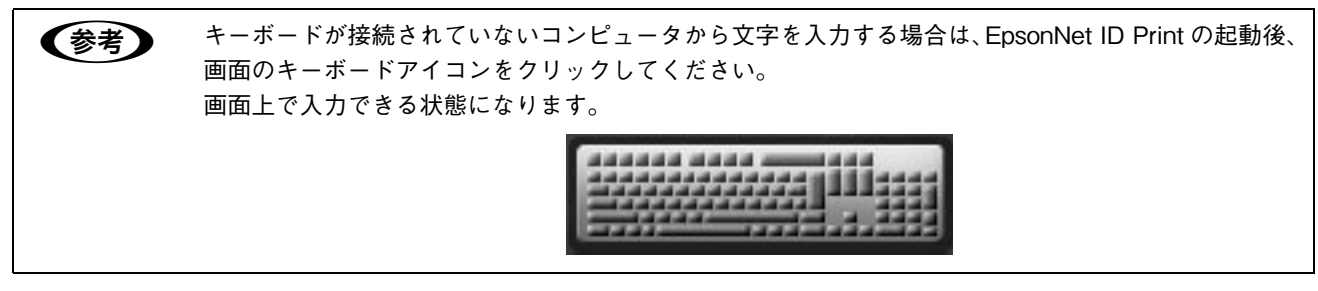

以上で EpsonNet ID Print システム設定の起動は完了です。

# 終了

以下の手順で EpsonNet ID Print システム設定を終了します。

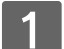

[ログオフ]が表示された画面で[ログオフ]をクリックします。

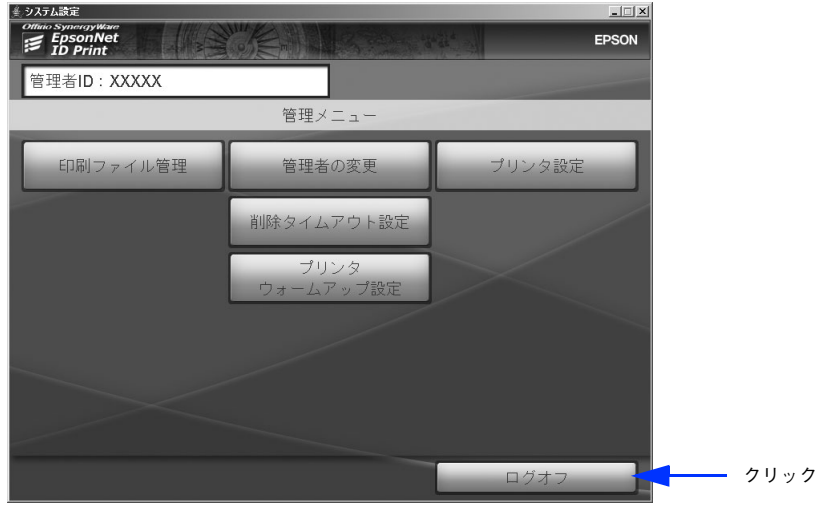

管理メニューの例

2 [アプリケーションの終了]をクリックします。

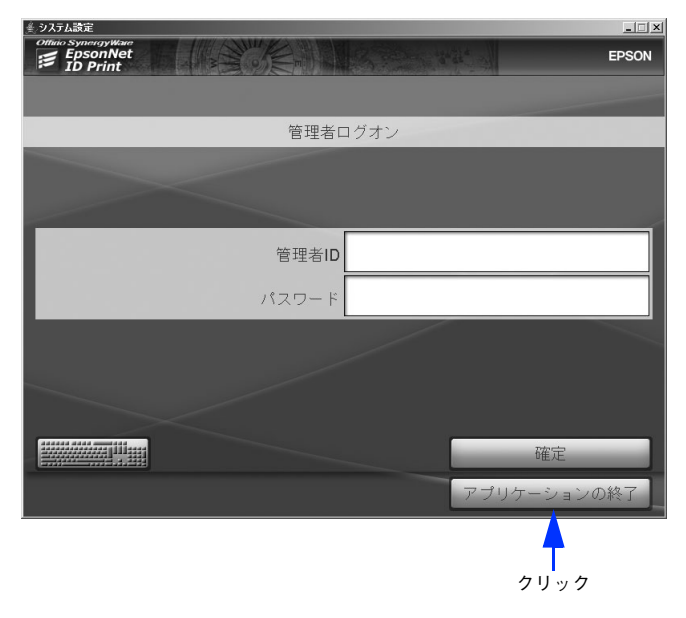

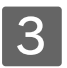

#### [OK] をクリックします。

EpsonNet ID Print システム設定を終了して Windows に戻ります。

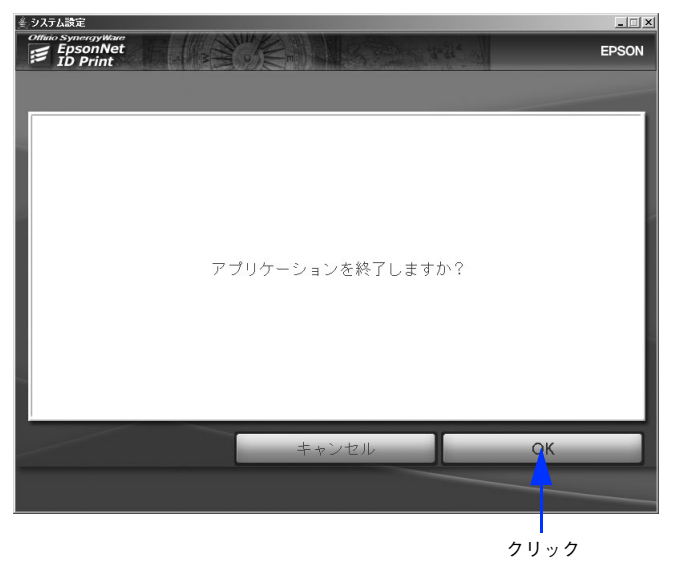

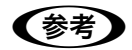

画面右上の[×]をクリックしても終了できます。

以上でアプリケーションの終了は完了です。

# 印刷ファイル管理

印刷ファイル管理では Spooler Service が保持しているファイルを削除できます。 次の項目があります。

| 項目                     | 内容                    |
|------------------------|-----------------------|
| 指定したユーザーのファイルを参照して削除する | 特定のユーザーの保留ファイルを削除します。 |
| 全ユーザーのファイルを参照して削除する    | 全ユーザーの保留ファイルを削除します。   |

#### 1 [管理メニュー]画面で[印刷ファイル管理]をクリックします。

|        | ▲ システム設定             |                   |        |
|--------|----------------------|-------------------|--------|
|        | EpsonNet<br>ID Print |                   | EPSON  |
|        | 管理者ID:XXXXX          |                   |        |
|        |                      | 管理メニュー            |        |
| クリック 🗕 | 印刷ファイル管理             | 管理者の変更            | プリンタ設定 |
|        |                      | 削除タイムアウト設定        |        |
|        |                      | プリンタ<br>ウォームアップ設定 |        |
|        |                      |                   |        |
|        |                      |                   |        |
|        |                      |                   |        |
|        |                      |                   | ログオフ   |

#### 2 [指定したユーザーのファイルを参照して削除する] または [全ユーザーのファイルを参照し て削除する] をクリックします。

[指定したユーザーのファイルを参照して削除する]を選択した場合は 3 に進みます。 [全ユーザーのファイルを参照して削除する]を選択した場合は 4 に進みます。

|      | ≝ システム設定                                | _IX   |
|------|-----------------------------------------|-------|
|      | Office Synorgytikee E EpsonNet ID Print | EPSON |
|      | 管理者ID:XXXXX                             |       |
|      | 印刷ファイル管理                                |       |
|      |                                         |       |
|      |                                         |       |
|      | 指定したユーザーのファイルを参照して削除する                  |       |
| クリック |                                         |       |
|      | 全ユーサーのファイルを参照して削除する                     |       |
|      |                                         |       |
|      |                                         |       |
|      |                                         |       |
|      |                                         |       |
|      | 管理メニューログオ                               | 7     |

### 3 ユーザーの識別子(ユーザー名)を入力して、[確定]をクリックします。

パターン①②④でセットアップした場合のユーザー識別子は、クライアントのログオン名です。 パターン③⑤でセットアップした場合のユーザー識別子は、セットアップ時に登録したユーザー識別情報です。

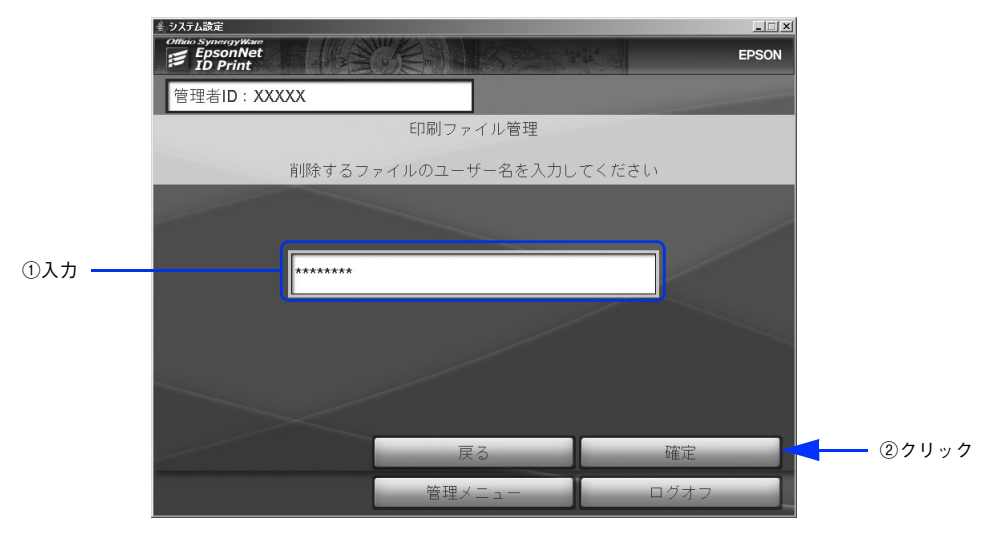

#### **A** 削除する印刷ファイルをクリックして選択します。

2 で [全ユーザーのファイルを参照して削除する] をクリックした場合は、ファイル名の横にユーザーの識別子 が表示されています。

1 ページに表示しきれない印刷ファイルがある場合は [\_\_\_\_ 1/2 \_\_\_\_]のように表示されます。 [ \_\_\_] [ \_\_\_]をクリックしてページを切り替えて印刷ファイルを選択してください。

|          | システム設定                                 |                                            | _ 🗆 🗙 |
|----------|----------------------------------------|--------------------------------------------|-------|
|          | EpsonNet<br>ID Print                   |                                            | EPSON |
|          | 管理者ID:XXXXX                            |                                            |       |
|          | 印刷ファイル管理:削除する                          | 3ファイルを選択してください                             |       |
|          | ファイル名                                  | 印刷時刻 プリンタ                                  |       |
| クリック ——— | 00000 <u>0</u> 8.dae                   | 2005/10/21 : 23:44:10 EPSON LP-87000 Guest |       |
|          | >0000X_05.doc                          | 2005/10/21 : 23:43:57 EPSON LP-87000 Guest |       |
|          | >>>>>>>>>>>>>>>>>>>>>>>>>>>>>>>>>>>>>> | 2005/10/21 : 23:43:45 EPSON LP-87000 Guest |       |
|          | >>>>>>>>>>>>>>>>>>>>>>>>>>>>>>>>>>>>>> | 2005/10/21 : 23:43:32 EPSON LP-S7000 Guest |       |
|          | >>>>>>>>>>>>>>>>>>>>>>>>>>>>>>>>>>>>>> | 2005/10/21 : 23:42:43 EPSON LP-S7000 Guest |       |
|          | 戻る 全解除 全選択                             | ▲ 1/1 ▶ 📲                                  | 『除    |
|          |                                        |                                            |       |
|          |                                        | メニュー ログオフ                                  |       |

(参考) 項目名またはその他のボタンをクリックすると以下のようになります。 [ファイル名]:印刷ファイルの名前順に並び替え(クリックするとボタンの中に、昇順は▲、降順は▼ と表示されます。) [印刷時刻]:印刷ファイルの送付順に並び替え(クリックするとボタンの中に、新しい順は▲、古い順 は▼と表示されます。) [プリンタ]:プリンタの順に並び替え [戻る]:2 に戻る [全解除]:すべての選択を解除 [全選択]:すべての印刷ファイルを選択 [削除]:削除手順へ移行(5の操作)

5

[削除] をクリックします。

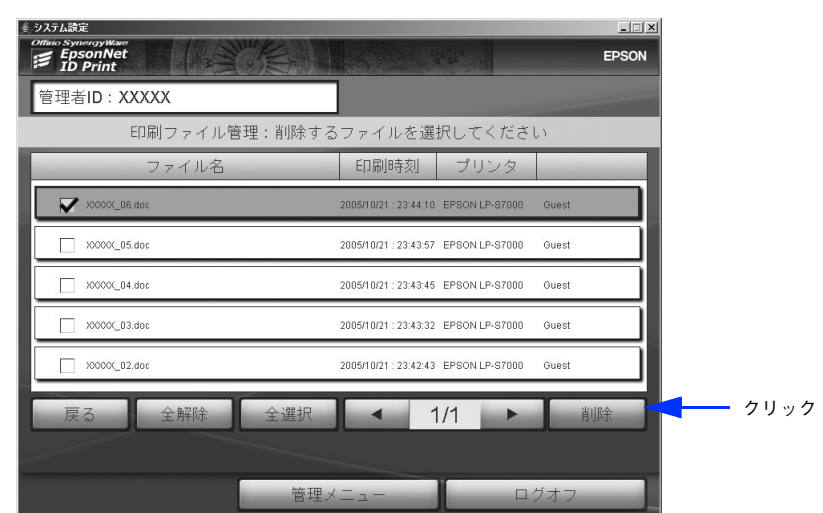

6 **削除する印刷ファイルを確認して、[削除] をクリックします。** 印刷ファイル名は▲▼でスクロールして確認できます。

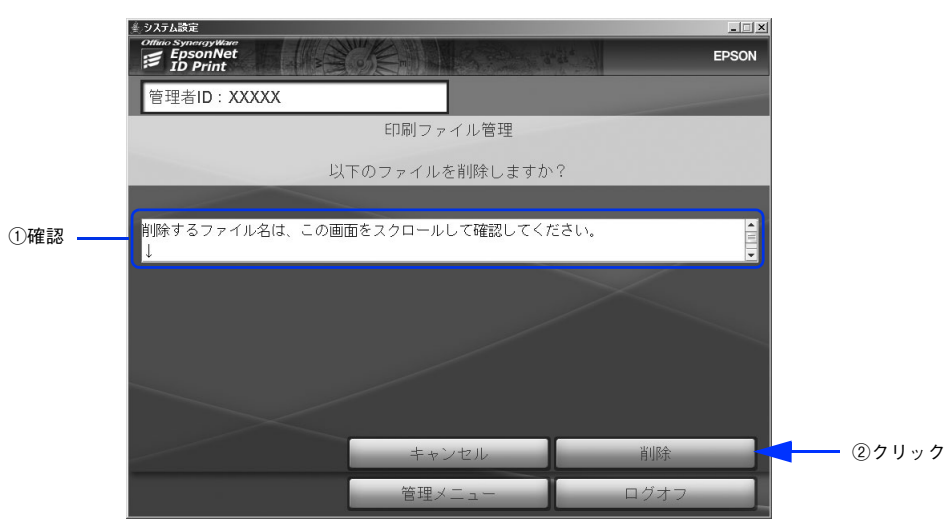

7 削除を続けるときは、[リストに戻る]をクリックします。それ以外は、[管理メニュー]または[ログオフ]をクリックします。

削除を続ける場合は 4 以降の手順を繰り返します。

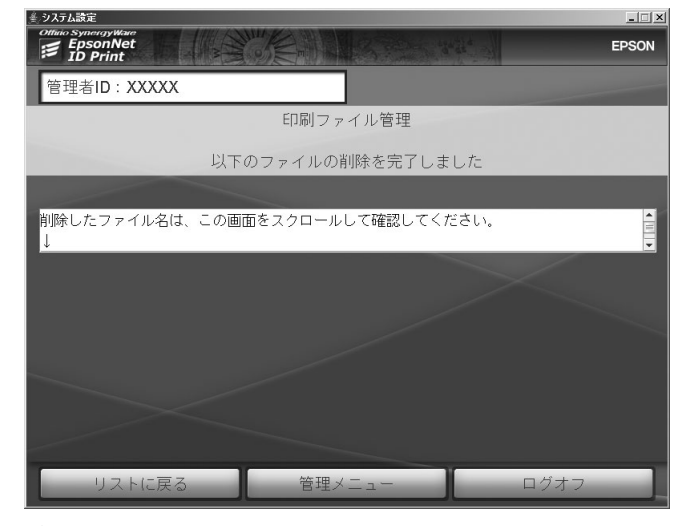

以上で印刷ファイル管理は完了です。

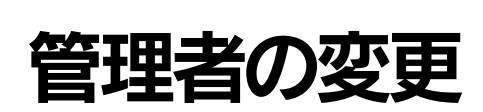

管理者の変更では次の項目があります。

| 項目       | 内容               |
|----------|------------------|
| パスワードの変更 | 管理者のパスワード変更をします。 |
| 管理者の削除   | 管理者の削除をします。      |
| 管理者の追加   | 管理者を追加します。       |

# パスワード変更

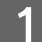

[管理メニュー] 画面で [管理者の変更] をクリックします。

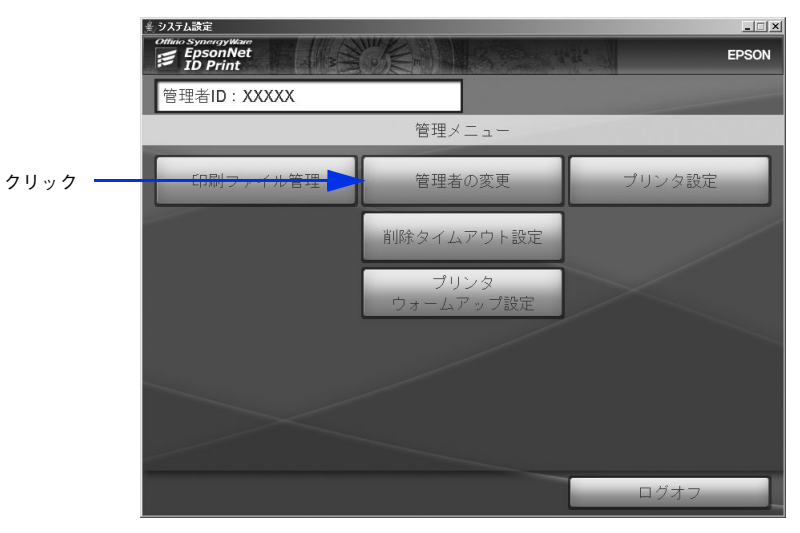

2

[パスワード変更]をクリックします。

|         | 美システム設定              |        | ×      |
|---------|----------------------|--------|--------|
|         | EpsonNet<br>ID Print |        | EPSON  |
|         | 管理者ID:XXXXX          |        |        |
|         |                      | 管理者の変更 |        |
|         |                      |        |        |
|         | ****                 |        |        |
|         | *****                |        |        |
|         |                      |        |        |
|         |                      |        |        |
|         |                      |        |        |
|         |                      |        |        |
| クリック ―> | パスワード変更              | 管理者の削除 | 管理者の追加 |
|         |                      | 管理メニュー | ログオフ   |
|         |                      |        |        |

#### 新しいパスワードを[新パスワード]、[パスワード確認]に入力して[確定]をクリックします。

半角英数、5 文字以上 10 文字以内で入力してください。大文字、小文字は区別して認識されます。

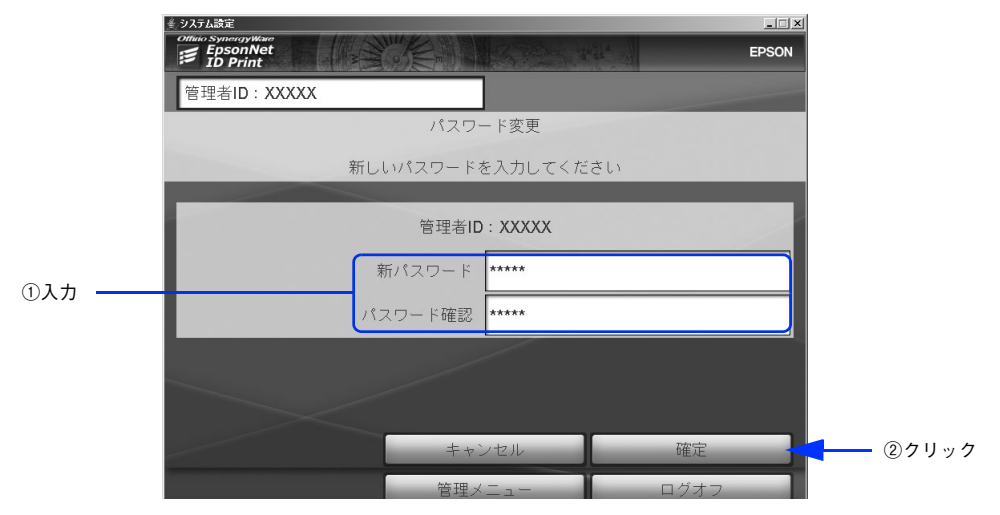

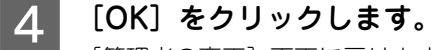

3

[管理者の変更] 画面に戻ります。

| ≝_システム設定                        | _ 🗆 🗙 |
|---------------------------------|-------|
| Offinio SynergyWare<br>E DPrint | EPSON |
| 管理者ID:XXXXX                     |       |
| インフォメーション                       |       |
|                                 |       |
|                                 | - 1   |
| 管理者パスワードを変更しました                 |       |
|                                 |       |
|                                 |       |
|                                 | ок    |
|                                 |       |
|                                 | クリック  |

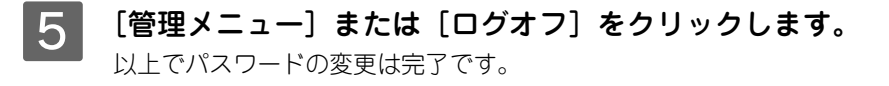

# 管理者の削除

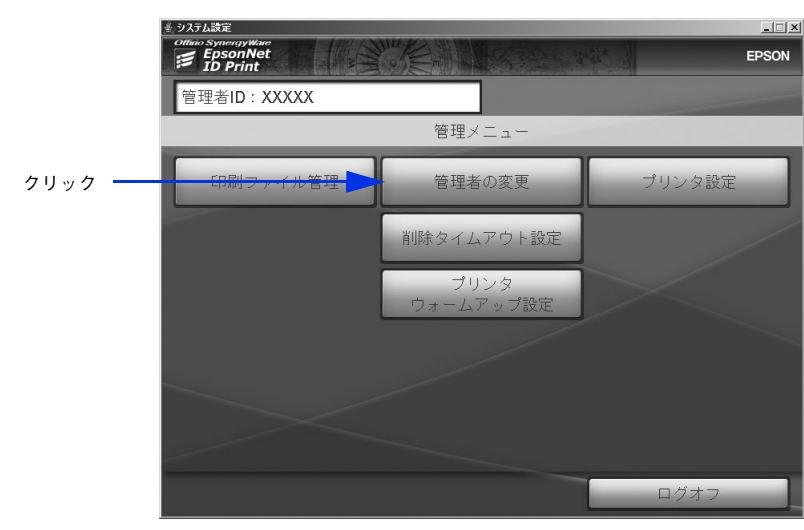

[管理メニュー]画面で[管理者の変更]をクリックします。

2

[管理者の削除]をクリックします。

|         | <b>≟_システム設定</b>      |        | _ I ×  |
|---------|----------------------|--------|--------|
|         | EpsonNet<br>ID Print |        | EPSON  |
|         | 管理者ID:XXXXX          |        |        |
|         |                      | 管理者の変更 |        |
|         |                      |        |        |
|         |                      |        |        |
|         | XXXXX                |        |        |
|         |                      |        |        |
|         |                      |        |        |
|         |                      |        |        |
|         |                      |        |        |
|         |                      |        |        |
| クリック ―― | パスワード変更              | 管理者の削除 | 管理者の追加 |
|         |                      | 管理メニュー | ログオフ   |

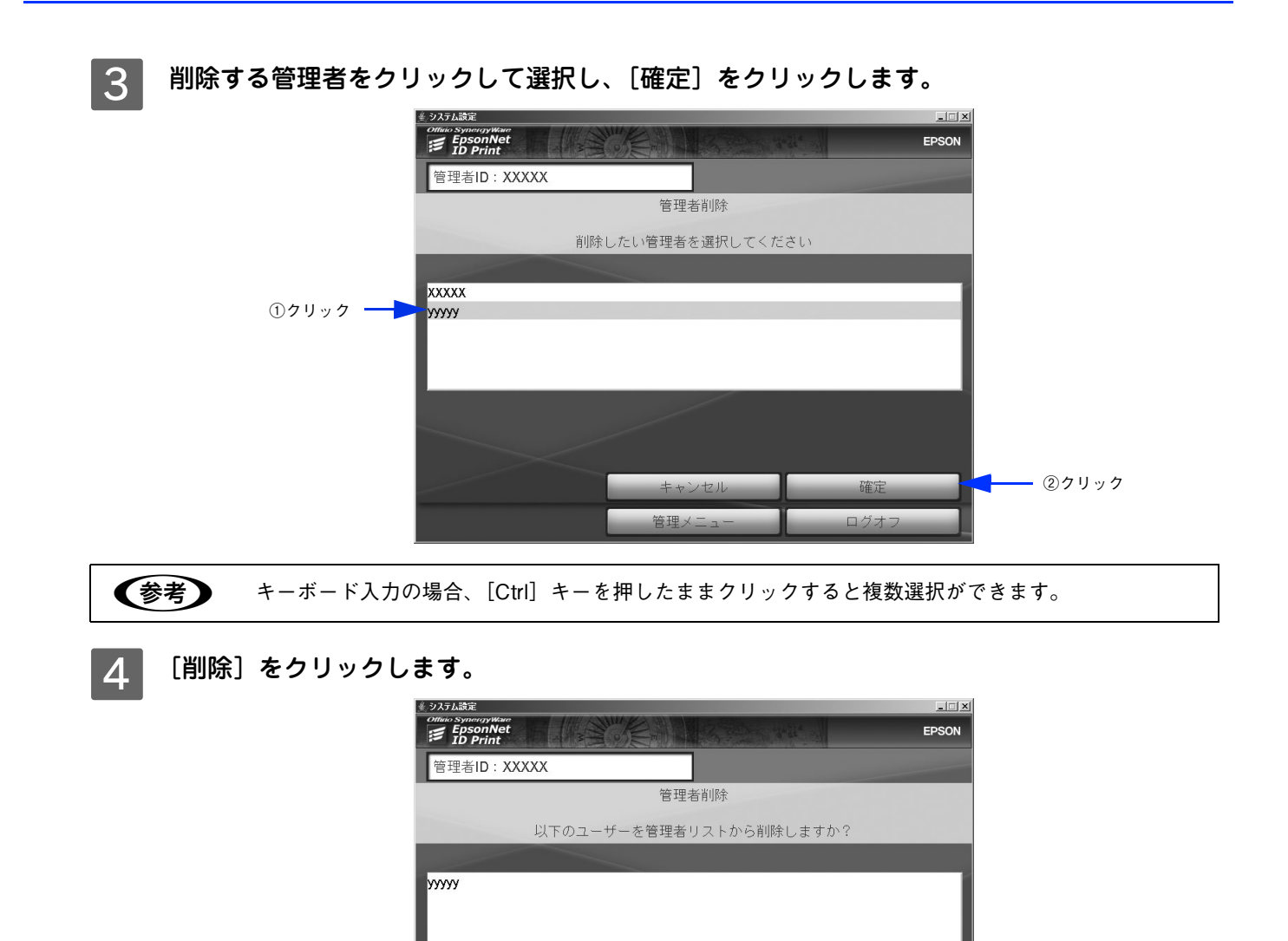

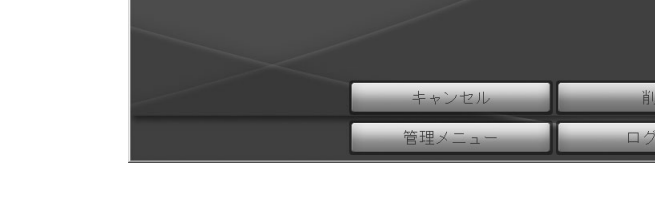

5

[OK] をクリックします。

「管理者の変更」画面に戻ります。

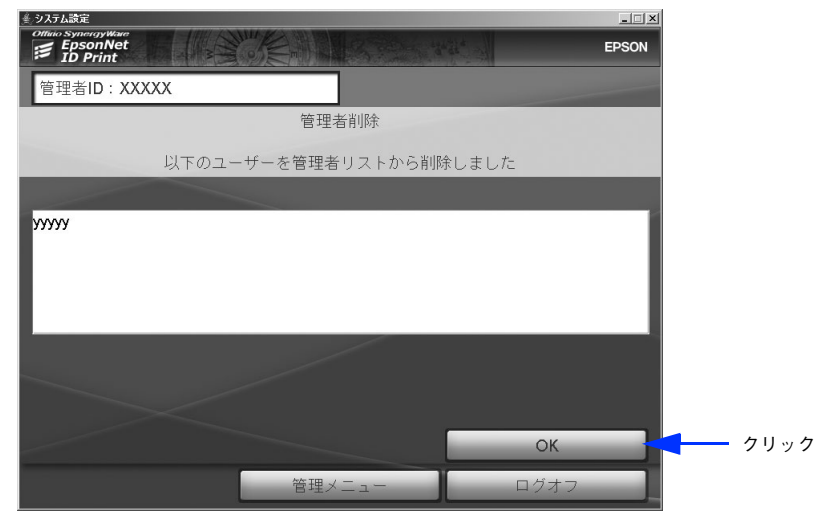

- クリック

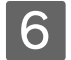

[管理メニュー]または[ログオフ]をクリックします。

以上で管理者の削除は完了です。

# 管理者の追加

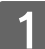

[管理メニュー]画面で[管理者の変更]をクリックします。

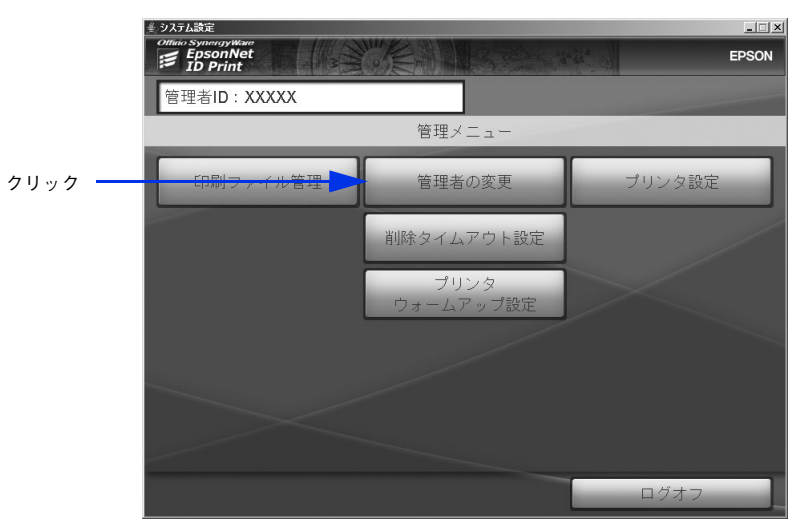

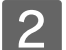

[管理者の追加]をクリックします。

| 差 システム設定             |        |        |    |
|----------------------|--------|--------|----|
| EpsonNet<br>ID Print |        | EPSO   | N  |
| 管理者ID:XXXXX          |        |        |    |
|                      | 管理者の変更 |        |    |
|                      |        |        |    |
|                      |        |        |    |
| XXXXX                |        |        | 1  |
|                      |        |        |    |
|                      |        |        |    |
| ·                    |        |        | d, |
|                      |        |        |    |
|                      |        |        |    |
| パスワード変更              | 管理者の削除 | 管理者の追加 |    |
|                      | 管理メニュー | ログオフ   | 1  |
|                      |        |        |    |

[管理者ID]、[パスワード]、[パスワード確認]をそれぞれ入力して、[確定]をクリックします。

半角英数、5 文字以上 10 文字以内で入力してください。大文字、小文字は区別して認識されます。

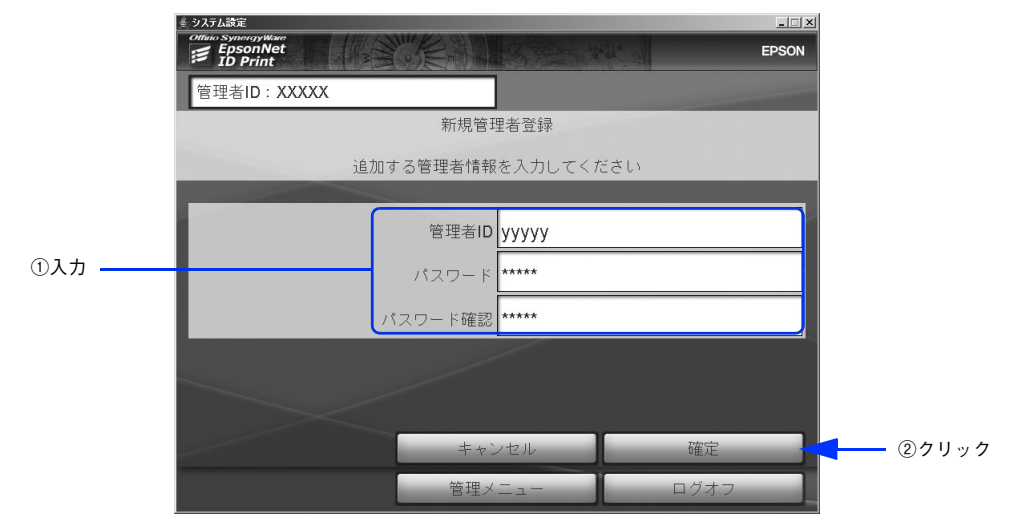

4 [OK] をクリックします。

3

[新規管理者登録] 画面に戻ります。

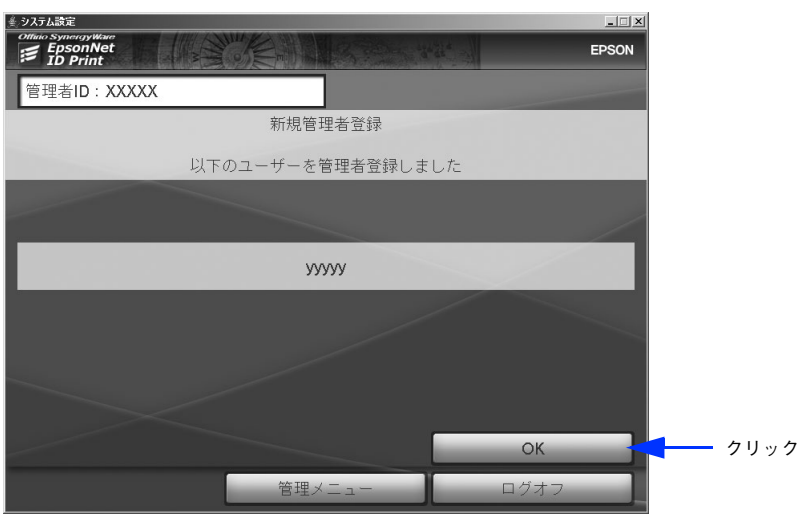

5 [管理メニュー] または [ログオフ] をクリックします。 以上で管理者の追加は完了です。

# 削除タイムアウト設定

保留印刷ファイルを自動削除するまでの時間を設定します。

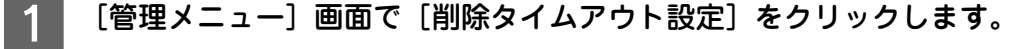

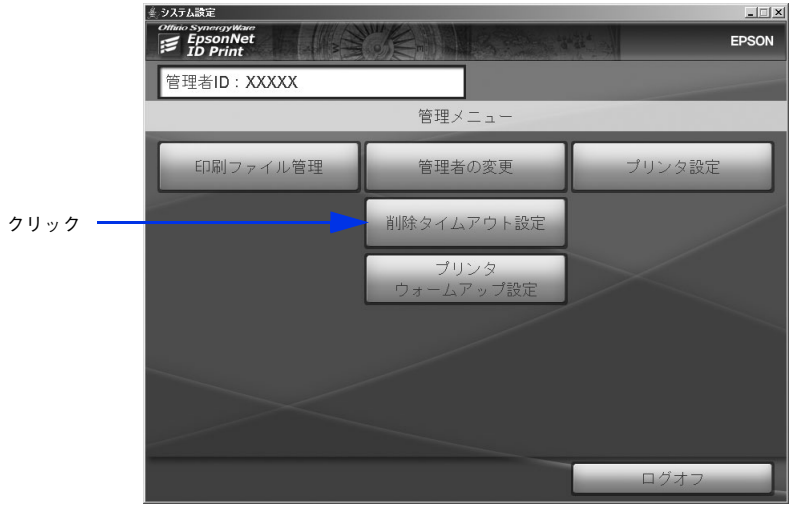

2 設定時間を入力して、[確定]をクリックします。

初期状態では1時間に設定されています。1時間単位で1~24の半角数字を入力します。

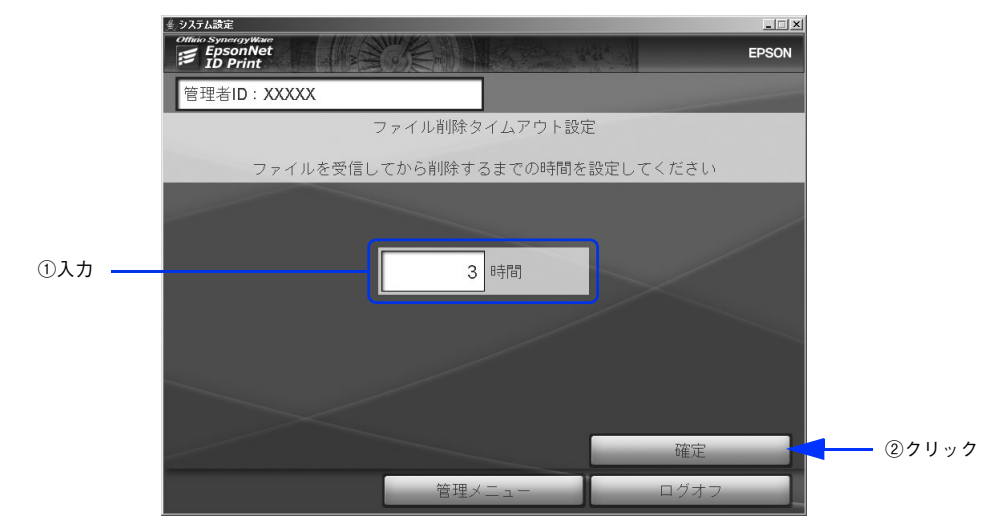

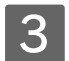

[管理メニュー]をクリックします。

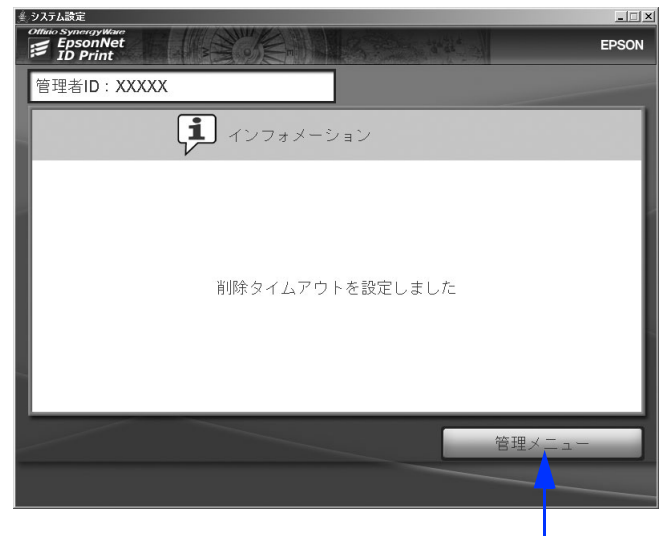

クリック

以上で削除タイムアウト設定は完了です。

# プリンタウォームアップ設定

認証印刷時に、すぐに印刷を開始できるようあらかじめプリンタをウォームアップするかを設定します。 ウォームアップするように設定すると、EpsonNet ID Print Spooler Service が印刷ファイルを受信したときにプリンタ がウォームアップを開始します。

(参考) 同一ルータ内にある同一機種のすべての認証印刷用プリンタで、ウォームアップが行われます。

「管理メニュー」画面で[プリンタウォームアップ設定]をクリックします。

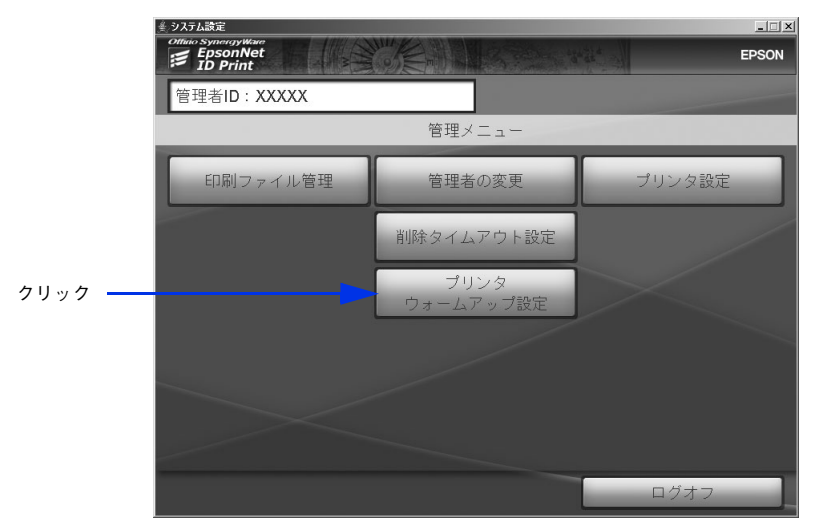

2 [ファイル受信時のプリンタウォームアップは行わない]または[ファイル受信時に、機種が 一致するすべてのプリンタをウォームアップする]を選択し、[確定]をクリックします。

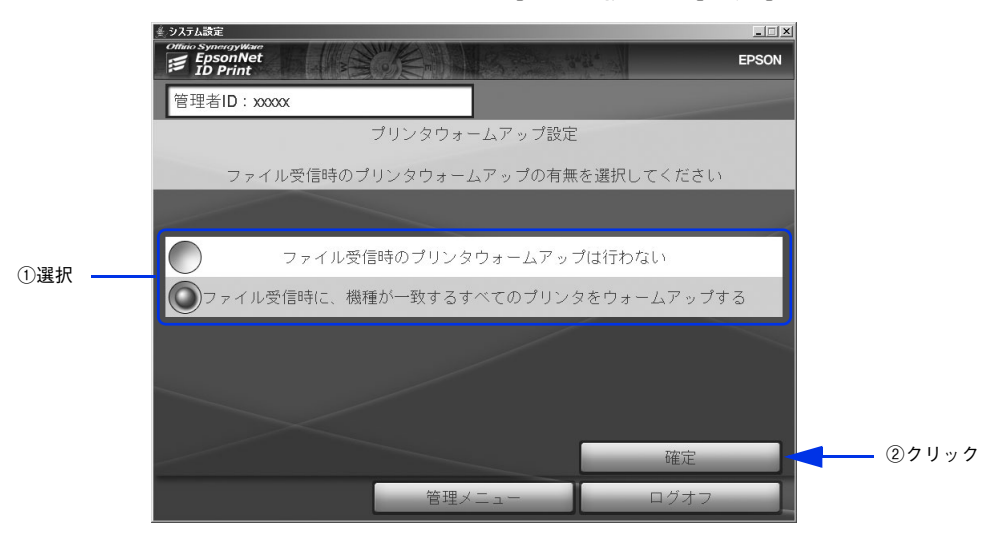

# 3 [OK] をクリックします。

「管理メニュー」画面に戻ります。

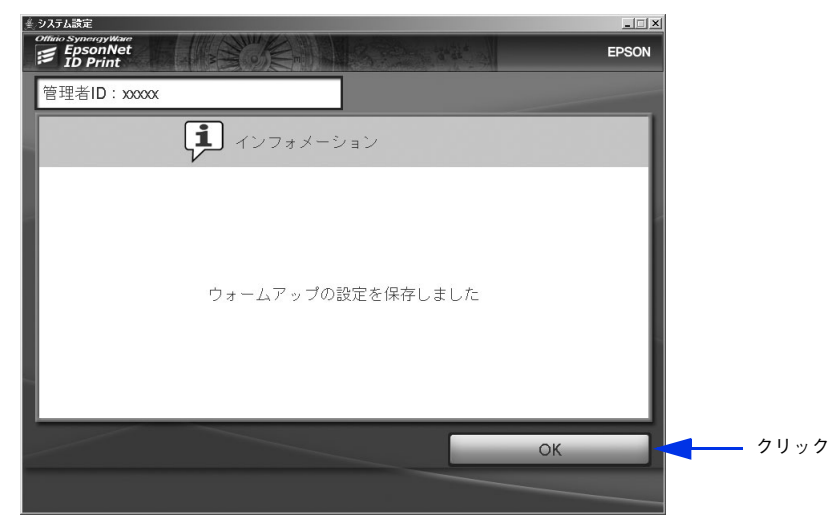

以上でプリンタウォームアップ設定は完了です。

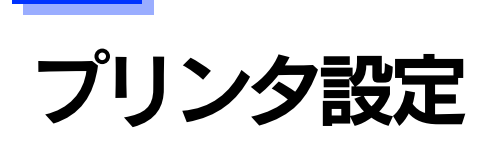

プリンタ設定では次の項目があります。

| 項目           | 内容                                                                                                    |
|--------------|----------------------------------------------------------------------------------------------------|
| 認証装置の設定      | 設定ファイルを編集して、認証装置の設定をします。                                                                                                    |
| ファイル検索サーバの設定 | アクセスするコンピュータ(Spooler Service をインストールしたコンピュータ)<br>の追加や削除をします。Spooler Service をインストールしたコンピュータは、サー<br>バ経由の場合は認証サーバ、直接印刷の場合はクライアントを指します。 |
| プリンタパスワードの変更 | プリンタへの設定をするためのパスワードを変更します。                                                                                                    |

# 設定するプリンタの登録/選択

プリンタ設定の各項目とも、設定対象となるプリンタを登録して選択し、表示されるプリンタ設定画面で設定や変更を行います。

プリンタの登録と選択の方法は以下の通りです。

# 1 [管理メニュー] 画面で [プリンタ設定] をクリックします。

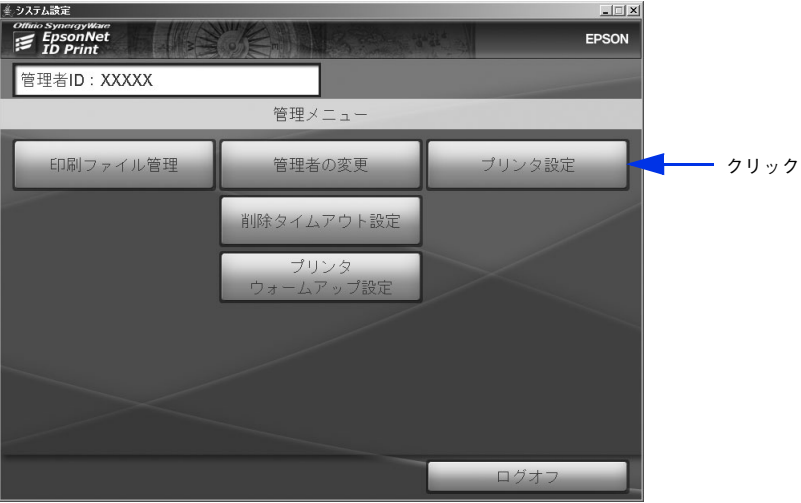

2 設定するプリンタの IP アドレスを選択または入力し、[確定]をクリックします。

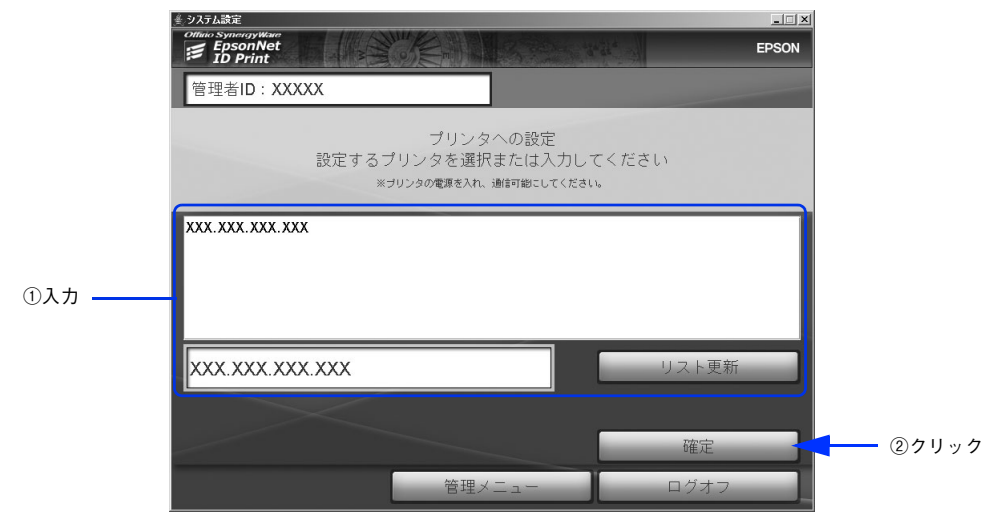

3

プリンタパスワードを入力し、[確定]をクリックします。

| ▲ システム設定                           | ×     |
|------------------------------------|-------|
| EpsonNet<br>ID Print               | EPSON |
| 管理者ID:XXXXX                        |       |
| プリンタパスワード確認:[プリンタ:XXX.XXX.XXX.XXX] |       |
| プリンタパスワードを入力してください                 |       |
|                                    |       |
| ①入力 パスワード ******                   |       |
|                                    |       |
|                                    |       |
|                                    |       |
|                                    |       |
|                                    |       |
|                                    |       |
| キャンセル 確定                           |       |
| 管理メニューログオフ                         |       |

プリンタ設定画面が表示されます。

| ≰システム設定<br>Officio Synergytkare | EPSON                                  |
|---------------------------------|----------------------------------------|
| 管理者ID:XXXXX                     |                                        |
| プリンタへの設定:[プリン<br>実施内容を選捕        | ノタ: <b>XXX.XXX.XXX.XXX]</b><br>Rしてください |
|                                 |                                        |
| 必須設定項目                          | オプション設定項目                              |
| 認証装置の設定                         | ファイル検索サーバの設定                           |
|                                 | プリンタパスワードの変更                           |
|                                 |                                        |
|                                 | 戻る                                     |
| 管理メ                             | ニュー ログオフ                               |

この画面で、各項目の設定や変更を行います。

- 認証装置の設定: △ 本書 91 ページ「認証装置設定」
- ファイル検索サーバの設定: △ 本書 92 ページ「ファイル検索サーバの設定」
- プリンタパスワードの変更: △3 本書 96 ページ「プリンタパスワードの変更」

## 認証装置設定

以下の場合に設定を変更します。

- 認証装置を変更したとき
- 磁気カードや Felica カードなどの認証メディアに登録した情報を変更したとき

1 以下を参照して、設定対象となるプリンタを選択します。 *L* 本書 89 ページ「設定するプリンタの登録/選択」

2 〔認証装置の設定〕をクリックします。

テキストエディタで設定ファイルが開きます。

|         | ▲ システム設定                                         |              |  |  |
|---------|--------------------------------------------------|--------------|--|--|
|         | Offinio SynergyWare<br>EpsonNet<br>ID Print      | EPSON        |  |  |
|         | 管理者ID:XXXXX                                      |              |  |  |
|         | プリンタへの設定: <b>[</b> プリンタ: <b>XXX.XXX.XXX.XXX]</b> |              |  |  |
|         | 実施内容を選択してください                                    |              |  |  |
|         | 必須設定項目                                           | オプション設定項目    |  |  |
| クリック ―_ | 認証装置の設定                                          | ファイル検索サーバの設定 |  |  |
|         |                                                  | プリンタパスワードの変更 |  |  |
|         |                                                  |              |  |  |
|         |                                                  | 戻る           |  |  |
|         | 管理メ                                              | ニュー ログオフ     |  |  |

3 設定ファイルを編集して保存し、テキストエディタを閉じます。

設定方法は、設定ファイルのコメントまたは以下を参照してください。 *C* 本書 110 ページ「設定方法」

| D printset_usr - 大モ帳                                                                                                    | × |
|----------------------------------------------------------------------------------------------------|---|
| ファイル(E) 編集(E) 書式(2) 表示(2) ヘルプ(出)                                                                                                    |   |
| ♯このファイルを編集した後は、設定内容を反映させるためにアブリケーション<br>♯を再起動してください。                                                                                  | • |
| <b> #</b>                                                                                                    |   |
| #■1.設定部<br>#※設定方法は、「2.設定方法」を参照してください                                                                                                  |   |
| #▼認証装置の形式<br>authenticate.device.type=HIDUSB<br>authenticate.type=CharacterMatch                                                      |   |
| #▼読み取り方式設定<br>hidusb.read.timeout=1500<br>hidusb.content.begin.index=50<br>hidusb.content.userid.length=5<br>hidusb.content.length=70 |   |
| #▼UIの初期画面に表示するメッセージ<br>ui.initialscreen.massage=ログインしてください                                                                            |   |
| #                                                                                                    |   |
|                                                                                                    | 1 |

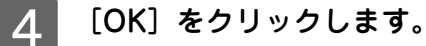

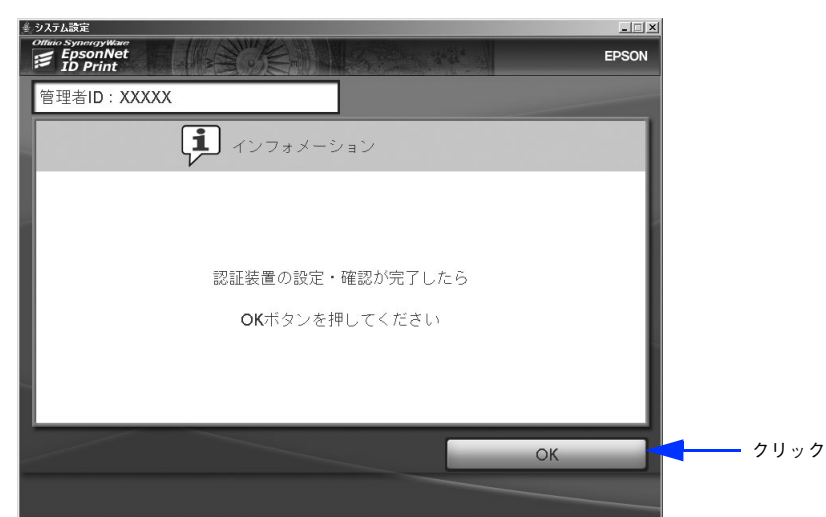

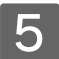

#### [OK] をクリックします。

設定反映のため、アプリケーションが再起動されます。

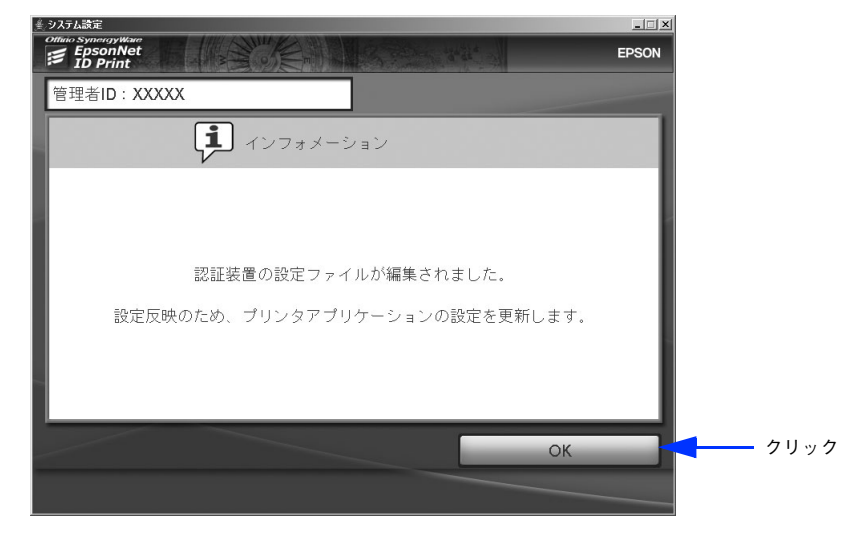

#### -ファイル検索サーバの設定

通常、認証印刷を行うと、コンピュータ(Spooler Service をインストールしたコンピュータ)を自動的に検索し、印刷 ファイルを取得して印刷します。

ここでは、自動検索でコンピュータが見つからないときに、検索対象のコンピュータの IP アドレスを設定し、そのコン ピュータの印刷ファイルを取得できるようにします。

以下のようなときに、ここでコンピュータの IP アドレスを設定します。

- 同一ルーター外にあるコンピュータから、印刷ファイルを取得したいとき
- 同一ルーター内のコンピュータから自動検索して印刷ファイルを取得できないとき

ファイル検索サーバの設定では次の項目があります。

| 項目      | 内容                                                                                                    |
|---------|----------------------------------------------------------------------------------------------------|
| アドレスを追加 | 印刷ファイルの検索対象となるコンピュータ (Spooler Service をインストールしたコンピュータ)の IP アドレス追加をします。Spooler Service をインストールしたコン<br>ピュータは、サーバ経由の場合は認証サーバ、直接印刷の場合はクライアントを指し<br>ます。 |
| アドレスを削除 | コンピュータ(Spooler Service をインストールしたコンピュータ)の IP アドレス削除をします。                                                                                            |

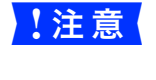

検索先のコンピュータ (Spooler Service をインストールしたコンピュータ) の電源を入れ、ネットワー ク通信可能な状態で設定してください。ファイル検索サーバ設定は、設定をしたコンピュータのみに適 用になります。

# アドレスの追加

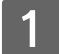

以下を参照して、設定対象となるプリンタを選択します。

∠☞ 本書 89 ページ「設定するプリンタの登録/選択」

#### **2** [ファイル検索サーバの設定]をクリックします。

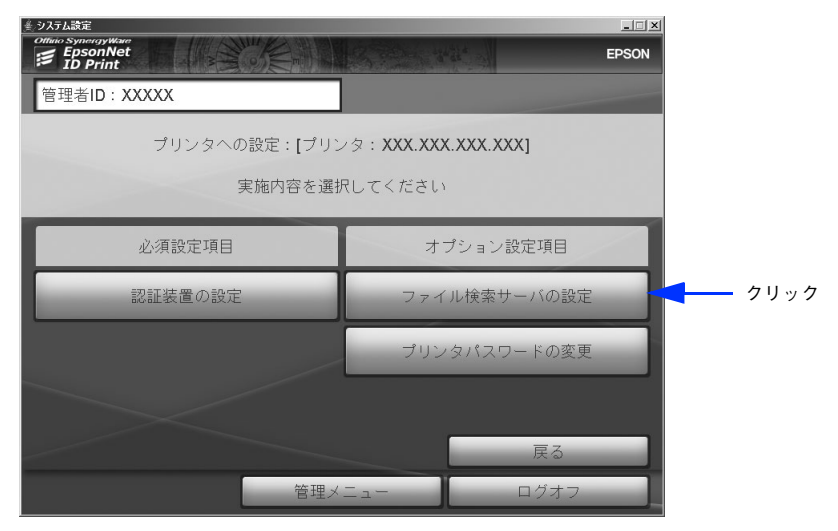

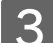

[アドレスを追加]をクリックします。

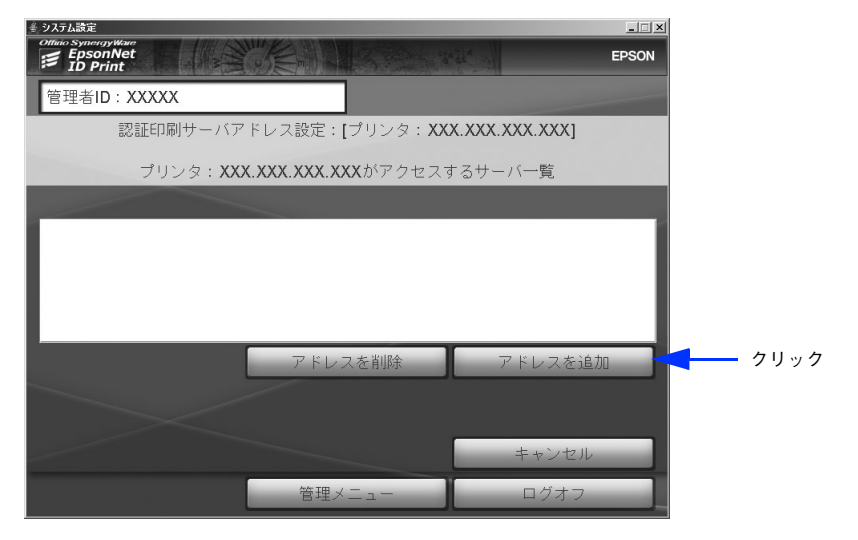

#### 4 追加するコンピュータ (Spooler Service をインストールしたコンピュータ)の IP アドレス をクリックまたは入力して、[確定] をクリックします。

同一セグメント内のコンピュータは、一覧表示されますので選択してください。 同一セグメント外のコンピュータの場合は、IP アドレスを入力してください。

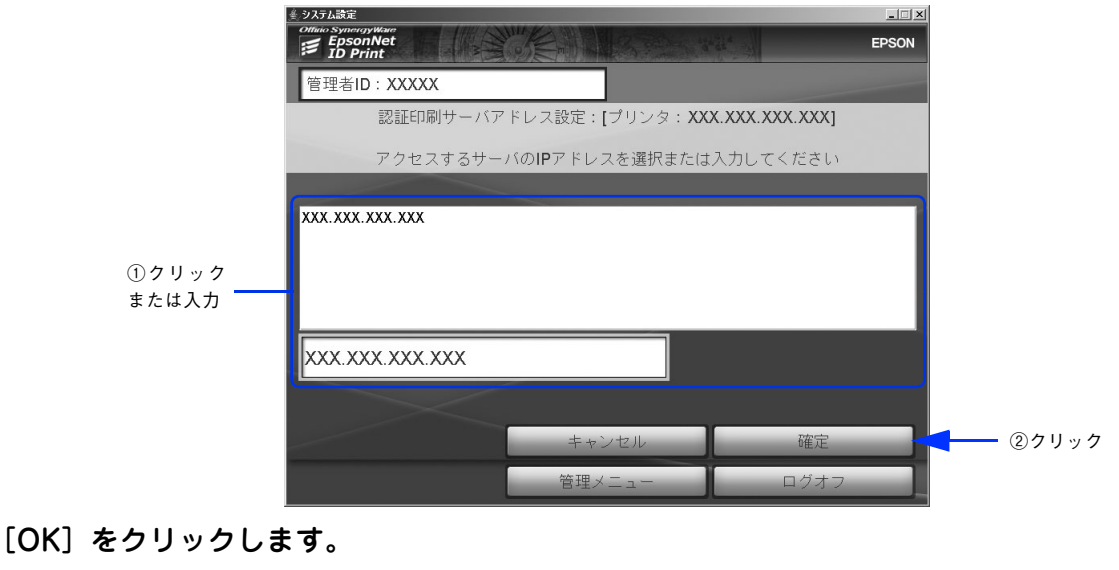

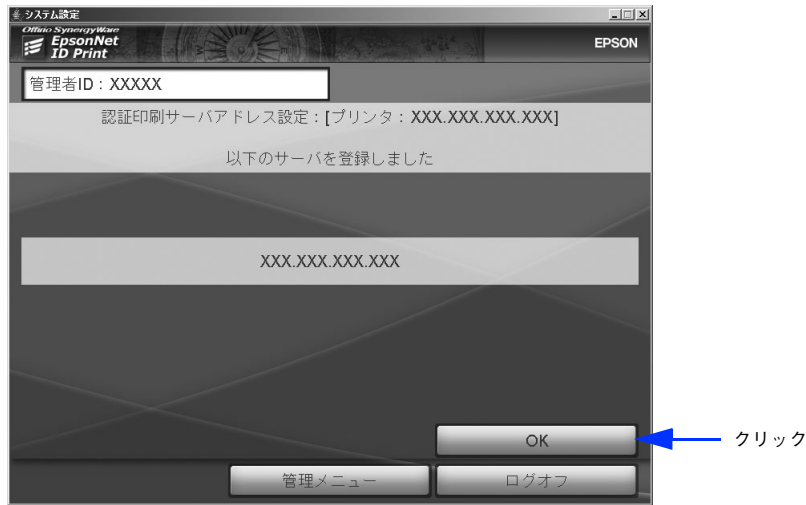

6 [管理メニュー] または [ログオフ] をクリックします。 以上でアドレス追加は完了です。

## アドレスの削除

5

1 以下を参照して、設定対象となるプリンタを選択します。 ふ 本書 89 ページ「設定するプリンタの登録/選択」

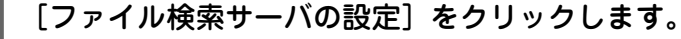

2

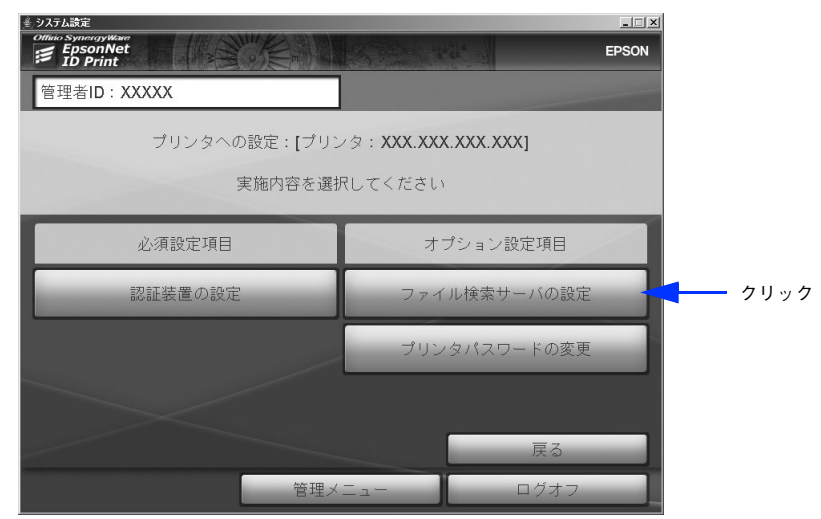

3 リストから削除するコンピュータ(Spooler Service をインストールしたコンピュータ)の IP アドレスをクリックして[アドレスを削除]をクリックします。

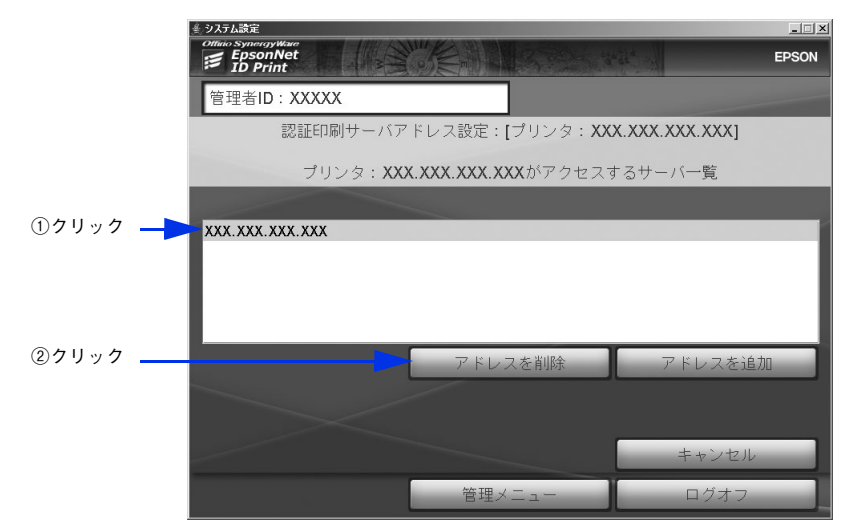

1 [削除]をクリックします。

| ∉ システム設定             |                           |              |     |
|----------------------|---------------------------|--------------|-----|
| EpsonNet<br>ID Print |                           | EP           | SON |
| 管理者ID:XXXXX          |                           |              |     |
| 認証印刷サーバアド            | ・レス設定:[プリンタ: <b>XXX</b> . | XXX.XXX.XXX] |     |
| 以下の                  | サーバの登録を削除しますか             | ?            |     |
|                      |                           |              |     |
| XXX.XXX.XXX.XXX      |                           |              |     |
|                      |                           |              |     |
|                      |                           |              |     |
|                      |                           |              |     |
|                      |                           |              |     |
|                      | キャンセル                     | 削除           |     |
|                      | 答理マニュー                    | ログオフ         |     |
|                      |                           | L ) / )      |     |

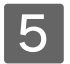

[OK] をクリックします。

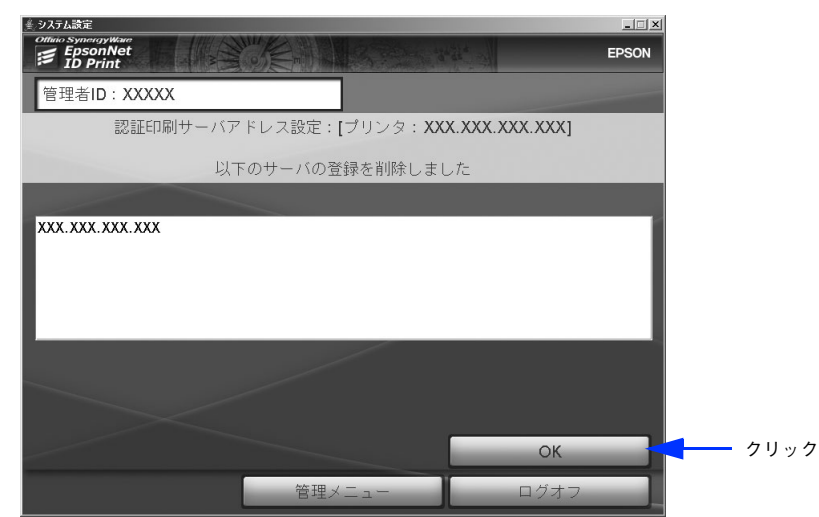

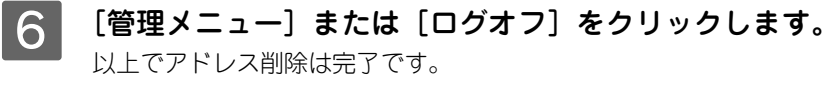

# プリンタパスワードの変更

1 以下を参照して、設定対象となるプリンタを選択します。 △ア本書89ページ「設定するプリンタの登録/選択」

2 [プリンタパスワードの変更]をクリックします。

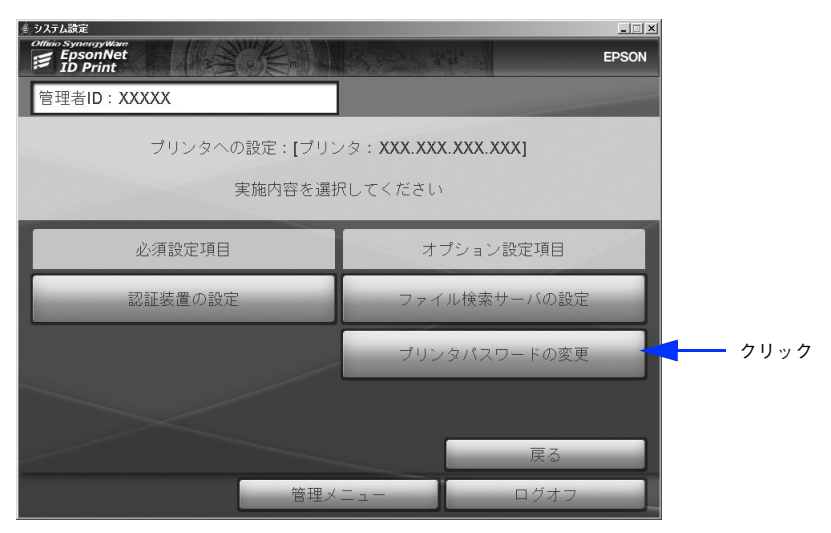

# 3 これまで使っていたパスワードを [現パスワード] に、新しいパスワードを [新パスワード] と [パスワード確認] に入力して [確定] をクリックします。

半角英数、5 文字以上 10 文字以内で入力してください。大文字、小文字は区別して認識されます。 システムの初期設定後、初めてパスワードを変更する場合は、本製品購入時のパスワード「epson」を [現パス ワード] に入力してください。

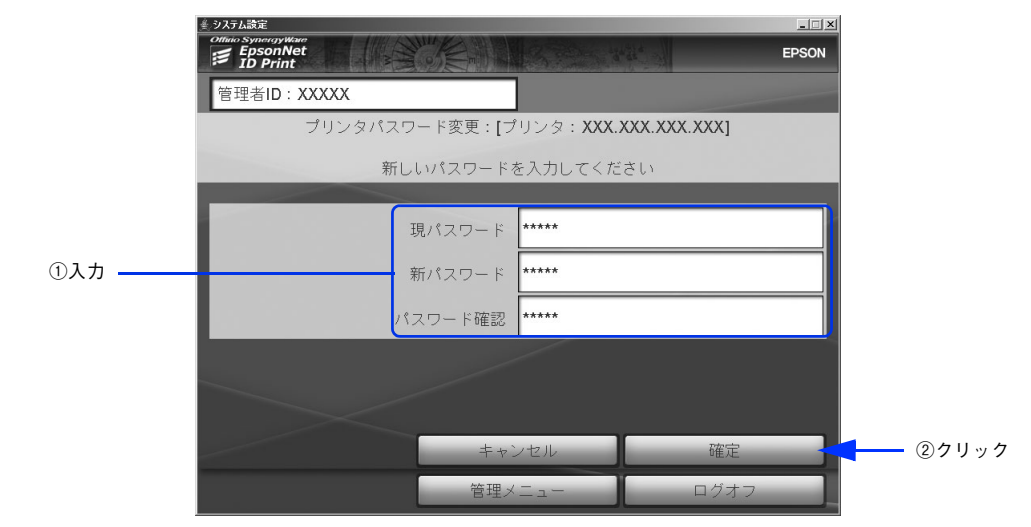

4 [OK] をクリックします。

「プリンタへの設定」画面に戻ります。

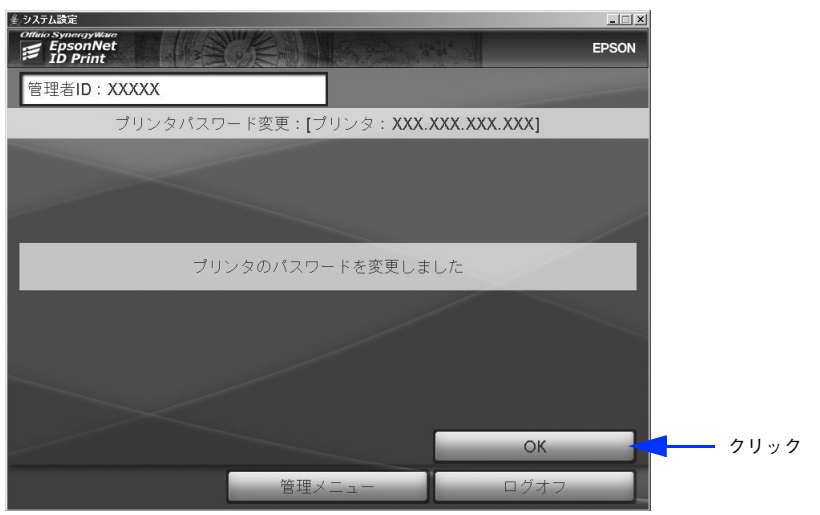

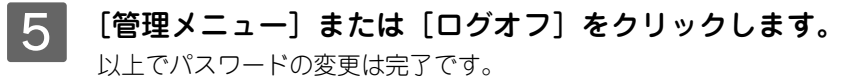

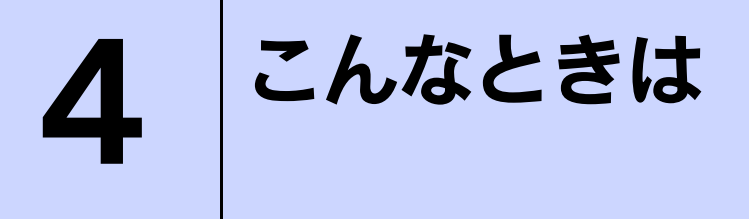

困ったときの対処方法などを説明しています。

| トラブルシューティング                     |  |
|---------------------------------|--|
| EpsonNet ソフトウェアとの連携             |  |
| 設定ファイルの復旧方法                     |  |
| EpsonNet ID Print Center と併用したい |  |
| その他                             |  |

# トラブルシューティング

EpsonNet ID Print Center を併用している場合、EpsonNet ID Print Center の認証サーバに関するトラブルの対処方法 は、EpsonNet ID Print Center の「設定ガイド」を参照してください。

## 設定が完了できない

設定ファイルの内容を削除してしまい復旧できない、ファイル自体を削除してしまった

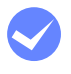

設定ファイルを再度作成してください。 ∠ア 本書 109 ページ「設定ファイルの復旧方法」

## ■ システム設定を起動すると、ポート設定に関するエラーが表示される

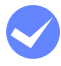

**エラーメッセージを確認し、ポート設定を変更してください。** ∠3 本書 103 ページ「システム設定に表示されるエラーメッセージ」

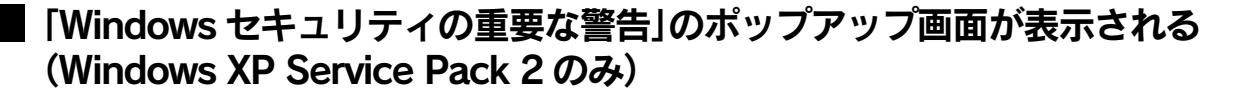

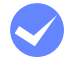

[ブロックを解除する]を選択してください。 [ブロックする]を選択すると、システム設定のプリンタ設定でプリンタの自動検索ができなくなります。

# プリンタ設定でプリンタの自動検索ができない(Windows XP Service Pack 2のみ)

**ファイアウォールの設定で JAVA を無効にしてください。** ① [スタート] ー [コントロールパネル] ー [セキュリティセンター] ー [Windows ファイアウォール] の順に

- 開きます。
- ② [例外] タブをクリックし、[Java (TM) 2 Platform Standard Edition binary] をチェックします。

### 印刷ができない

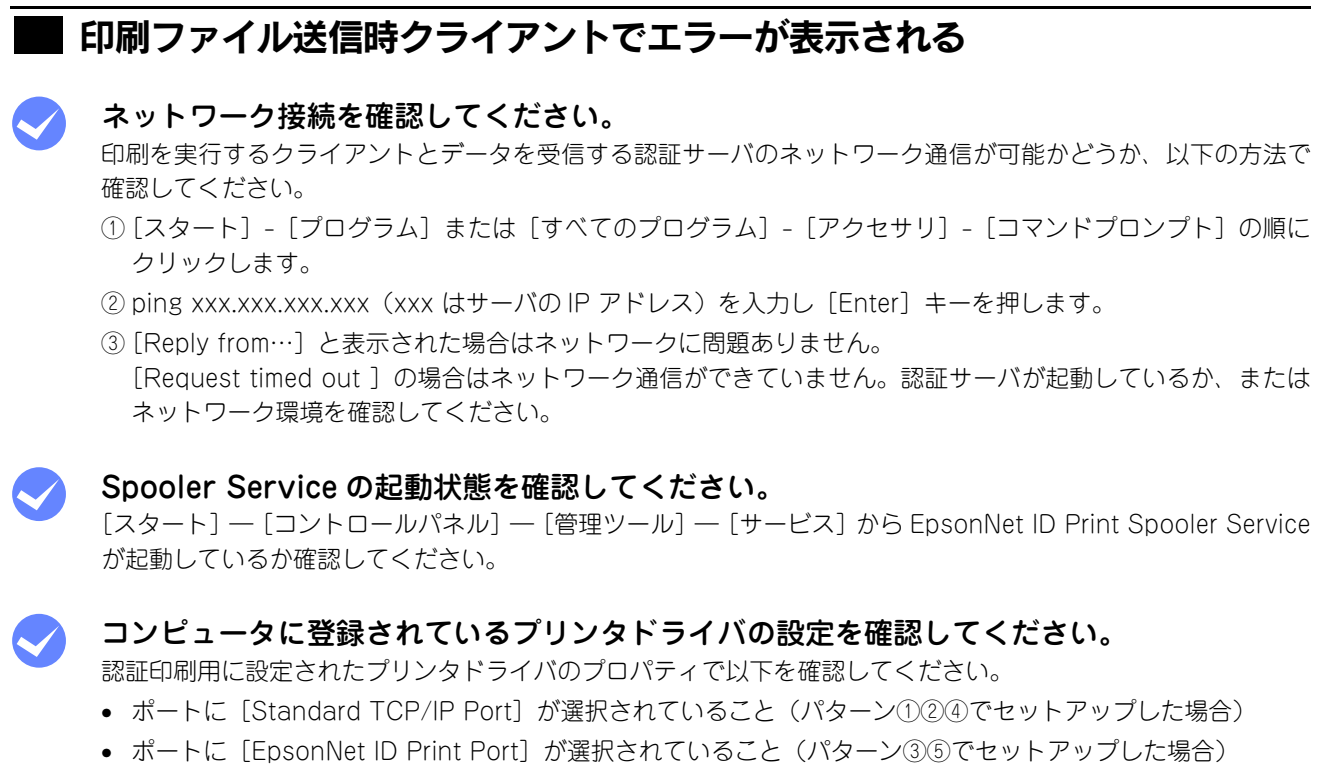

• IP アドレスが Spooler Service をインストールしたコンピュータのものであること

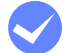

#### 印刷ファイル数を確認してください。

Spooler Service が保持できる印刷ファイル数は、1 ユーザーあたり 15 ファイルまでです。ただし、50KB 以下 の印刷ファイルが含まれる場合は、16 以上保持できることもあります。また、Spooler Service が保持できる データ総容量の制限はありません。

### 認証操作をしても反応しない

#### プリンタの準備が完了するまでお待ちください。

プリンタの準備が完了していないと認証操作を行っても反応しません。プリンタの操作パネルに「ID Print Ready」または「ID Print 準備完了」のメッセージが表示されれば準備完了です。ただし、プリンタの他のメッ セージが上書きされて見えなくなることもあります。認証操作を行ったときに、「ID ok」、「ID error」などのメッ セージが表示されれば準備は完了しています。

なお、プリンタ起動から準備完了まで2分以上かかる場合があります。

#### ■認証に成功しても印刷が始まらない

#### **プリンタの状態を確認してください。**

プリンタの操作パネルにエラーが表示されていないか確認してくだい。エラーを解除すると自動的に印刷が再開 されます。

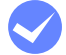

クライアントにログオンしたユーザーと認証操作をしたユーザーが同一か確認してください。 印刷ファイルを送信したクライアントのログオン情報と、認証操作をしたユーザーの情報が一致しないと印刷されません。

#### 設定ファイルを確認してください。

設定ファイルの内容が、使用している認証装置や認証メディアに合わせて正しく設定されているか確認してくだ さい。

△ 本書 91 ページ「認証装置設定」

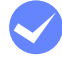

#### Spooler Service がインストールされているコンピュータで Windows スプール画面を確認 してください。

Spooler Service が保持できる印刷ファイル数は、1 ユーザーあたり 15 ファイルまでです。ただし、50KB 以下 の印刷ファイルが含まれる場合は、16 以上保持できることもあります。また、Spooler Service が保持できる データ総容量の制限はありません。

パターン③⑤でセットアップした (EpsonNet ID Print Port を使用している) 場合、16 ファイル以降はクライア ントの Windows スプーラに残ったままエラーになります。Windows スプーラからキャンセルするか再印刷を 行ってください

### プリンタのパネルに「no job file」と表示される。

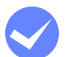

#### プリンタの機種に対応した印刷ファイルか確認してください。

Spooler Service にファイルが保持されていても、認証を行ったプリンタの機種とファイルを作成したプリンタド ライバの機種が異なっていると印刷できません。作成した印刷ファイルと同一機種のプリンタで認証操作を行っ てください。

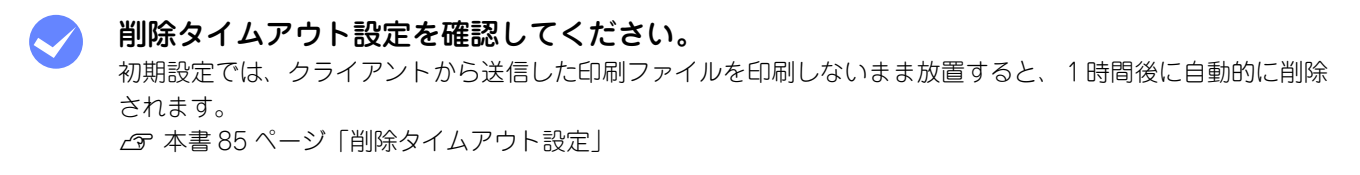

# プリンタとSpooler Serviceをインストールしたコンピュータがネットワーク通信できているか確認してください。

#### 途中で途切れたデータが印刷される

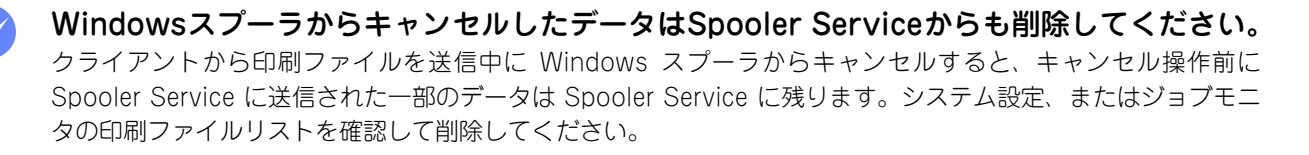

#### |Standard TCP/IP の LPR 利用時、印刷データの送信速度が異常に遅い

Raw ポートを利用してください。 詳細は Microsoft のホームページをご覧下さい。 Raw ポートの設定については、セットアップパターンに応じて以下を参照してください。 パターン①: △ 本書 14 ページ「ポートの設定と共有の設定」 パターン②: △ 本書 29 ページ「ポートの設定」 パターン④: △ 本書 49 ページ「ポートの設定」

## 印刷ファイルを削除できない

# クライアントから印刷ファイルを送信したが、ジョブモニタまたはシステム設定の「印刷ファイル管理」画面から削除できない(印刷ファイルリストに表示されない)

 削除タイムアウト設定を確認してください。
 初期設定では、クライアントから送信した印刷ファイルを印刷しないまま放置すると、1時間後に自動的に削除
 されます。タイムアウトで削除された印刷ファイルは、印刷ファイルリストには表示されません。
 印刷ファイルリストを表示中に削除タイムアウトで設定した時間が経過すると、印刷ファイルリストに表示だけ
 が残りファイル自体は削除されます。
 ∠⑦ 本書 85 ページ「削除タイムアウト設定」

印刷ファイル数を確認してください。 Spooler Service が保持できる印刷ファイル数は、1 ユーザーあたり 15 ファイルまでです。16 ファイル以降は 印刷ファイルリストには表示されず、Windows スプーラに残ります。 ただし、50KB 以下の印刷ファイルが含まれる場合は、16 以上保持できることもあります。また、Spooler Service が保持できるデータ総容量の制限はありません。

# プリンタのステータス取得のトラブル

オンにしてください。

## 認証印刷用に設定したプリンタアイコンで、エプソンプリンタ監視ユーティリ ティが利用できない

エプソンプリンタ監視ユーティリティ(EPSON ステータスモニタや EPSON プリンタウィンドウ!3)は通常印刷用のプリンタアイコンに設定してください。
 認証印刷用に設定したプリンタアイコンからはEPSON ステータスモニタやEPSON プリンタウィンドウ!3 を利用したプリンタのステータス確認はできません。
 認証印刷用プリンタアイコンでは、プリンタプロパティの[環境設定]タブで[オプション情報を手動で設定]を

# ■ [印刷]をクリックした後、エプソンプリンタ監視ユーティリティ (EPSON ステータスモニタや EPSON プリンタウィンドウ !3) がエラー表示する

プリンタプロパティの [ユーティリティ] タブでプリンタ監視を行わない設定をしてください。 EPSON ステータスモニタでは [通知設定] 画面で [印刷中のプリンタを監視する] のチェックを外してください。 EPSON プリンタウィンドウ !3 では[モニタ設定]画面で[通信不可]、[通信エラー]のチェックを外してください。

プリンタプロパティを表示するときにメッセージが表示され、プロパティの表示に時間がかかる。

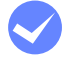

プリンタプロパティの[環境設定]タブで[オプション情報を手動で設定]をオンにしてく ださい。

# エラーメッセージについて

**(参考)** EpsonNet ID Print Center を併用している場合、EpsonNet ID Print Center の認証サーバに表示される メッセージについては EpsonNet ID Print Center の「設定ガイド」を参照してください。

# システム設定に表示されるエラーメッセージ

| エラーメッセージ                                      | 状況・対処方法                                                                                                    |
|-----------------------------------------------|----------------------------------------------------------------------------------------------------|
| 管理者 ID は 5 文字以上、10 文字以<br>下で設定してください。         | 管理者 ID は、5 文字以上、10 文字以下の半角英数で入力してください。                                                                                                    |
| パスワードは 5 文字以上、10 文字<br>以下で設定してください。           | 管理者 ID のパスワードは、5 文字以上、10 文字以下の半角英数で入力してくだ<br>さい。                                                                                                    |
| 英数字のみで入力してください。                               | 管理者 ID とパスワードは、5 文字以上、10 文字以下の半角英数で入力してくだ<br>さい。                                                                                                    |
| パスワードが合致していません。                               | 管理者の登録時、パスワード欄と確認欄に入力された内容が合致していません。<br>登録したいパスワードを2箇所とも正しく入力してください。                                                                                                    |
| IP アドレスのフォーマットが不適<br>切です。入力を確認してください。         | IP アドレスのフォーマットが正しくありません。「xxx.xxx.xxx.xxx」(x は数字)<br>の形式で、正しい IP アドレスを入力し直してください。                                                                                                    |
| 指定された IP アドレスのデバイス<br>から応答がありません。             | 入力した IP アドレスのプリンタの電源が入っていないか、入力した IP アドレス<br>がプリンタ以外のハードウェアだった可能性があります。プリンタの電源が入っ<br>ていることと、IP アドレスが正しいかを確認してから、IP アドレスを入力し直<br>してください。                                                                                                    |
| プリンタが登録されていません。<br>                           | クライアントで印刷を実行したプリンタドライバと、コンピュータ(Spooler<br>Service をインストールしたコンピュータ)に登録されているプリンタが異なり<br>ます。正しいプリンタドライバ(Spooler Service をインストールしたコンピュー<br>タに登録されているプリンタのドライバ)を使用して印刷を実行してください。<br>または、使用したいプリンタをコンピュータ(Spooler Service をインストール<br>したコンピュータ)に登録してください(ただし、プリンタは1台しか登録でき<br>ませんので、すでにほかのプリンタが登録されている場合は、使用したいプリン<br>タに変更してください)。<br>☞ 本書 89 ページ「設定するプリンタの登録/選択」 |
| タイムアウト時間は、1 ~ 24 の整<br>数値を入力してください。           | タイムアウト時間は、1~24の整数を半角で入力してください。                                                                                                    |
| 認証に失敗しました。 再度ログオン<br>してください。                  | 管理者画面へのログオンに失敗しました。正しい管理者 ID とパスワードを入力<br>し直してください。                                                                                                    |
| 現在ログオン中の管理者が含まれ<br>ています。                      | 管理メニューにログオン中の管理者は、自分自身の管理者 ID を削除することは<br>できません。ほかの管理者に作業を依頼してください。                                                                                                    |
| 設定エラーがあります。設定を確認<br>し、アプリケーションを再起動して<br>ください。 | 設定ファイルの内容が正しくありません。設定内容が正しいか確認してください。<br>♪ 本書 91 ページ「認証装置設定」                                                                                                    |

| エラーメッセージ                                                              | 状況・対処方法                                                                                                    |  |
|-----------------------------------------------------------------------|----------------------------------------------------------------------------------------------------|--|
| Spooler Service との通信ができま<br>せんでした。Spooler Service をご<br>確認ください。       | Spooler Service が起動していません。Spooler Service をインストールしたコ<br>ンピュータを起動してください。コンピュータが起動しているときは、[スター<br>ト] — [コントロールパネル] — [管理ツール] — [サービス] から EpsonNet                                                                                                    |  |
| 削除タイムアウト設定を行なうこ<br>とができません。Spooler Service<br>を確認し、再度設定してください。        | ID Print Spooler Service を起動します。                                                                                                    |  |
| プリンタウォームアップ設定を行<br>なうことができません。Spooler<br>Service を確認し、再度設定してく<br>ださい。 |                                                                                                    |  |
| Spooler Service は印刷ファイル受<br>信ポートを利用できません。                             | プリンタドライバに設定されている印刷ファイル受信ポートの番号(初期値:<br>59200)が、ほかのアプリケーションですでに使用されています。ポート番号を<br>変更してください。<br>① Spooler Serviceがインストールされているコンピュータで以下の設定ファイ<br>ル*を開きます。<br>サーバ経由: ¥ Server ¥ viaServer ¥ Spooler ¥ printset_ep_spooler_service<br>直接印刷: ¥ Server ¥ directPrint ¥ Spooler ¥ printset_ep_spooler_service<br>EpsonNet ID Print Center を併用:<br>¥ Server ¥ Center ¥ Spooler ¥ printset_ep_spooler_service<br>② 「job.receiving.port=59200」の部分を編集します。<br>③プリンタドライバに設定されているポート番号を変更します。ポート番号の変<br>更方法は、セットアップ手順の「ポートの設定」の項目を参照してください。<br>④ [スタート] ー [コントロールパネル] ー [管理ツール] ー [サービス] から<br>EpsonNet ID Print Spooler Service を再起動します。<br>*設定ファイルのパスは¥ Program Files ¥ EpsonNet ¥ EpsonNet ID Print以下<br>を記載しています。 |  |
| Spooler Service は LPD ポートからの印刷ファイル受信はできません。                           | LPD ポート(515)が、UNIX 用印刷サービスなどですでに使用されています。<br>Windows で UNIX 用印刷サービスが動作しているときは、本システムで LPR 通<br>信を利用できません。UNIX 用印刷サービスを停止するか、RAW 印刷を利用し<br>てください。                                                                                                    |  |

| エラーメッセージ                                   | 状況・対処方法                                                                                                    |
|--------------------------------------------|----------------------------------------------------------------------------------------------------|
| Spooler Service はファイル印刷先<br>確認ポートを利用できません。 | プリンタドライバに設定されている印刷ファイル送信先確認ポートの番号 (初期<br>値:59202) が、ほかのアプリケーションですでに使用されています。ポート番<br>号を変更してください。                       |
|                                            | ① Spooler Serviceがインストールされているコンピュータで以下の設定ファイル * を開きます。                                                                |
|                                            | サーバ経由:¥Server¥viaServer¥Spooler¥printset_ep_spooler_service                                                           |
|                                            | 直接印刷:¥Server¥directPrint¥Spooler¥printset_ep_spooler_service                                                          |
|                                            | EpsonNet ID Print Center を併用:<br>¥Server¥Center¥Spooler¥printset_ep_spooler_service                                   |
|                                            | ②「server.verification.port.number=59202」の部分を編集します。                                                                    |
|                                            | ③パターン③⑤でセットアップした場合はプリンタドライバに設定されている<br>ポート番号を変更します。ポート番号の変更方法は、セットアップ手順の「ポー<br>トの設定」の項目を参照してください。                     |
|                                            | ④ [スタート] ― [コントロールパネル] ― [管理ツール] ― [サービス] から<br>EpsonNet ID Print Spooler Service を再起動します。                            |
|                                            | *設定ファイルのパスは¥Program Files¥EpsonNet¥EpsonNet ID Print以下<br>を記載しています。                                                   |
| Spooler Service との通信ができま                   | アプリケーション通信用ポートの番号(初期値:59201)が、ほかのアプリケー                                                                                |
| せんでした。                                     | ションですでに使用されています。ポート番号を変更してください。                                                                                       |
| Spooler Serviceを確認してくたさ                    | ① Spooler Serviceかインストールされているコンビュータで以下の設定ファイ<br>ル*を開きます。                                                              |
|                                            | サーパ経由: ¥Server¥viaServer¥Spooler¥printset_ep_spooler_service                                                          |
|                                            | 直接印刷:¥Server¥directPrint¥Spooler¥printset_ep_spooler_service                                                          |
|                                            | EpsonNet ID Print Center を併用:<br>★Server # Center # Specier # printset, op, specier, service                          |
|                                            | 2 [message.service.plugin.port.number=59201]の部分を編集します。                                                                |
|                                            | ③Spooler Serviceがインストールされているコンピュータで以下の設定ファイル*を開きます。                                                                   |
|                                            | サーバ経由(サーバ):                                                                                                    |
|                                            | ¥Server¥viaServer¥Controller¥printset_ep_settingapp_server<br>サーバ級中(クライアント): ¥Client¥viaServer¥printset_ep_cancel_app |
|                                            | 直接印刷: ¥ Client ¥ directPrint ¥ Controller ¥ printset ep settingapp direct                                             |
|                                            | EpsonNet ID Print Center を併用(サーバ):                                                                                    |
|                                            | ¥Server¥Center¥Center¥printset_ep_hybrid                                                                              |
|                                            | EpsonNet ID Print Center を併用(クライアント):<br>¥Client¥viaServer¥printset_en_cancel_app                                     |
|                                            | ④「message.service.plugin.specified.dest.port=59201」の部分を編集しま                                                           |
|                                            | す。                                                                                                    |
|                                            | ⑤認証装置のファイルに、以下の項目を書き加えます。                                                                                             |
|                                            | Tillessage.service.plugin.specified.dest.port= X X X J(X X X は設定するホート番号)                                              |
|                                            | C9 本音 9 「ハーン」認証表目改た」<br>⑥ [スタート] — [コントロールパネル] — [管理ツール] — [サービス] から<br>EpsonNet ID Print Spooler Service を再起動します。    |
|                                            | *設定ファイルのパスは¥Program Files¥EpsonNet¥EpsonNet ID Print以下<br>を記載しています。                                                   |

| エラーメッセージ                                                                                                    | 状況・対処方法                                                                                                    |
|----------------------------------------------------------------------------------------------------|----------------------------------------------------------------------------------------------------|
| アプリケーション通信用ポートを<br>利用できません。<br>※ジョブモニタ /EpsonNet ID<br>Print Center の画面で表示される<br>こともあります。                                                             | <ul> <li>アプリケーション通信用ポートの番号(初期値:59201)が、ほかのアプリケーションですでに使用されています。ポート番号を変更してください。</li> <li>①Spooler Serviceがインストールされているコンピュータで以下の設定ファイル*を開きます。</li> <li>サーバ経由(サーバ):</li> <li>¥ Server ¥ viaServer ¥ Controller ¥ printset_ep_settingapp_server</li> <li>サーバ経由(クライアント): ¥ Client ¥ viaServer ¥ printset_ep_cancel_app</li> <li>直接印刷: ¥ Client ¥ directPrint ¥ Controller ¥ printset_ep_settingapp_direct</li> <li>EpsonNet ID Print Center を併用(サーバ):</li> <li>¥ Server ¥ Center ¥ Center ¥ printset_ep_hybrid</li> <li>EpsonNet ID Print Center を併用(クライアント):</li> <li>¥ Client ¥ viaServer ¥ printset_ep_cancel_app</li> <li>② 「message.service.plugin.port.number=59201」の部分を編集します。</li> <li>③ [スタート] ー [コントロールパネル] ー [管理ツール] ー [サービス] から</li> <li>EpsonNet ID Print Spooler Service を再起動します。システム設定、ジョブモニタ、EpsonNet ID Print Centerを起動しているときは、それらも再起動します。</li> <li>*設定ファイルのパスは¥ Program Files ¥ EpsonNet ¥ EpsonNet ID Print以下</li> </ul>                                                                                                    |
|                                                                                                    | を記載しています。                                                                                                    |
| Spooler Service はサービスロ<br>ケーション探索用通信ポートを利<br>用できません。<br>サービスロケーション探索用通信<br>ポートを利用できません。<br>※ジョブモニタ /EpsonNet ID<br>Print Center の画面で表示される<br>こともあります。 | <ul> <li>サービスロケーション探索用通信ポートの番号(初期値:59250)が、ほかのア<br/>プリケーションですでに使用されています。ポート番号を変更してください。</li> <li>①Spooler Serviceがインストールされているコンピュータで以下の設定ファイ<br/>ル*を開きます。</li> <li>サーバ経由: ¥ Server ¥ viaServer ¥ Spooler ¥ printset_ep_spooler_service</li> <li>直接印刷: ¥ Server ¥ directPrint ¥ Spooler ¥ printset_ep_spooler_service</li> <li>②[multicast.port=59250] と [unicast.query.reply.port=59250]の部分を<br/>編集します。</li> <li>③Spooler Serviceがインストールされているコンピュータで以下の設定ファイ<br/>ル*を開きます。</li> <li>③Spooler Serviceがインストールされているコンピュータで以下の設定ファイ<br/>ル*を開きます。</li> <li>③Spooler Serviceがインストールされているコンピュータで以下の設定ファイ<br/>ル*を開きます。</li> <li>サーバ経由(サーバ):</li> <li>¥ Server ¥ viaServer ¥ Controller ¥ printset_ep_settingapp_server</li> <li>サーバ経由(ウライアント): ¥ Client ¥ viaServer ¥ printset_ep_cancel_app</li> <li>直接印刷: ¥ Client ¥ directPrint ¥ Controller ¥ printset_ep_settingapp_direct</li> <li>EpsonNet ID Print Center を併用(サーバ):</li> <li>¥ Server ¥ Center ¥ printset_ep_hybrid</li> <li>EpsonNet ID Print Center を併用(クライアント):</li> <li>¥ Client ¥ viaServer ¥ printset_ep_cancel_app</li> <li>④ [multicast.port=59250]の部分を編集します。</li> <li>⑤認証装置のファイルに、以下の項目を書き加えます。</li> <li>「multicast.port=59250]の部分を編集します。</li> <li>⑤ 家証装置のファイルに、以下の項目を書き加えます。</li> <li>「multicast.port=x x x J (x x x は設定するポート番号)</li> <li> <i>C</i> 本書 91 ページ「認証装置設定] </li> <li>⑥ [スタート] - [コントロールパネル] - [管理ツール] - [サービス] から EpsonNet ID Print Centerを起動しているときは、それらも再起動します。 </li> <li>*設定ファイルのパスは ¥ Program Files ¥ EpsonNet ¥ EpsonNet ID Print以下</li> </ul> |

# ■ プリンタの操作パネルに表示されるメッセージ

- 一度パネルに表示されたメッセージは、次のメッセージが表示されるまで消えません。パネルに表示されたメッセージ を消したいときは、プリンタを一旦オフラインにしてからオンラインに戻してください。
- 本ソフトウェアのメッセージ表示中に、プリンタのメッセージが上書き表示され、本ソフトウェアのメッセージが見えなくなることがあります。
- パネル表示のないプリンタにはメッセージは表示されません。

| エラーメッセージ          | エラーメッセージ<br>(LP-9200C のみ) | 状況・対処方法                                                                                                    |
|-------------------|---------------------------|----------------------------------------------------------------------------------------------------|
| ID error          | 認証失敗                      | 認証メディア(磁気カード、Felica カード)の読み取りに失敗しま<br>した。正しい認証メディアか確認し、再度カード認証操作をしてく<br>ださい。                                                       |
| logon error       | 二重ログオン                    | 1 台のプリンタで認証印刷中、または EpsonNet ID Print Center<br>にログオン中に別のプリンタで認証操作を行いました。認証操作<br>(ログオン)は1箇所のみで行ってください。複数のプリンタから<br>同時に印刷することはできません。 |
| server error      | サーバに接続できません               | 印刷ファイルを保持しているサーバに接続できませんでした。プリ<br>ンタ・サーバ間のネットワーク接続を確認してください。                                                                       |
| no job file       | 印刷ファイルなし                  | <ul> <li>認証操作を行ったユーザーの印刷ファイルが見つかりません。ジョ<br/>ブモニタはたはシステム設定で、印刷ファイルがあるか確認してく<br/>ださい。</li> <li></li></ul>                            |
| setting error     | 認証装置設定が不適切                | 認証装置の設定内容に誤りがあります。管理者は認証装置の設定を<br>確認してください。<br>☞ 本書 91 ページ「認証装置設定」                                                                 |
| application error | アプリケーションエラー               | 内部モジュールに不足があります。PRIFNW7S を工場出荷時の状態に戻す必要があります。方法は PRIFNW7S のマニュアルを参照してください。                                                         |

| メッセージ              | メッセージ<br>(LP-9200C のみ) | 内容                                  |
|--------------------|------------------------|-------------------------------------|
| ID Print Ready     | ID Print 準備完了          | EpsonNet ID Print の準備が完了しました。       |
| ID ok              | 認証されました                | 認証メディアの読み取りが正しく行われました。              |
| searching job file | 印刷ファイル検索中              | プリンタで認証操作後、印刷ファイルを検索しています。          |
| job file:*         | 残りジョブ数:*               | *は数字です。印刷中に、残りのジョブ数を表示します。          |
| print completed    | 印刷完了                   | 印刷が完了しました。                          |
| setting changed    | 認証装置設定完了               | 認証装置の設定変更が完了しました(認証装置の設定は管理者が行います)。 |

# EpsonNetソフトウェアとの連携

EpsonNet ID Print に使用できる EpsonNet ソフトウェアについて説明します。 これらのソフトウェアはエプソンのホームページからダウンロードできます。

http://www.i-love-epson.co.jp/

また、EpsonNet LogBrowser V2 と EpsonNet Config は、本製品に同梱の「EPSON PRIFNW7S/U ソフトウェア CD-ROM (白)」からインストールすることもできます。

| EpsonNet ソフトウェア         | 説明                                                                                                    |
|-------------------------|----------------------------------------------------------------------------------------------------|
| EpsonNet LogBrowser V2  | EpsonNet LogBrowser は印刷したログ情報を取得し、サーバ上に蓄積して、プ<br>リンタ利用状況の集計管理や印刷上限枚数を設定できるソフトウェアです。<br>EpsonNet ID Print をサーバ経由で使用している場合は、認証サーバとクライア<br>ントで出力ログの二重記録を防止する設定をしてください。<br>また、次の項目は認証印刷のジョブと通常印刷(認証を必要としない印刷)の<br>ジョブを区別しません。<br>・ログ記録<br>・集計<br>・印刷制限<br>詳細は EpsonNet LogBrowser のヘルプを参照してください。 |
| EpsonNet InstallManager | EpsonNet InstallManager は、プリンタドライバや各種ユーティリティのイン<br>ストール手順をスクリプトの作成によって自動化するツールです。クライアント<br>での設定作業が少なくなり、プリンタの導入を容易にします。<br>セットアップパターン②④の場合に使用できます。<br>EpsonNet InstallManagerを使用した場合、使用プロトコルはLPRになります。                                                                                       |
| EpsonNet WebManager     | EpsonNet WebManager はプリンタステータス確認ツールです。以下の機能が<br>使用できます。<br>・デバイス監視機能<br>・ジョブ監視操作機能<br>・ログ機能<br>・障害通知機能<br>・プリンタグループ設定機能<br>詳細は EpsonNet WebManager のヘルプを参照してください。                                                                                                    |
| EpsonNet Config         | EpsonNet Config はプリンタのネットワーク設定ツールです。エプソン製品の<br>み対応し、他社製のプリントサーバでは使用できません。                                                                                                    |

EpsonNet ID Print Center と併用している場合は、EpsonNet ID Print Center の認証サーバで自動起動(自動ログオン)の設定をしていると、上記の EpsonNet ソフトウェアが正常にインストールできない場合があります。

認証サーバ用コンピュータは、[Shift] キーを押したまま Windows を起動すると手動ログオンになります。EpsonNet ソフトウェアをインストールするとき、インストール後に再起動するときは、手動ログオンで起動し Administrator 権限 のあるユーザーで操作してください。
# 設定ファイルの復旧方法

EpsonNet ID Printの設定ファイルの内容を削除したり、ファイル自体を削除してしまった場合は、以下の手順で設定ファイルを作成してください。

# 設定ファイルの作成

1 設定ファイルのサンプルをテキストエディタにコピーしてください。 以下は、購入時の設定ファイルと同じ内容です。使用する認証装置、認証メディアに合わせて「1.設定部」を変更してください。 設定方法は以下を参照してください。 ☆ 本書 110 ページ「設定方法」

<設定ファイルのサンプル>

| # このファイルを編集した後は、設定内容を反映させるためにアプリケーション |
|---------------------------------------|
| #を再起動してください。                          |
|                                       |
| ++                                    |
| #==================================== |
|                                       |
| # ▼認証装置の形式                            |
| authenticate.device.type=HIDUSB       |
| authenticate.type=CharacterMatch      |
|                                       |
| #▼読み取り方式設定                            |
| hidusb.read.timeout=1500              |
| hidusb.content.begin.index=50         |
| hidusb.content.userid.length=5        |
| hidusb.content.length='/0             |
| #▼1  の初期両面にま示するメッセージ                  |
| $\# \bullet O O O 初期回回に ひんり るへ ッピーン$  |
|                                       |
| #                                     |
|                                       |

### 2 以下のファイル名で作成した設定ファイルを保存します。

EpsonNet ID Print Center と併用しない場合は、ファイル名を「printset\_usr\_nic」にしてインストールディレ クトリの以下のフォルダに保存します。 サーバ経由:EpsonNet¥EpsonNet ID Print¥Server¥viaServer¥Controller¥PrtData¥ 直接印刷:EpsonNet¥EpsonNet ID Print¥Client¥directPrint¥PrtData¥

EpsonNet ID Print Center と併用する場合は、2 つのファイルを作成し、ファイル名をそれぞれ 「printset\_usr\_nic」と「printset\_usr」にします。作成したファイルは、インストールディレクトリの以下の フォルダに保存します。 「printset\_usr」: EpsonNet ¥ EpsonNet ID Print ¥ Server ¥ Center ¥ 「printset\_usr\_nic」: EpsonNet ¥ EpsonNet ID Print ¥ Server ¥ Center ¥ PrtData ¥

以上で設定ファイルの復旧は完了です。

# 設定方法

# 設定方法

#### 認証装置の形式

authenticate.device.type には、利用するデバイスの種類を設定します。 以下の2つから選択できます。

- 磁気カードリーダ等 HID デバイスの場合: HIDUSB
- Pasori (Felica リーダー)の場合: PASORI

authenticate.type には、認証方法を設定します。

完全一致にて認証を行う Character Match のみ選択できます。変更しないでください。

#### 読み取り方式設定

読み取り方式は、認証装置の種類によって異なります。 以下を参照してください。 ☞ 本書 110 ページ「磁気カードリーダの設定」 ☞ 本書 111 ページ「Pasoriの設定」

#### UIの初期画面に表示するメッセージ

文字列を設定することにより、UIの初期画面のメッセージを変更できます。

#### その他

行先頭に「#」を入れると設定をコメントアウトできます。 行先頭にスペースや TAB は入れないでください。

 磁気カードリーダの設定

### ■ 設定項目の説明

#### hidusb.read.timeout

カード読み取り開始から完了までの制限時間(ミリ秒) この時間内に入力されたものが有効となります。

#### 制限時間が短いと、カードを正しく読み込めません。

#### hidusb.content.begin.index

認証に利用する文字列の開始バイト 1 ~ hidusb.content.length の範囲の整数値を指定してください。

#### hidusb.content.userid.length

認証に利用する文字列のバイト長 1 ~ hidusb.content.length の範囲の整数値を指定してください。

#### hidusb.content.length

認証装置から読み取る全文字列の長さ この値と異なる文字数が入力されるとエラーになります。 1以上の整数値を指定してください。

# 設定例

入力文字列"1234567890ABCDE67890"(全長20バイト)で"ABCDE"(5バイト)を認証情報として利用する A は左端から数えて11番目(数え始めは1です)ですから、設定は以下のようになります。 authenticate.device.type=HIDUSB authenticate.type=CharacterMatch hidusb.read.timeout=1500 hidusb.content.begin.index=11 hidusb.content.userid.length=5 hidusb.content.length=20

# Pasori の設定

## 設定項目の説明

#### felica.rw.timeout

Felica 読み取り開始から次の読み取りまでの時間(ミリ秒) この時間内に入力されたものが有効となります。 制限時間が短いと、カードを正しく読み込めません。500 ミリ秒以上を設定してください。

#### felica.card.read\_type=service

Felica 読み取り形式 (service / id) Felica 情報のうちどこから情報を取得するかを設定します。 service:Felica のサービス領域から情報を取得します id:Felica ID を取得します。

#### felica.card.system\_code

Felica.card.read\_type が service であった場合に必要になります。 Felica のデータが書き込まれているシステムコードを設定します。

#### felica.card.service\_code\_list

Felica.card.read\_type が service であった場合に必要になります。

Felica のデータが書き込まれているサービスコードを設定します。

#### felica.card.number\_of\_blocks

Felica.card.read\_type が service であった場合に必要になります。 取得するデータのブロック数を設定します。1 ブロック 16 バイトです。

#### felica.card.data.type

felica に記録されている情報の読み取り形式を指定します (char / hex) char: 取得したデータを1パイトごとに、文字コードとして文字変換します。 hex: 取得したデータを1パイトごとに、16進文字列として2文字に変換します。

#### felica.card.data.length

Felicaから読み取る全文字列の長さ 1以上の整数値を指定してください。

#### felica.card.data.id.offset

認証に利用する文字列の開始バイト 0~(felica.card.data.length-1)の範囲の整数値を指定してください。

#### felica.card.data.id.length

felica.card.data.id.length=5

認証に利用する文字列のバイト長

1~ felica.card.data.lengthの範囲の整数値を指定してください。

# 設定例

#### 入力文字列 "0123456789ABCDEF" で "ABCDE" を認証情報として利用する

A は左端から数えて 10 番目(数え始めは 0 です)ですから、設定は以下のようになります。 authenticate.device.type=PASORI authenticate.type=CharacterMatch felica.rw.timeout=2000 felica.card.read\_type=service felica.card.system\_code=0x00,0x00 felica.card.service\_code\_list=0x09,0x10 felica.card.number\_of\_blocks=1 felica.card.data.type=char felica.card.data.length=16 felica.card.data.id.offset=10

# EpsonNet ID Print Center と併用したい

サーバ経由の EpsonNet ID Print は、EpsonNet ID Print Center と併用できます。

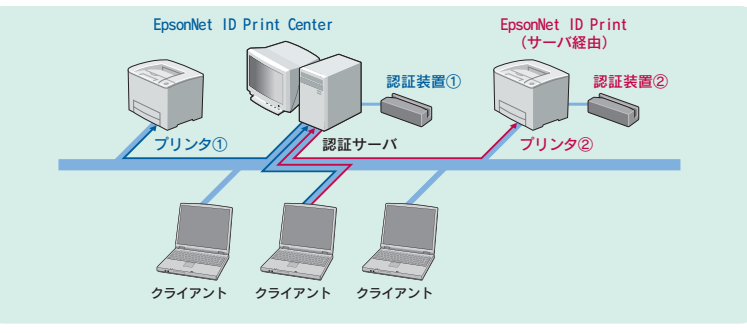

認証装置①で認証操作をするとブリンタ①から印刷されます。 認証装置②で認証操作をするとブリンタ②から印刷されます。

併用するためのセットアップには、次の2つの方法があります。

| 既存のシステム                      | 追加するシステム                     | 特長                                                           |
|------------------------------|------------------------------|--------------------------------------------------------------|
| EpsonNet ID Print Center     | EpsonNet ID Print<br>(サーバ経由) | 1 台の認証サーバから、複数のプリンタに認証印刷できます。                                |
| EpsonNet ID Print<br>(サーバ経由) | EpsonNet ID Print Center     | 拡張対応プリンタについては EpsonNet ID Print<br>Center の「設定ガイド」を参照してください。 |

併用した場合、EpsonNet ID Print システム設定の管理メニューには、下図の通り EpsonNet ID Print Center の管理メニューの項目が追加されます。EpsonNet ID Print Center の管理メニューの項目は、「EpsonNet ID Print Center 設定ガイド」を参照してください。

| Offinio SynorgyWare<br>EpsonNet<br>ID Print Center |            | EPSON             |
|----------------------------------------------------|------------|-------------------|
| 管理者ID:XXXXX                                        |            |                   |
|                                                    | 管理メニュー     |                   |
| 印刷ファイル管理                                           | 管理者の変更     | プリンタ設定            |
|                                                    | プリンタの編集    | プリンタ<br>ウォームアップ設定 |
|                                                    | 代行印刷設定     | アプリケーションの再起動      |
|                                                    | 認証装置設定     | アプリケーションの終了       |
|                                                    | 削除タイムアウト設定 |                   |
|                                                    |            |                   |
|                                                    |            | ログオフ              |

EpsonNet ID Print Center を導入済みの環境に EpsonNet ID Print(サーバ経由)を追加する方法は、以下を参照してください。

△ 本書 114 ページ「EpsonNet ID Print Center の環境に EpsonNet ID Print (サーバ経由)を追加」

EpsonNet ID Print(サーバ経由)を導入済みの環境に EpsonNet ID Print Center を追加する方法は、以下を参照してください。

△ア 本書 114 ページ「EpsonNet ID Print(サーバ経由)の環境に EpsonNet ID Print Center を追加」

# EpsonNet ID Print Center の環境に EpsonNet ID Print (サーバ経由)を追加

EpsonNet ID Print Center を導入済みの環境に、EpsonNet ID Print(サーバ経由)を追加する方法は、EpsonNet ID Print Center のセットアップパターンによって、セットアップパターンが異なります。適したパターンでセットアップを 行ってください。

EpsonNet ID Print Center のセットアップパターンは、「EpsonNet ID Print Center 設定ガイド」を参照してください。

| EpsonNet ID Print Center | EpsonNet ID Print(サーバ経由)                    |
|--------------------------|---------------------------------------------|
| セットアップパターン①              | セットアップパターン①<br>Δ3 本書 10 ページ「パターン①のセットアップ手順」 |
| セットアップパターン②              | セットアップパターン②<br>Δ3 本書 25 ページ「パターン②のセットアップ手順」 |
| セットアップパターン③              | セットアップパターン②<br>Δ3 本書 25 ページ「パターン②のセットアップ手順」 |
| セットアップパターン④              | セットアップパターン③<br>Δア本書 34 ページ「パターン③のセットアップ手順」  |

# EpsonNet ID Print (サーバ経由)の環境に EpsonNet ID Print Center を追加

EpsonNet ID Print (サーバ経由)を導入済みの環境に EpsonNet ID Print Center を追加する方法は、EpsonNet ID Print (サーバ経由)のセットアップパターンによって一部異なります。

# 認証サーバのセットアップ

(参考)

サーバ用ソフトウェアのインストールをします。 手順は Windows Server 2003 の例で説明しています。

## EPSON PRIFNW7S ソフトウェア CD-ROM(青)を CD-ROM ドライブにセットします。

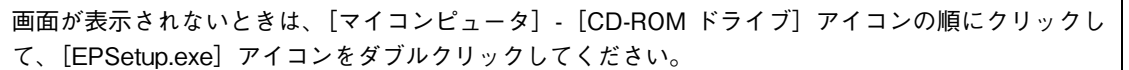

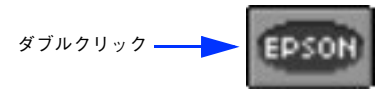

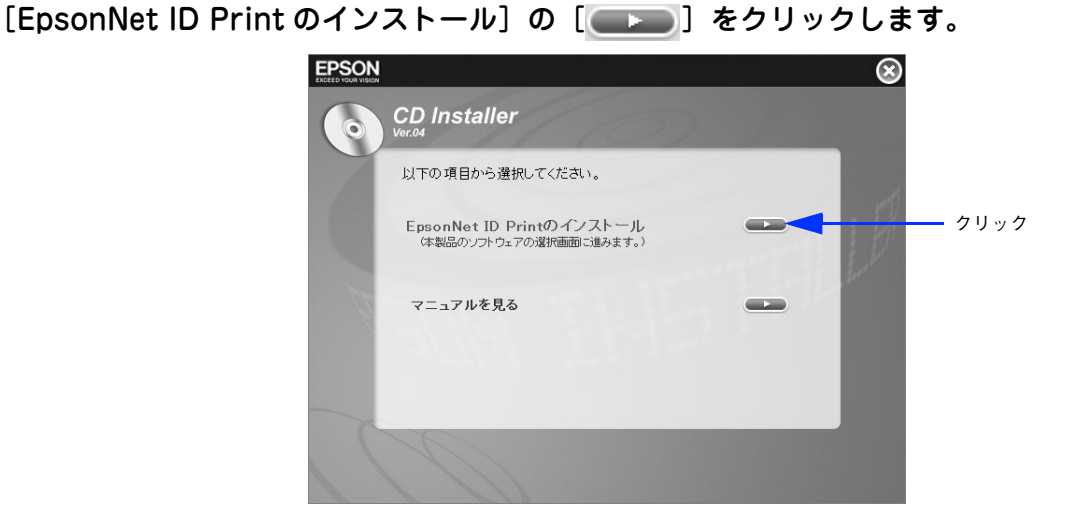

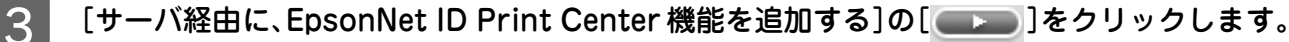

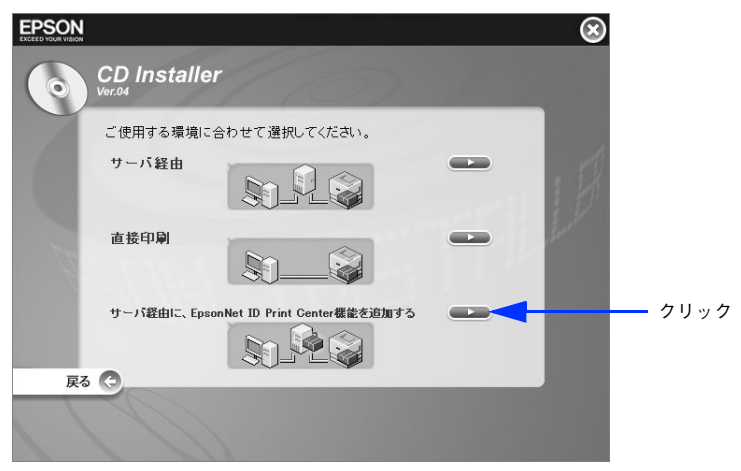

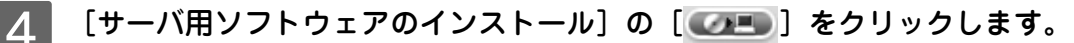

2

5

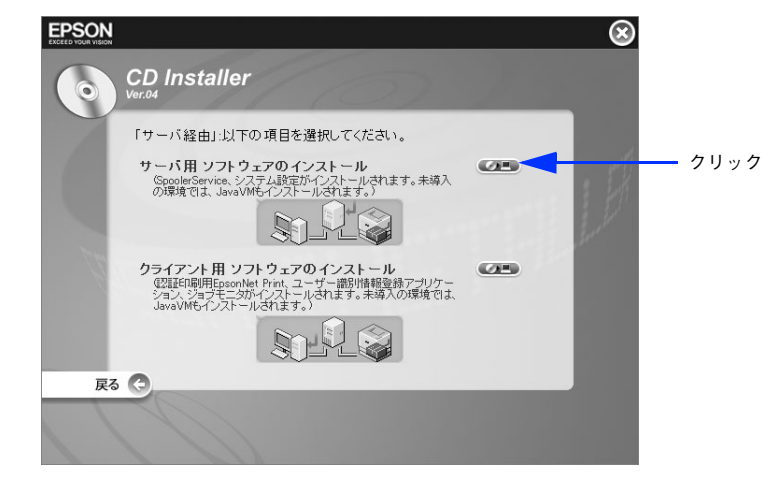

以下の画面が表示されたら、[はい]をクリックします。

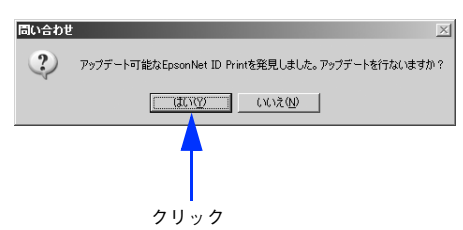

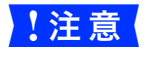

ここで「EpsonNet ID Print(サーバ経由)をインストールしてください。」が表示された場合は、 EpsonNet ID Print(サーバ経由)が導入されていません。一旦インストールを終了して EpsonNet ID Print(サーバ経由)をインストールし、11 からやり直してください。

6 [次へ] をクリックします。

| EpsonNet ID Print Center – Install | Shield Wizard                                                                                                    | × |
|------------------------------------|----------------------------------------------------------------------------------------------------|---|
|                                    | EpisonNet ID Print Center セットアップへようこそ<br>EpisonNet ID Print Center セットアップへようこそ<br>このプログラムは、EpisonNet ID Print Center の機能をコンピュータに<br>ごのがフルールします。このセットアップフログラムを表行する前に、す<br>べてのWindowsプログラムを終了することを推奨します。 | 1 |
| -                                  |                                                                                                    |   |
|                                    | < 戻る(日) (次へ (10)) キャンセル                                                                                                    |   |
|                                    | <b>ク</b> リック                                                                                                    |   |

内容を確認して、[はい]をクリックします。

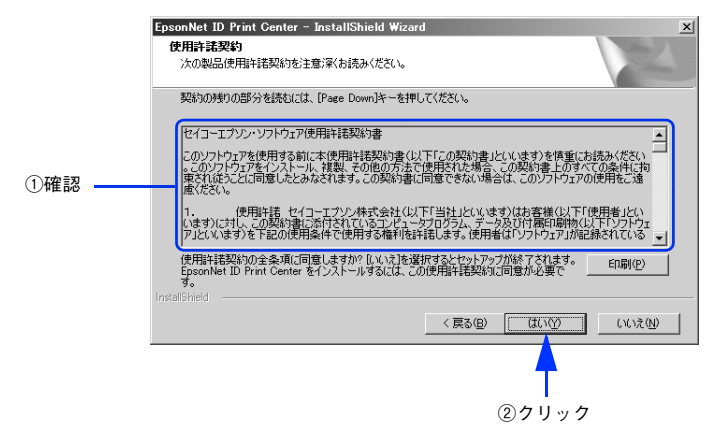

8 EpsonNet ID Print Center の CD-ROM ケースの内側に貼付されているシリアル番号とラ イセンスキーを入力して、[次へ] をクリックします。

|       | EpsonNet ID Print Center - InstallShield Wizard                               |  |  |
|-------|-------------------------------------------------------------------------------|--|--|
|       | <b>シリアル番号とライセンスキーの登録</b><br>EpsonNet ID Print Centerのシリアル番号とライセンスキーを入力してください。 |  |  |
|       | シリアル番号:     >>>>>>>>>>>>>>>>>>>>>>>>>>>>>>>>>                                 |  |  |
| ①入力 — | 512224-: pooo poooo poo                                                       |  |  |
|       |                                                                               |  |  |
|       | InstallShield                                                                 |  |  |
|       | (戻る(団) 次へ(型)) キャンセル                                                           |  |  |
|       | <b>↑</b>                                                                      |  |  |
|       | ②クリック                                                                         |  |  |

# 9 インストール先を確認して、「次へ」をクリックします。 インストール先を変更するときは、「変更」をクリックしてください。 「CONCEL D Print Center - InstallShield Weard フィームをの取 フィルムをの取 フィルムをの取 フィルムをのかとTD Print Center のインストール株 (単年DoomNet TD Print Center のインストール株) (単年DoomNet TD Print C 単年DoomNet TD Print) (D確認 (第40) (第40) (第4

10 自動起動の方法を選択して、〔次へ〕をクリックします。

|     | EpsonNet ID Print Center - InstallShield Wizard         文           自動起動         自動起動するかどうかを選択してください。           自動起動を設定しますか?         ここで自動のガナンユーザを登録し、最後にころタートアップの登録を行うと、POの電源を入れるだけで、アプリケーションを自動で起動するとができます。 |
|-----|----------------------------------------------------------------------------------------------------|
| ①選択 | <br>C (II) C (V)Z                                                                                                    |
|     | IntalShiel<br>(夏3個) 次へ(切) キャンセル<br>(2)クリック                                                                                                    |

以下の設定が選択できます。

(参考)

| 項目  | 内容                                                                                              |
|-----|-------------------------------------------------------------------------------------------------|
| はい  | この設定を推奨します。認証サーバの電源をオンにすると、 M で設定するユー<br>ザー名で Windows に自動ログオンします。第三者からのデータフォルダへの<br>アクセスを防止できます |
| いいえ | Windows への自動ログオンは行いません。                                                                         |

[はい]を選択した場合は、[自動ログオンユーザー]入力画面が表示されますので 11 に進みます。 [いいえ]を選択した場合は [インストール準備の完了] 画面が表示されますので 12 に進みます。

• 自動起動を設定した場合でも、[Shift] キーを押したまま Windows を起動することで手動ログオンの 状態にできます。

ここで選択した設定はアンインストールしないと変更できません。設定内容の変更は、再インストール時にこの画面で行ってください。

# 11 自動ログインユーザー用の [ユーザー名]、[パスワード]を入力し [パスワード確認] に再 度パスワードを入力して、[次へ] をクリックします。

ここで入力したアカウントは Windows のユーザーアカウントとして登録されます。Windows に登録済みのアカウントを入力するとエラーとなります。

|        | EpsonNet ID Print Center - InstallShield Wizard エ<br>自動ログオンコーザー<br>自動ログオンするユーザーアカウントを登録してください。 |
|--------|------------------------------------------------------------------------------------------------|
| ①入力 ―― | PCの電源扱入時、ここで登録されたWindowsアカウントで自動的にログオンが実行されます。<br>ユーザー名: X000X<br>パスワード: *****<br>パスワード: ***** |
|        | InstallShield<br>〈戻る⑮) 次へ W> キャンセル                                                             |
|        | ②クリック                                                                                          |

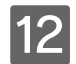

[インストール] をクリックします。

これ以降は、画面の指示に従ってインストールを進めます。

| EpsonNet ID Print Center - InstallShield | Wizard                              | x |
|------------------------------------------|-------------------------------------|---|
| インストール準備の完了<br>インストールを開始する準備が整いました。      |                                     |   |
| [インストール]をクリックしてインストールを開始し                | てください。                              |   |
| インストール設定を確認または変更する場合は、<br>クリックします。       | 、「戻る]をクリックします。ウィザードを終了するには、「キャンセル]を |   |
|                                          |                                     |   |
|                                          |                                     |   |
|                                          |                                     |   |
| InstallShield                            | 〈 戻る(図) 【 インストール キャンセル              |   |
|                                          | 1                                   |   |
|                                          | クリック                                |   |

# 13 [スタートアップに登録]のチェック状態を確認して[完了]をクリックします。

[スタートアップに登録] にチェックが入っていると、Windows にログオン後、EpsonNet ID Print Center が自動で起動する設定になります。

|     | EpsonNet ID Print Center - InstallShield Wizard  | I |
|-----|--------------------------------------------------|---|
|     | InstallShield Wizard の完了                         |   |
|     | EpsonNet ID Print Centerをスタートアップに登録しますか?         |   |
| ①確認 |                                                  |   |
|     | 「奈了1を知っか」、T EnsonNet ID Print Center ヤットアップ支級でしま |   |
|     | す。PCを再起動して、EpsonNet ID Print Centerを実行してください。    |   |
|     |                                                  |   |
|     | (原3個) <b>売7</b> キャンセル                            |   |
|     |                                                  | 1 |
|     |                                                  |   |
|     | (2) <b>7</b> J y 7                               |   |

以上でサーバ用ソフトウェアのインストールは完了です。

# ■ クライアントのセットアップ(ジョブモニタを使用する場合のみ)

以下の2つの条件を満たす場合にインストールを行ってください。 手順は Windows XP の例で説明しています。

- EpsonNet ID Print (サーバ経由)の環境で、クライアントに EpsonNet ID Print ジョブモニタをインストールしていない。
- EpsonNet ID Print Center 追加時にクライアントで EpsonNet ID Print ジョブモニタを使用できるようにしたい。

ジョブモニタを使用しない場合は、インストールの必要はありません。

EPSON PRIFNW7S ソフトウェア CD-ROM(青)を CD-ROM ドライブにセットします。

● 画面が表示されない場合は、[マイコンピュータ] - [CD-ROM ドライブ] アイコンの順にクリックして、[EPSetup.exe] アイコンをダブルクリックしてください。
ダブルクリック 
● EPSON

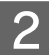

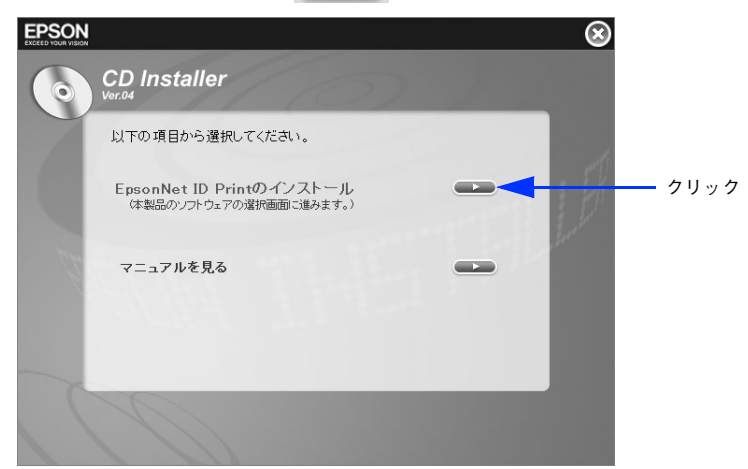

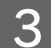

[サーバ経由に、EpsonNet ID Print Center 機能を追加する]の[ \_\_\_\_\_]をクリックします。

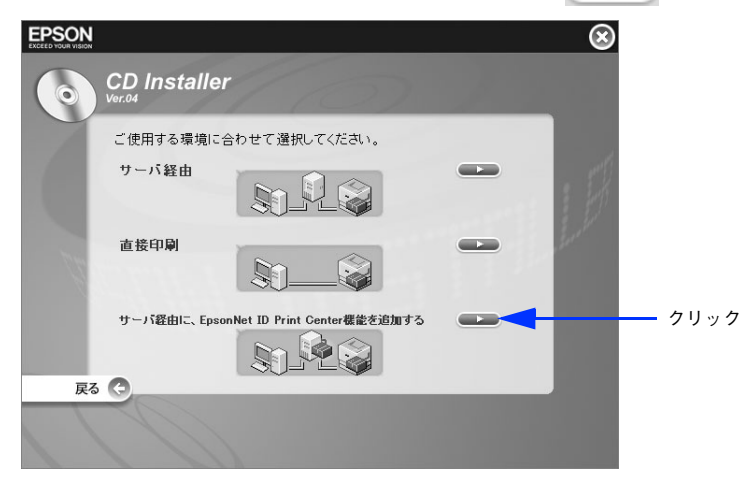

4

6

[クライアント用ソフトウェアのインストール]の[ 💶 💷 こをクリックします。

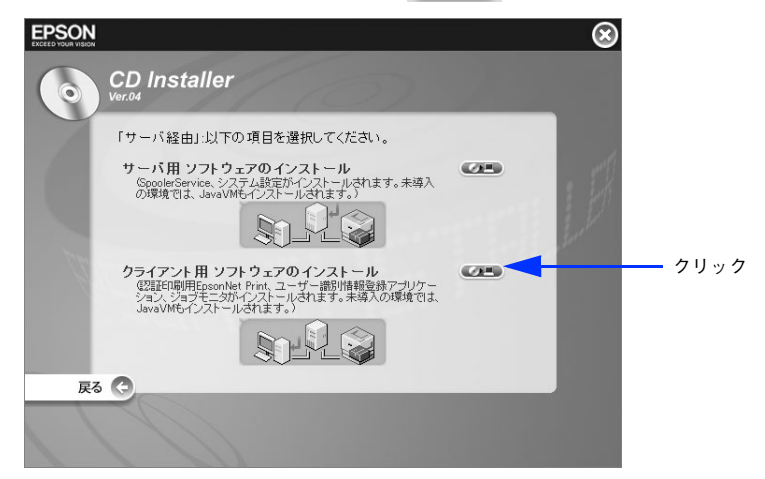

5 [次へ]をクリックします。

| EpsonNet ID Print クライアント - | InstallShield Wizard                                                                                                |
|----------------------------|----------------------------------------------------------------------------------------------------|
|                            | EpsonNet ID Print クライアント セットアップへようこそ                                                                                |
|                            | このプログラムは、EpsonNet ID Print クライアントの概能をコンピュー<br>気に動加インストールルます。このセットアップブロクラムを美行する前<br>に、すべてのWindowsプログラムを終了することを推奨します。 |
|                            | < 戻る(B) 次へ(W)> キャンセル                                                                                                |
|                            | <b>†</b>                                                                                                    |
|                            | クリック                                                                                                    |

内容を確認して、[はい]をクリックします。

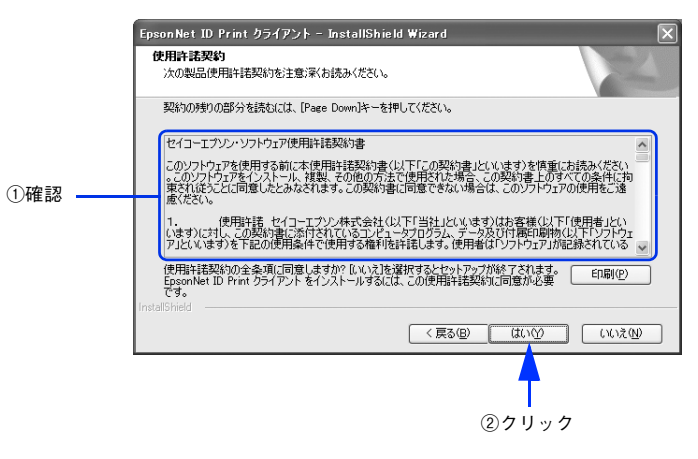

# 7 インストール先を確認して、[次へ]をクリックします。

インストール先を変更するときは、〔変更〕をクリックしてください。

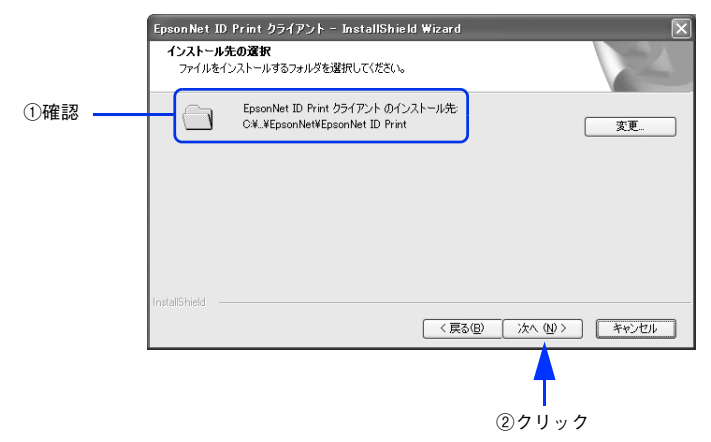

8 [インストール] をクリックします。

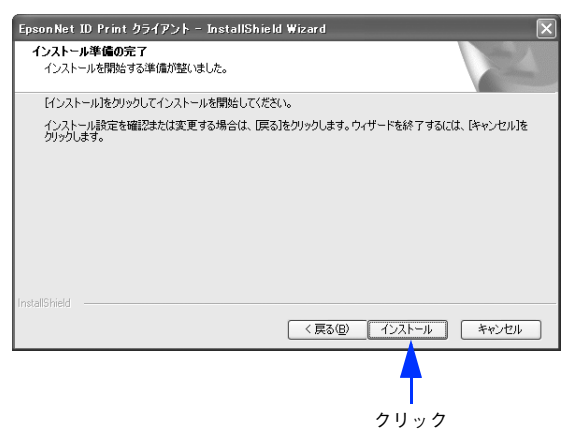

9 [完了]をクリックします。

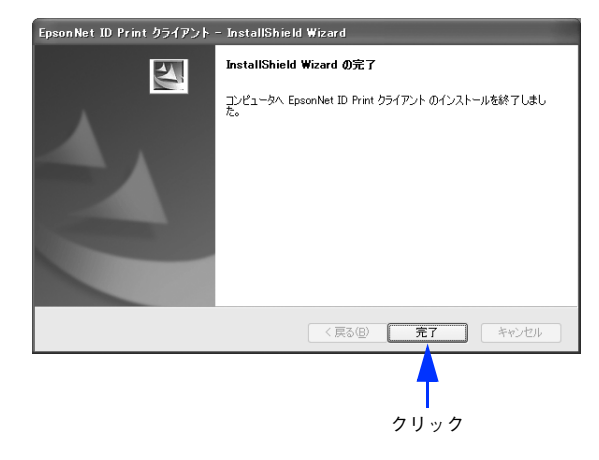

以上でクライアント用ソフトウェアのインストールは完了です。

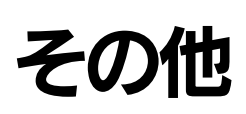

# アンインストール

インストールしたソフトウェアは以下の手順で削除(アンインストール)できます。ソフトウェアのアンインストールは Administrator 権限を持つユーザーがログオンした状態で行ってください。

!注意( アンインストールをすると、保留中のファイルは削除されます。

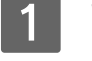

Windows の [コントロールパネル] で [プログラムの追加と削除] または [アプリケーションの追加と削除] をクリックします。

2 [EpsonNet ID Print XXXX] を選択して、[変更と削除] をクリックします。

プリンタドライバのアンインストール方法はプリンタなどの取扱説明書を参照してください。

# 設定の初期化

本製品は以下の手順で設定を初期化できます。

- 1 本製品をアンインストールします。 ♪ 本書 122 ページ「アンインストール」
- 2 本製品をインストールします。 ♪ 本書 7 ページ「セットアップ」

以上で完了です。

# 商標

#### JAVA

Copyright 2005, Sun Microsystems. Inc., 4150 Network Circle, Santa Clara, California 95054, U.S.A. All rights reserved. This product includes code licensed from RSA Security, Inc.

Some portions licensed from IBM are available at http://oss.software.ibm.com/icu4j/.

Java および Java 関連の商標およびロゴは、米国 Sun Microsystems. Inc. の米国およびその他の国における登録商標です。

#### DB

Copyright © 1995-2000 by the Hypersonic SQL Group.

All rights reserved.

THIS SOFTWARE IS PROVIDED BY THE COPYRIGHT HOLDERS AND CONTRIBUTORS "AS IS" AND ANY EXPRESS OR IMPLIED WARRANTIES, INCLUDING, BUT NOT LIMITED TO, THE IMPLIED WARRANTIES OF MERCHANTABILITY AND FITNESS FOR A PARTICULAR PURPOSE ARE DISCLAIMED. IN NO EVENT SHALL THE HYPERSONIC SQL GROUP,

OR CONTRIBUTORS BE LIABLE FOR ANY DIRECT, INDIRECT, INCIDENTAL, SPECIAL, EXEMPLARY, OR CONSEQUENTIAL DAMAGES (INCLUDING, BUT NOT LIMITED TO, PROCUREMENT OF SUBSTITUTE GOODS OR SERVICES; LOSS OF USE, DATA, OR PROFITS; OR BUSINESS INTERRUPTION) HOWEVER CAUSED AND ON ANY THEORY OF LIABILITY, WHETHER IN CONTRACT, STRICT LIABILITY, OR TORT (INCLUDING NEGLIGENCE OR OTHERWISE) ARISING IN ANY WAY OUT OF THE USE OF THIS SOFTWARE, EVEN IF ADVISED OF THE POSSIBILITY OF SUCH DAMAGE.

This software consists of voluntary contributions made by many individuals on behalf of the Hypersonic SQL Group.

#### Apache

This product includes software developed by The Apache Software Foundation (http://www.apache.org/).

Portions of this software were developed at the National Center for Supercomputing Applications (NCSA) at the University of Illinois at Urbana-Champaign.

This software contains code derived from the RSA Data Security Inc. MD5 Message-Digest Algorithm, including various modifications by Spyglass Inc., Carnegie Mellon University, and Bell Communications Research, Inc (Bellcore).

Regular expression support is provided by the PCRE library package, which is open source software, written by Philip Hazel, and copyright by the University of Cambridge, England. The original software is available from

ftp://ftp.csx.cam.ac.uk/pub/software/programming/pcre/

#### JavaService

Copyright © 2000, Alexandria Software Consulting

THIS SOFTWARE IS PROVIDED BY THE COPYRIGHT HOLDERS AND CONTRIBUTORS "AS IS" AND ANY EXPRESS OR IMPLIED WARRANTIES, INCLUDING, BUT NOT LIMITED TO, THE IMPLIED WARRANTIES OF MERCHANTABILITY AND FITNESS FOR A PARTICULAR PURPOSE ARE DISCLAIMED. IN NO EVENT SHALL THE COPYRIGHT HOLDERS OR CONTRIBUTORS BE LIABLE FOR ANY DIRECT, INDIRECT, INCIDENTAL, SPECIAL, EXEMPLARY, OR CONSEQUENTIAL DAMAGES (INCLUDING, BUT NOT LIMITED TO, PROCUREMENT OF SUBSTITUTE GOODS OR SERVICES; LOSS OF USE, DATA, OR PROFITS; OR BUSINESS INTERRUPTION) HOWEVER CAUSED AND ON ANY THEORY OF LIABILITY, WHETHER IN CONTRACT, STRICT LIABILITY, OR TORT (INCLUDING NEGLIGENCE OR OTHERWISE) ARISING IN ANY WAY OUT OF THE USE OF THIS SOFTWARE, EVEN IF ADVISED OF THE POSSIBILITY OF SUCH DAMAGE.